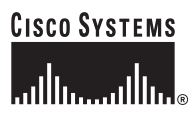

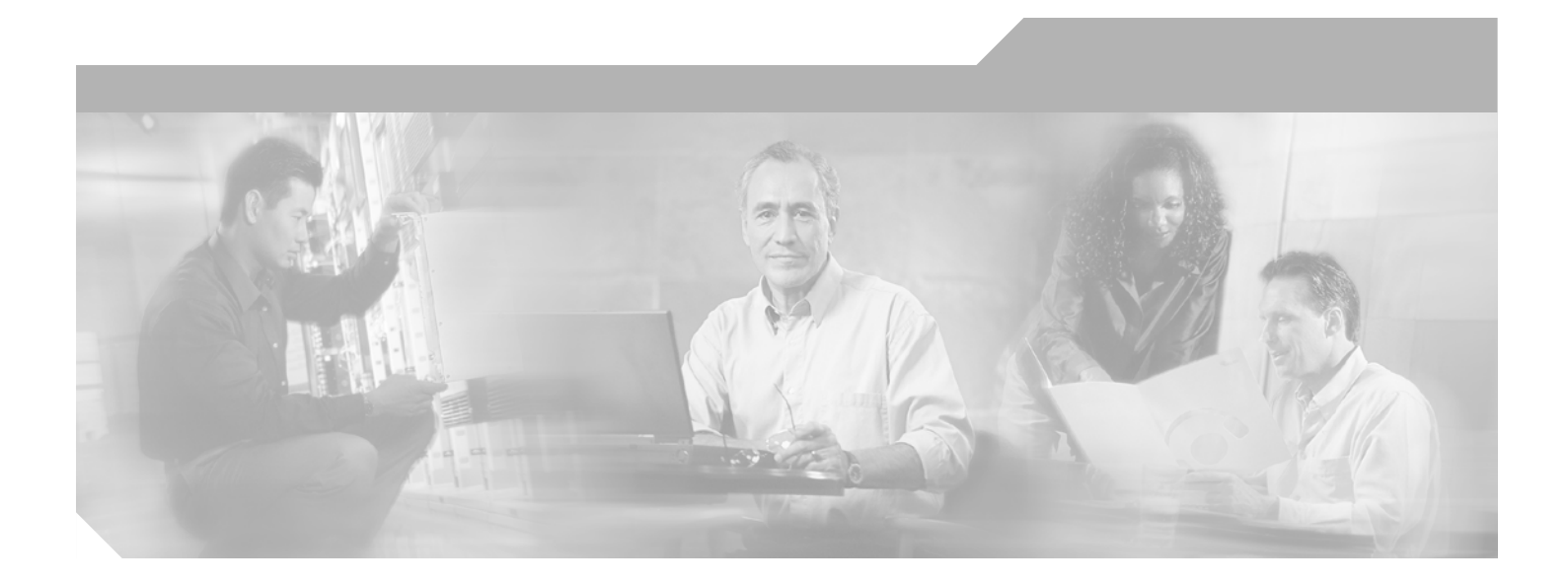

# **Service Information**

Cisco Desktop Product Suite 4.5.5 (ICD)

**Corporate Headquarters** Cisco Systems, Inc. 170 West Tasman Drive San Jose, CA 95134-1706 USA http://www.cisco.com Tel: 408 526-4000 800 553-NETS (6387) Fax: 408 526-4100

Customer Order Number: Text Part Number: OL-4205-02

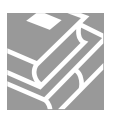

THE SPECIFICATIONS AND INFORMATION REGARDING THE PRODUCTS IN THIS MANUAL ARE SUBJECT TO CHANGE WITHOUT NOTICE. ALL STATEMENTS, INFORMATION, AND RECOMMENDATIONS IN THIS MANUAL ARE BELIEVED TO BE ACCURATE BUT ARE PRESENTED WITHOUT WARRANTY OF ANY KIND, EXPRESS OR IMPLIED. USERS MUST TAKE FULL RESPONSIBILITY FOR THEIR APPLICATION OF ANY PRODUCTS.

THE SOFTWARE LICENSE AND LIMITED WARRANTY FOR THE ACCOMPANYING PRODUCT ARE SET FORTH IN THE INFORMATION PACKET THAT SHIPPED WITH THE PRODUCT AND ARE INCORPORATED HEREIN BY THIS REFERENCE. IF YOU ARE UNABLE TO LOCATE THE SOFTWARE LICENSE OR LIMITED WARRANTY, CONTACT YOUR CISCO REPRESENTATIVE FOR A COPY.

The Cisco implementation of TCP header compression is an adaptation of a program developed by the University of California, Berkeley (UCB) as part of UCB's public domain version of the UNIX operating system. All rights reserved. Copyright © 1981, Regents of the University of California.

NOTWITHSTANDING ANY OTHER WARRANTY HEREIN, ALL DOCUMENT FILES AND SOFTWARE OF THESE SUPPLIERS ARE PROVIDED "AS IS" WITH ALL FAULTS. CISCO AND THE ABOVE-NAMED SUPPLIERS DISCLAIM ALL WARRANTIES, EXPRESSED OR IMPLIED, INCLUDING, WITHOUT LIMITATION, THOSE OF MERCHANTABILITY, FITNESS FOR A PARTICULAR PURPOSE AND NONINFRINGEMENT OR ARISING FROM A COURSE OF DEALING, USAGE, OR TRADE PRACTICE.

IN NO EVENT SHALL CISCO OR ITS SUPPLIERS BE LIABLE FOR ANY INDIRECT, SPECIAL, CONSEQUENTIAL, OR INCIDENTAL DAMAGES, INCLUDING, WITHOUT LIMITATION, LOST PROFITS OR LOSS OR DAMAGE TO DATA ARISING OUT OF THE USE OR INABILITY TO USE THIS MANUAL, EVEN IF CISCO OR ITS SUPPLIERS HAVE BEEN ADVISED OF THE POSSIBILITY OF SUCH DAMAGES.

CCIP, the Cisco *Powered* Network mark, the Cisco Systems Verified logo, Cisco Unity, Follow Me Browsing, FormShare, Internet Quotient, iQ Breakthrough, iQ Expertise, iQ FastTrack, the iQ Logo, iQ Net Readiness Scorecard, Networking Academy, ScriptShare, SMARTnet, TransPath, and Voice LAN are trademarks of Cisco Systems, Inc.; Changing the Way We Work, Live, Play, and Learn, Discover All That's Possible, The Fastest Way to Increase Your Internet Quotient, and iQuick Study are service marks of Cisco Systems, Inc.; and Aironet, ASIST, BPX, Catalyst, CCDA, CCDP, CCIE, CCNA, CCNP, Cisco, the Cisco Certified Internetwork Expert logo, Cisco IOS, the Cisco IOS logo, Cisco Press, Cisco Systems, Cisco Systems Capital, the Cisco Systems logo, Empowering the Internet Generation, Enterprise/Solver, EtherChannel, EtherSwitch, Fast Step, GigaStack, IOS, IP/TV, LightStream, MGX, MICA, the Networkers logo, Network Registrar, *Packet*, PIX, Post-Routing, Pre-Routing, RateMUX, Registrar, SlideCast, StrataView Plus, Stratm, SwitchProbe, TeleRouter, and VCO are registered trademarks of Cisco Systems, Inc. and/or its affiliates in the U.S. and certain other countries.

All other trademarks mentioned in this document or Web site are the property of their respective owners. The use of the word partner does not imply a partnership relationship between Cisco and any other company. (0203R)

Service Information: Cisco Desktop Product Suite 4.5.5 (ICD) Copyright © 2004, Cisco Systems, Inc. All rights reserved.

| Introduction                                                 |     |
|--------------------------------------------------------------|-----|
| <ul> <li>Cisco Desktop Product Suite Applications</li> </ul> | 1-1 |
| <ul> <li>General Availability Release Version</li> </ul>     | 1-2 |
| About This Document                                          | 1-3 |
| Intended Audience                                            | 1-3 |
| Conventions                                                  | 1-3 |
|                                                              |     |

2

1

## Capacity and Performance Guidelines

| Product Limitations        | 2-1  |
|----------------------------|------|
| Desktop Administrator      | 2-1  |
| Supervisor Desktop         | 2-2  |
| Agent Desktop              | 2-3  |
| Servers                    | 2-3  |
| Sound Card Recommendations | 2-14 |

3

## **Technical Package Information**

| <ul> <li>Default Directories</li> </ul>                      | 3-1  |
|--------------------------------------------------------------|------|
| Desktop Applications                                         | 3-1  |
| Servers                                                      | 3-1  |
| <ul> <li>Permissions Requirements</li> </ul>                 | 3-3  |
| <ul> <li>Changing Encrypted Passwords</li> </ul>             | 3-14 |
| <ul> <li>Updating the CAD Servers'<br/>IP Address</li> </ul> | 3-15 |
| <ul> <li>Configuration Files</li> </ul>                      | 3-17 |
| Actions.ini                                                  | 3-18 |
| Admin.ini                                                    | 3-18 |
| AgtStateClientTest.cfg                                       | 3-19 |
| AgtStateSvr.cfg                                              | 3-20 |
| CallChat.ini                                                 | 3-21 |
| DataFields.ini                                               | 3-22 |

|    | dialplan.ini             | 3-22 |
|----|--------------------------|------|
|    | DirAccessSynSvr.cfg      | 3-24 |
|    | enterprise.ini           | 3-25 |
|    | EventsRules.ini          | 3-26 |
|    | fastcalllocal.ini        | 3-27 |
|    | FCCServer.cfg            | 3-28 |
|    | FCRasSvr.cfg             | 3-29 |
|    | FCVoIPMonSvr.cfg         | 3-30 |
|    | IM.cfg                   | 3-31 |
|    | LicensingAdmin.cfg       | 3-31 |
|    | PhoneDev.ini             | 3-32 |
|    | PhoneNumbers.ini         | 3-32 |
|    | ssCTlconfig.cfg          | 3-33 |
|    | ssDataTypes.cfg          | 3-34 |
|    | ssECCs.cfg               | 3-34 |
|    | ssLayouts.cfg            | 3-35 |
|    | Supervisor.ini           | 3-35 |
|    | TIAJ.cfg                 | 3-35 |
|    | UserInterface.ini        | 3-37 |
| Re | egistry Entries          | 3-38 |
|    | Site Setup               | 3-38 |
|    | Agent Desktop            | 3-39 |
|    | Base                     | 3-39 |
|    | Call/Chat Server         | 3-40 |
|    | Desktop Administrator    | 3-40 |
|    | Directory Services       | 3-41 |
|    | Documentation            | 3-41 |
|    | Enterprise Administrator | 3-41 |
|    | Enterprise Data          | 3-42 |
|    | Enterprise Server        | 3-42 |
|    | ExtraAgent Admin         | 3-43 |
|    | IP Phone Agent Server    | 3-43 |
|    | Media Termination        | 3-44 |
|    | ODBC                     | 3-44 |

| Recording and Statistics Server                 | 3-45                                                                                                    |
|-------------------------------------------------|----------------------------------------------------------------------------------------------------|
| Supervisor Desktop                              | 3-46                                                                                                    |
| Synchronization Server                          | 3-46                                                                                                    |
| Voice-Over IP Monitor Client                    | 3-47                                                                                                    |
| Voice-Over IP Monitor Server                    | 3-48                                                                                                    |
| Using Remote Supervisor Desktop with a Firewall | 3-50                                                                                                    |
| Call History Archiving                          | 3-52                                                                                                    |
|                                                 | Recording and Statistics Server<br>Supervisor Desktop<br>Synchronization Server<br>Voice-Over IP Monitor Client<br>Voice-Over IP Monitor Server<br>Using Remote Supervisor Desktop with a Firewall<br>Call History Archiving |

4

## Logs and Error Codes

| 4-1  |
|------|
| 4-1  |
| 4-4  |
| 4-5  |
| 4-6  |
| 4-6  |
| 4-22 |
| 4-33 |
| 4-40 |
| 4-47 |
| 4-51 |
| 4-68 |
| 4-73 |
| 4-89 |
| 4-92 |
|      |

5

## Troubleshooting

| Server Test Programs               | 5-1 |
|------------------------------------|-----|
| Enterprise Server Test Program     | 5-1 |
| Call/Chat Server Test Program      | 5-2 |
| IP Phone Agent Server Test Program | 5-3 |

| License Test Program                                             | 5-5  |
|------------------------------------------------------------------|------|
| Recording and Statistics Server Test Program                     | 5-6  |
| Voice-Over IP Monitor Server Test Program                        | 5-7  |
| Restarting Servers                                               | 5-9  |
| Service Names/Executables                                        | 5-10 |
| <ul> <li>Manually Removing Cisco Desktop Applications</li> </ul> | 5-11 |
| General Problems                                                 | 5-15 |
| Agent Desktop Problems                                           | 5-16 |
| Agent Interface                                                  | 5-16 |
| Call Control                                                     | 5-20 |
| Dial Pad                                                         | 5-20 |
| Log Viewer                                                       | 5-21 |
| Macros                                                           | 5-22 |
| Media Termination                                                | 5-25 |
| Work Flow                                                        | 5-26 |
| Call/Chat Problems                                               | 5-28 |
| Call/Chat Server Problems                                        | 5-31 |
| Desktop Administrator Problems                                   | 5-32 |
| Enterprise Data Problems                                         | 5-33 |
| Enterprise Server Problems                                       | 5-35 |
| IP Phone Agent Problems                                          | 5-38 |
| License Administration Problems                                  | 5-40 |
| <ul> <li>Recording and Statistics Server Problems</li> </ul>     | 5-41 |
| <ul> <li>Supervisor Desktop Problems</li> </ul>                  | 5-44 |
| Tomcat Webserver Problems                                        | 5-50 |

# Introduction

# 1

## **Cisco Desktop Product Suite Applications**

Cisco Desktop Product Suite v4.5.5 includes the following applications:

- Desktop Administrator
- Supervisor Desktop
- Agent Desktop
- IP Phone Agent (an IP phone service)
- Call/Chat
- Enterprise Data
- License Administrator
- Directory Services Sync server
- Call/Chat server
- Enterprise server
- Voice-Over IP Monitor server
- Recording and Statistics server
- IP Phone Agent server

### **General Availability Release Version**

The general availability version number is 4.5.5.

The Agent Desktop and Desktop Administrator "About" dialog boxes (choose menu option **Help > About**) contain version information as a series of four numbers separated by periods (for example, **4.5.5.20**). From left to right, these represent the:

- Major feature version number
- Minor feature version number
- Service level (maintenance) number
- Build number

If you are unable to access the About dialog box, follow these steps:

- 1. Open Windows Explorer.
- 2. Locate either of these executable files:
  - fastcall.exe
  - administrator.exe
- 3. Right-click the file.

The shortcut menu appears.

4. Select Properties.

The Properties dialog box appears.

5. Click the Version tab.

## **About This Document**

#### **Intended Audience**

This document is written for personnel who service and troubleshoot elements of the Cisco Desktop Product Suite.

#### Conventions

In this document, terminology and typographic conventions are as follows.

#### Terminology

■ The word *enter* means to press the sequence of keys specified. For example, an instruction to enter the letter "y" is shown as

Enter y to continue.

The word *click* means to use your mouse to execute the action represented by a button. For example, an instruction to click the Next button is shown as

#### Click Next.

The words check and uncheck mean to activate or deactivate a check box. For example, an instruction to deactivate the Dial Number as Entered check box is shown as

Uncheck the Dial Number as Entered check box.

The word choose means to pick an option from a menu or submenu. For example, an instruction to choose the Desktop option from a series of submenus is shown as

#### Choose Start > Programs > Cisco > Desktop.

■ The word *select* means to mark text or other elements to be copied or cut. For example, an instruction to select text is shown as

Select an entry from the list to edit.

Simultaneous keystrokes (as when you hold down the first key, then press the second and third keys) are represented as a series of bolded key names joined by dashes. For example, an instruction to press and hold the Alt key while pressing the letter "d" is shown as

#### Press Alt-d

■ Function keys are represented by the letter F followed by the function key number. For example, an instruction to press function key 3 is shown as

Press F3.

#### Typography

Commands and text you type, the names of windows, buttons, menus, and menu options appear in bold type:

From the **Options** menu, choose **Local Admin**.

■ Variables you must enter appear in italics:

http://servername/appadmin

■ Terms that are being defined appear in italics:

Actions are commands that perform a task.

Menu paths appear in bold type with menu options separated by right angle brackets:

Choose Options > Status Bar.

# **Capacity and Performance Guidelines**

# 2

## **Product Limitations**

#### **Desktop Administrator**

#### Maximum Number of Rules for an Event

There is no physical limitation on the number of rules that can be applied to an event. However, long lists of complex rules take longer to process than shorter lists.

#### **Rule and Action Names**

Rule and action names are limited to 64 characters.

#### Number of Rule List Items

The number of items in a rules list is limited to 64K. For example, if each data item in a list is 4 characters, the number of items in the list should not exceed 16K.

#### Maximum Number of Actions on a Rule

There is no physical limitation on the number of actions that can be applied to a rule. However, long lists of actions or actions that take a long time to run will affect performance. If an action takes a long time to run, Desktop Agent may not respond quickly to telephony events.

#### Macro Recorder

Windows disables the macro recorder if any of the following keystrokes or mouse actions are performed:

- Clicking Start
- Pressing Ctrl-Break, Ctrl-Esc, and Ctrl-Alt-Delete

The macro recorder does not record mouse movements.

#### **Desktop Administrator Work Flow Group Limits**

The number of work flow groups allowed in Desktop Administrator is limited by the number of directories allowed by the operating system. Although it is possible to create a large number of work flow groups, the maximum recommended number of work flow groups is ten.

#### **Enterprise Data**

Desktop Administrator supports 256 data fields and 16 data layouts with 16 data fields per layout. An enterprise data field entry can be up to 255 characters long.

#### **Supervisor Desktop**

#### Sound Cards

With some older sound cards, you will not be able to run other audio-capable applications, such as Windows Media Player, while running Supervisor Desktop. This is because the card and/or drivers do not support simultaneous use of the sound card. Most new sound cards do not have this limitation.

#### Interaction Between Desktop Agents and IP Phone Agents

Cisco Desktop assumes that all agents working together are either all desktop agents or all IP phone agents. If there are both types of agents, calls between those agents can have an undesired effect on what a supervisor sees in Supervisor Desktop.

For example, if a desktop agent receives a call and performs a supervised transfer to an IP phone agent, the IP phone agent appears in Supervisor Desktop (and sometimes Agent Desktop) as on the phone but not having an inbound call.

The undesired effects usually take the form of missing or extra information, such as missing or additional inbound or outbound calls, in the left pane navigation tree in Supervisor Desktop. Call control is usually not affected unless the supervisor attempts to do something with one of the phantom calls.

#### Agent Desktop

#### Call/Chat

The chat window can store up to 50 conference messages, depending on the size of the messages.

#### **Phone Book**

The agent may have one personal phone book. The number of global phone books is limited only by the PC's memory.

#### **Recent Call List**

The Recent Call List may contain a maximum of 100 entries. When the maximum is reached, the oldest entry is deleted.

#### Servers

All servers run on machines using one of these operating systems:

- Windows 2000 Professional, Service Pack 2 or greater
- Windows 2000 Server, Service Pack 2 or greater

**NOTE:** If any server is stopped and restarted, Agent Desktop and Supervisor Desktop users must restart their applications or they may experience loss of functionality.

#### **Call/Chat Server**

One instance of the Call/Chat server is allowed per logical contact center. (A logical contact center (LCC) is the root of the Directory Services tree where Cisco Desktop applications query for information. It is used to segregate logically separate contact centers within the Directory Services server.)

The client library starts its own CORBA server on each agent and supervisor PC, so that it may receive asynchronous messages from the Call/Chat server.

There is no limit on the number of agents or supervisors supported by the server, or on the size of the text messages transmitted. Scrolling marquee messages are, however, limited to 200 characters.

#### **Directory Services Sync Server**

There can be one instance of the Directory Services Sync server per logical contact center. Synchronization takes place every 10 minutes by default. This time period can be altered in the configuration file-the minimum allowable synchronization period is one minute.

#### **Enterprise Server**

There can be one instance of the Enterprise server per logical contact center.

#### **IP Phone Agent Server**

There can be one instance of the IP Phone Agent server per logical contact center.

#### **Recording and Statistics Server**

There can be one instance of the Recording and Statistics server per logical contact center.

#### **Recorded Files**

Recorded files are stored in .wav format on a shared drive on a file server (the same location as the configuration and license files). They are deleted on a rolling 7-day basis unless marked as saved, in which case they are saved for 30 days.

The audio files take approximately 1 Mb of hard disk space per minute of recording.

Audio files are named according to the following convention:

recording\_date\_YYYYMMDD recording\_time\_HHMMSS type\_device\_recorded\_N user\_extension\_NNNN.wav

For instance: 2001100817100512101.wav where

- 20011008 = Oct. 8, 2001
- 171005 = 17:00 hours, 10 minutes, 5 seconds
- 1 = agent (2 = supervisor)
- 2101 = agent's extension

#### **Recorded File Location**

You can change the location to which recording files are saved by making a change in the registry.

#### To change the location of recording files:

- 1. On the Recording and Statistics server, open the registry editor.
- 2. Navigate to the following registry key:

HKEY\_LOCAL\_MACHINE\SOFTWARE\Spanlink\Fastcall Rascal Server\Setup

3. Add a new registry key named Audio Directory.

4. Modify the value to be a UNC path or local path to the location where you want the recordings to be saved. This is the fully-qualified path.

**NOTE:** If the path is a local path, supervisors may not be able to listen to recordings.

5. Close the registry editor, and then restart the Recording and Statistics server.

#### **Disk Storage Requirements**

The amount of recording in a given contact center depends on the number of agents and how the contact center uses the recording feature. If the contact center personnel record only malicious calls or the occasional sensitive call, then the amount of recording will likely be limited. If the contact center is an outsource contact center recording conversations for its client to review, the number of recordings could be more substantial.

The Recording and Statistics server limits the time that a recording can exist to provide some protection against recordings consuming too much disk space. If a supervisor does not save the recording via the Supervisor Log Viewer, then the Recording and Statistics server automatically deletes the recording on the seventh day. If the supervisor does save the recording, then the Recording and Statistics server automatically deletes the recording after 30 days.

#### **Recording Hard Drive Storage Limit**

The Recording and Statistics server checks the hard drive where recordings are stored on receiving each recording request. If it detects that the space available is below the threshold (default threshold is 250 MB free space) it does not allow any more recordings.

#### **Concurrent Recording Limit**

The Recording and Statistics server checks the maximum number of concurrent recordings. If it reaches the limit of 30, it will not allow any more recordings to be made.

#### **Voice-Over IP Monitor Server**

There can be multiple Voice-Over IP (VoIP) Monitor servers per logical contact center. When there is more than one VoIP Monitor server, IP phones can be assigned to a specific server which will handle requests for monitoring and recording for that phone.

**NOTE:** If you install Cisco Security Agent (CSA), reboot the computer when prompted. If you do not reboot the computer at this time, CPU usage may increase to 100% of CPU time. If the problem does occur, manually reboot the computer.

#### Capacity

The following chart shows the average CPU usage when a certain number of calls are being handled, and of those calls, a certain number are being monitored by supervisors.

| No. Calls | No. Monitored | Average CPU Usage |
|-----------|---------------|-------------------|
| 20        | 2             | ≈ 3.0%            |
| 40        | 4             | ≈ 5.0%            |
| 60        | 6             | ≈ 7.0%            |
| 80        | 8             | ≈ 9.0%            |
| 100       | 10            | ≈ 11.0%           |

On a 1.2 GHz Windows 2000 server with 256 Mb RAM:

There are no hard limits in the VoIP Monitor server on the number of calls that can be monitored by the server, or on the number of supervisors; it is limited only by the hardware.

The VoIP Monitor server can support up to 400 simultaneous calls and up to 40 simultaneous monitoring/recording sessions. A single recording application may have up to 16 simultaneous recordings (client-side DLL capacity).

The VoIP Monitor server can monitor hard IP phones (e.g., Cisco 7940 or 7960 phones) connected to a Cisco CallManager. It can also monitor the Agent Desktop soft phone if Cisco Media Termination Service (MTS) is installed.

#### Packet Size

In order for silent monitoring and recording to work correctly, the millisecond packet size for the G.711 and G.729 codecs must be set to 20 milliseconds in the Cisco CallManager Administration application.

#### ► To configure the millisecond packet size in Cisco CallManager:

1. From the Service menu in Cisco CallManager Administration, choose Service Parameters.

The Service Parameters Configuration window is displayed.

2. Select the appropriate CallManager from the Server dropdown list, and **Cisco CallManager** from the Service dropdown list.

A list of parameters is displayed.

- 3. Under the Cluster Wide Parameters (System Location and Region) section, set the parameter value to **20** for the following:
  - Preferred G711 Millisecond PacketSize
  - Preferred G729 Millisecond PacketSize
- 4. Click **Update** at the top of the window to apply your changes.

The message Status: update completed is displayed.

#### Failover

The VoIP Monitor server uses information in the SQL server database on the publisher CallManager to silently monitor calls. It needs this information to begin a monitoring session. It does not require access to the CallManager after a monitoring session has begun.

If the SQL server, or the connection to the SQL server, fails, the current active voice monitoring sessions will not be interrupted. The VoIP Monitor server does not realize that failover has occurred.

The first attempt to start a voice monitoring session after the SQL server goes down will fail. The failure may take up to one minute if the failure is because the CallManager's IP address is inaccessible. Subsequent attempts to monitor will attempt to connect to other CallManagers (subscribers) in the cluster until a connection is made. This may take up to five minutes, depending on how many CallManagers there are, and how many of them are running. For example, if there are five CallManagers, and they are all down and inaccessible on the network, the VoIP Monitor server will try each in succession. Each try may take up to a minute, for a total of five minutes.

#### Codecs

The Voice-Over IP Monitor server supports G.711 u-law and a-law and G.729. Conversations using any codec other than G.711 and G.729 will not be available for monitoring. The codec that an IP phone uses is configurable in the Cisco CallManager.

#### Packet Sniffing and Network Configuration

In order to monitor voice conversations on the network, the Voice-Over IP Monitor server must be connected to a port on the data switch that has been configured for port monitoring.

In addition, this port must receive all voice traffic for the call center agents who may be monitored. The configurations depicted in Figures 2-1 through 2-7 are supported; others may be possible based on the rules for SPAN port monitoring.

The monitor server is H.323- and Standard Interface Protocol (SIP)- independent. Both of these protocols use the Real Time Transport Protocol (RTP) to transport voice. The monitor server looks specifically for RTP version 2 packets.

**NOTE:** The RTP packets must be carried over User Datagram Protocol (UDP), IPv4, and Ethernet II.

As a network switch will not normally deliver packets to Ethernet ports other than the destination (an IP phone, in this case), the switch must be configured to do so. The Ethernet port for the monitor server must be configured to monitor the Ethernet ports for all of the agent IP phones (or agent PCs, if those agents use media termination and do not have a hard IP phone). If the voice packets to and from an agent's IP phone are not sent to the monitor servers port for any reason, that conversation will not be available to the supervisor.

When a request is made to monitor an agent, the monitor server looks up the MAC address of the agent's IP phone in the CallManager database, based on the extension. The monitor server then looks for packets to and from this MAC address, and if it is an RTP packet, it is forwarded to the Supervisor Desktop that requested monitoring.

It is not enough for the monitor server to monitor a port that all voice traffic goes through, such as the Ethernet port to which a gateway to the PSTN is connected. The monitor server must monitor the Ethernet ports that the IP phones are directly connected to. This is because MAC addresses change as packets pass through OSI Layer 3 devices (e.g. routers).

The monitor server sniffs packets on a single NIC (network interface card), and therefore a single Ethernet port. This port needs to be configured to monitor the Ethernet ports of all agent IP phones. This does not necessarily require that the monitor server and all agent IP phones be connected to the same network switch. That depends on the monitoring capabilities of the network switch.

Cisco Catalyst switches use SPAN (switched port analyzer) to monitor ports. Some of the capabilities and restrictions of Catalyst switches are:

#### Catalyst 2900XL and 3500XL Switches

- A monitor port cannot be in a Fast EtherChannel or Gigabit EtherChannel port group.
- A monitor port cannot be enabled for port security.
- A monitor port cannot be a multi-VLAN port.
- A monitor port must be a member of the same VLAN as the port monitored. VLAN membership changes are disallowed on monitor ports and ports being monitored.
- A monitor port cannot be a dynamic-access port or a trunk port. However, a static-access port can monitor a VLAN on a trunk, a multi-VLAN, or a dynamic-access port. The VLAN monitored is the one associated with the static-access port.
- Port monitoring does not work if both the monitor and monitored ports are protected ports.

#### Catalyst 4000, 5000, and 6000 Series Switches

- You can monitor ports belonging to multiple VLANS on these switches.
- The Catalyst 6000 with CatOS 5.3 or higher has a feature called Remote SPAN (RSPAN) which allows you to monitor ports on other switches in a switched network. With RSPAN on a Catalyst 6000, the monitor server and IP phones can be on separate switches.

#### **Verified Network Configurations**

Figure 2-1 through Figure 2-6 are verified network configurations using Cisco Catalyst switches.

#### Figure 2-1. Catalyst 3500: single VLAN

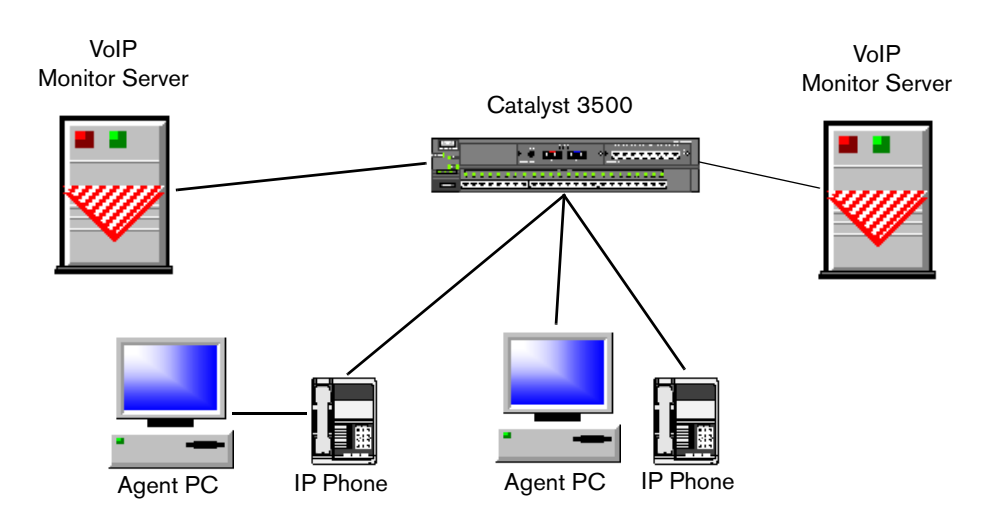

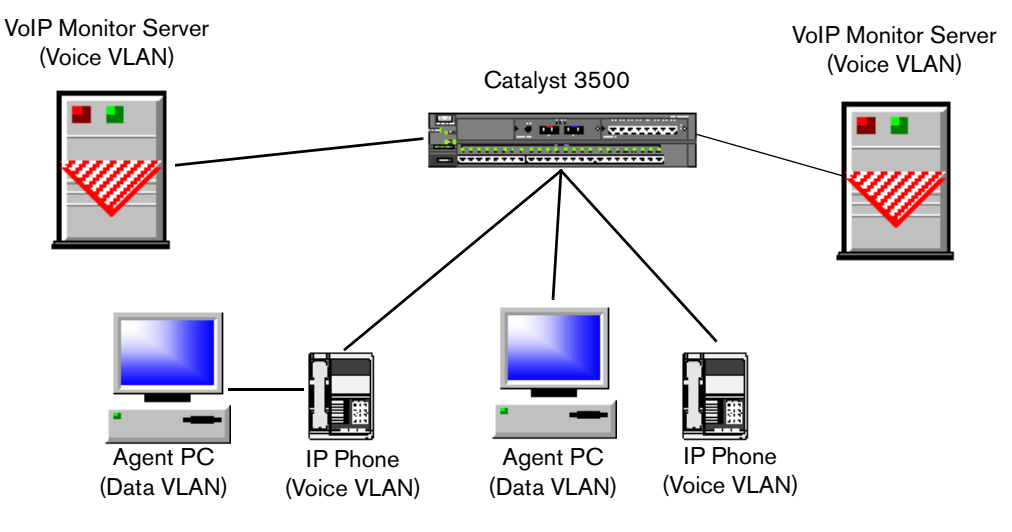

Figure 2-2. Catalyst 3500: separate voice and data VLANs

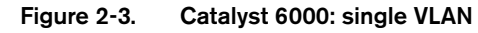

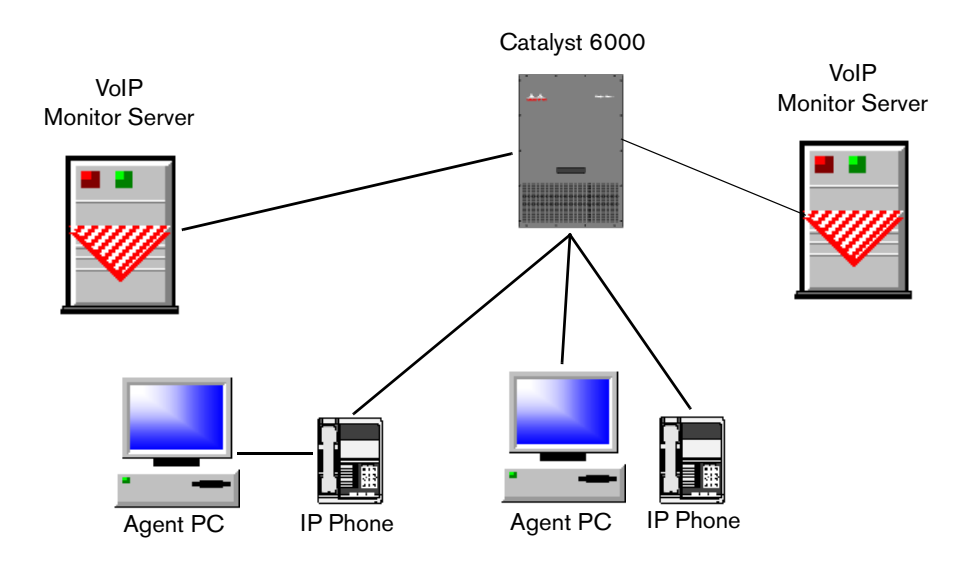

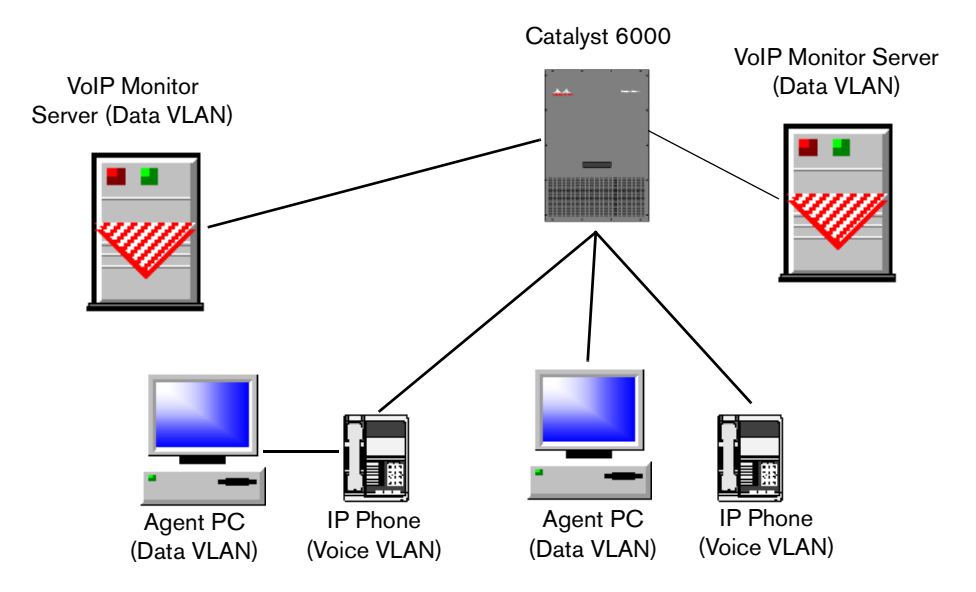

Figure 2-4. Catalyst 6000: separate voice and data VLANs

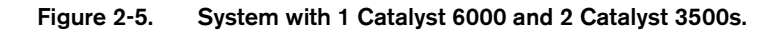

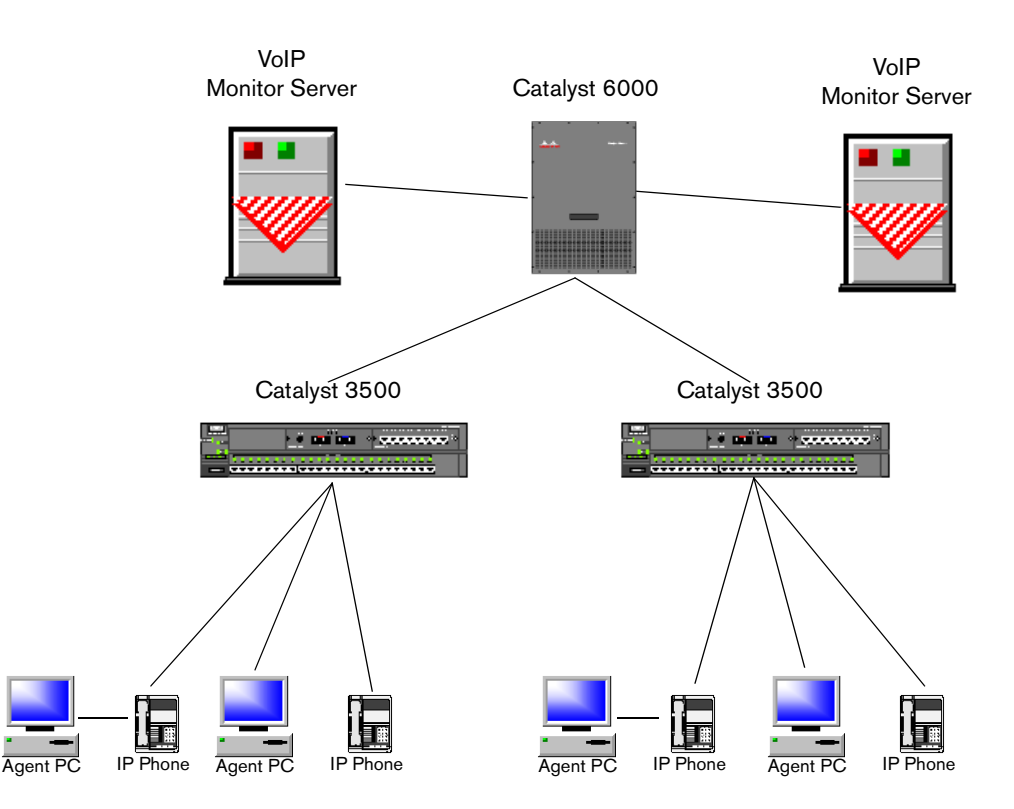

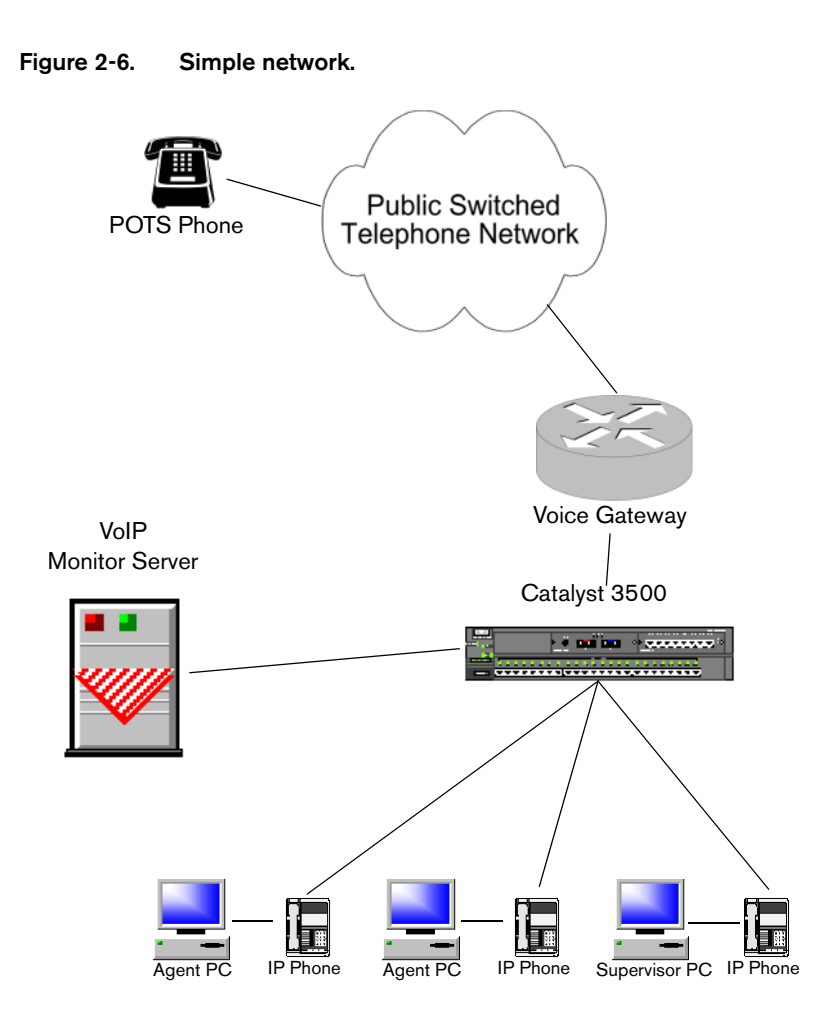

#### Notes on the Simple Network (Figure 2-6).

The Catalyst 3500 switch has a variety of restrictions on the monitor ports and the ports being monitored. For detailed information, consult the web page "Configuring the Catalyst Switched Port Analyzer (SPAN) Feature" located at:

www.cisco.com/warp/public/473/41.html

A key restriction is that the monitor port must be a member of the same VLAN as the port being monitored. In this configuration, the Voice-Over IP Monitor server must be on the same VLAN as the agent IP phones.

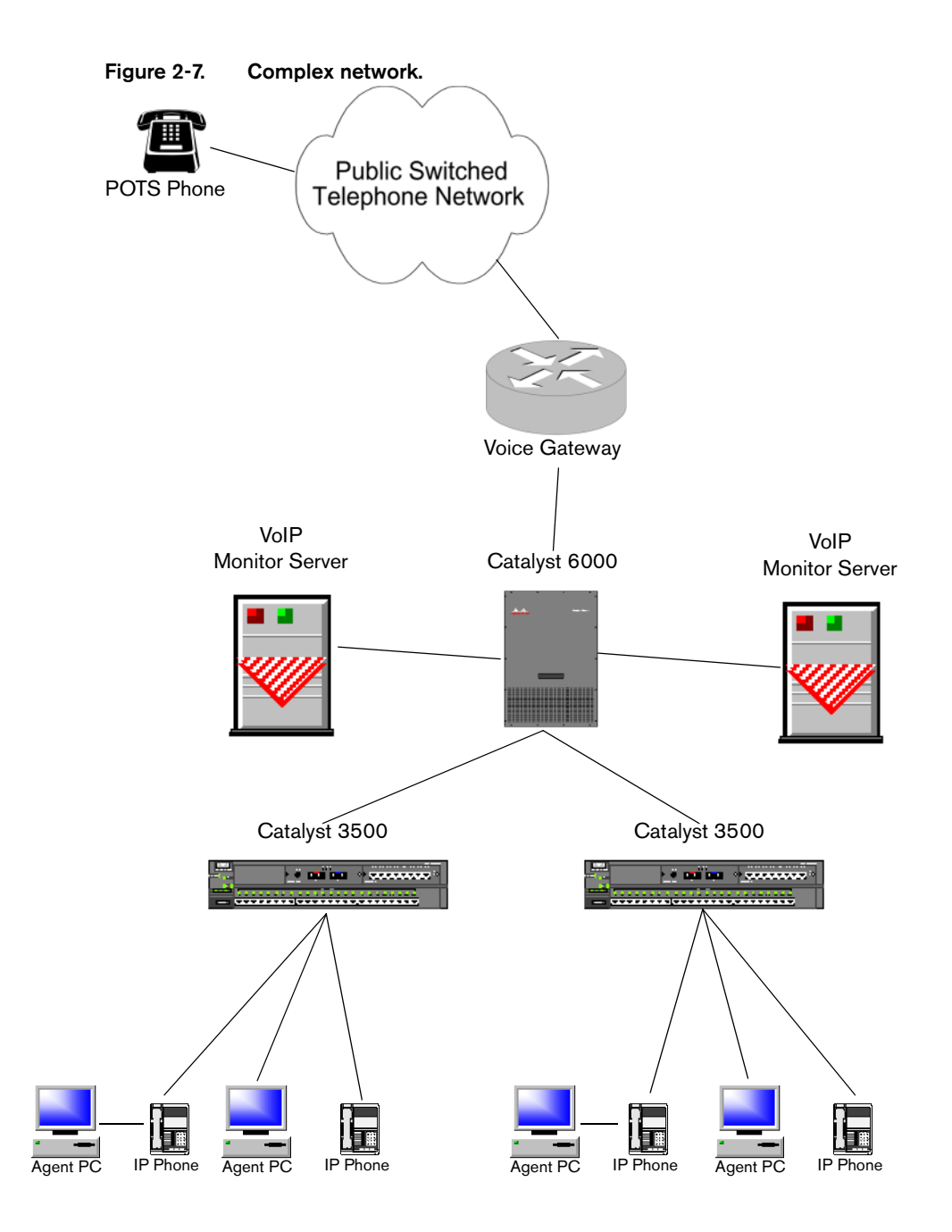

#### Notes on the Complex Network (Figure 2-7).

In some situations, the number of agents connected to both the Catalyst 3500 switches represents too much traffic for a single VoIP Monitor server. In this case, a second VoIP Monitor server can be added. This server can be connected to the Catalyst 6000, as shown in Figure 2-7.

Another approach is to connect a VoIP Monitor server to each of the Catalyst 3500 switches to service the agents on that switch.

### **Sound Card Recommendations**

Table 2-1 documents the sound cards used to test the Voice-Over IP Monitor. The table includes the platform the card was tested on, the driver used, and the minimum number of sound card buffers required to make the sound quality acceptable (e.g., no "motorboating"–a pulsating, distorted sound).

**NOTE:** Sound cards not listed in Table 2-1 may work; however, only the cards listed in Table 2-1 have been tested.

Based on the testing results, it is recommended that the sound card should be a PCI card and that the platform should be at least a Pentium II or K6 400MHz with 64MB of memory. The number of sound buffers is defaulted to 30 in the library, and is configurable by editing the Sound Buffers registry key (see Table 2-1).

Table 2-1. Sound card specifications

| Card                                                                   | Chipset                       | Processor/<br>Memory      | OS        | Driver                                                    | Sound<br>Buffers  |
|------------------------------------------------------------------------|-------------------------------|---------------------------|-----------|-----------------------------------------------------------|-------------------|
| Creative ES1371<br>Ensoniq AudioPCI                                    | Creative ES1371               | AMD-K6-400<br>64 MB       | Win98     | www.clok.creaf.com/creative/<br>drivers/sbpci/epw9xup.exe | 20                |
| Digital Research<br>Advanced 16-bit Plus<br>and Play ISA Sound<br>Card | Advance Logic, Inc.<br>ALS200 | AMD-K6-400<br>64 MB       | Win98     | Manufacturer CD                                           | no<br>improvement |
| ESS AudioDrive<br>Maestro 3ii                                          |                               | Pentium III 650<br>128 MB | WinNT 4.0 | support.dell.com                                          | 10                |
| ISA                                                                    | ESS AudioDrive ES1869F        | Pentium II 233<br>64 MB   | Win95     | Unknown                                                   | 3                 |
| S3 Diamond MX400                                                       | ESS Canyon3D                  | AMD-K6-400<br>64 MB       | Win98     | Manufacturer CD                                           | 20                |
|                                                                        |                               | Pentium II 233<br>64 MB   | Win95     | Manufacturer CD                                           | Uninstallable     |
| SIIG Xwave 4000<br>Wave Audio Device                                   | Advance Logic ALS 4000        | AMD-K6-400<br>64 MB       | Win98     | Manufacturer CD                                           | 10                |
|                                                                        |                               | Pentium II 233<br>64 MB   | Win95     | Manufacturer CD                                           | 10                |

#### Table 2-1. Sound card specifications - Continued

| Card                            | Chipset              | Processor/<br>Memory      | OS        | Driver                                                     | Sound<br>Buffers |
|---------------------------------|----------------------|---------------------------|-----------|------------------------------------------------------------|------------------|
| Sound Blaster 16 PCI            | Creative CT-5880 DCQ | AMD-K6-400<br>64 MB       | Win98     | Manufacturer CD                                            | 30               |
|                                 |                      | P2 233<br>64 MB           | Win95     | Manufacturer CD                                            | 3                |
| Sound Blaster Live              |                      | Pentium III 733<br>128 MB | WinNT 4.0 | Installed by Dell                                          | 10               |
| Sound Blaster PC164             | Ensoniq ES1370       | AMD-K6-400<br>64 MB       | Win98     | www.clok.creaf.com/creative/d<br>rivers/sbpci/e64w9xup.exe | 20               |
| Turtle Beach<br>Montego-II      | Vortex 2             | Pentium III 600<br>128 MB | WinNT 4.0 | support.dell.com                                           | 3                |
| Yamaha OPL3-Sax<br>Sound System |                      | Pentium II 233<br>64 MB   | Win95     | support.dell.com                                           | 3                |

# **Technical Package Information**

# 3

### **Default Directories**

#### **Desktop Applications**

The desktop applications (Agent Desktop, Supervisor Desktop, Desktop Administrator, Call/Chat, and Enterprise Data) default directories and subdirectories are listed in Table 3-1.

| C:\Program Files\Cisco\Desktop |                                      |  |  |  |  |
|--------------------------------|--------------------------------------|--|--|--|--|
| base                           | Installation files                   |  |  |  |  |
| bin                            | Executables, library, and help files |  |  |  |  |
| config                         | Configuration files                  |  |  |  |  |
| docs                           | User documentation (PDF files)       |  |  |  |  |
| log                            | Log files                            |  |  |  |  |

#### Servers

The server default directories and subdirectories are listed in Table 3-2.

Table 3-2. Server directories and subdirectories

| Call/Chat Server | C:\Progra | m Files\Cisco\Desktop\Chat Server |
|------------------|-----------|-----------------------------------|
|                  | bin       | Executable and library files      |
|                  | config    | Server configuration files        |
|                  | log       | Server log files                  |

| Enterprise Server                                                              | C:\Program Files\Cisco\Desktop\Enterprise                                                              |                                                                                                    |  |  |  |  |  |
|--------------------------------------------------------------------------------|----------------------------------------------------------------------------------------------------|----------------------------------------------------------------------------------------------------|--|--|--|--|--|
|                                                                                | bin                                                                                                    | Executable and library files                                                                                                    |  |  |  |  |  |
|                                                                                | config                                                                                                 | Server configuration files                                                                                                    |  |  |  |  |  |
|                                                                                | log                                                                                                    | Server log files                                                                                                    |  |  |  |  |  |
|                                                                                | reports                                                                                                | Server report files-permanent storage                                                                                                    |  |  |  |  |  |
|                                                                                | temp                                                                                                   | Server report files-temporary storage                                                                                                    |  |  |  |  |  |
| IP Phone Agent<br>Server                                                       | C:\Progra<br>Interface                                                                                 | m Files\Cisco\Desktop\IP Phone Agent                                                                                                    |  |  |  |  |  |
|                                                                                | bin                                                                                                    | Executable and library files                                                                                                    |  |  |  |  |  |
|                                                                                | config                                                                                                 | Server configuration files                                                                                                    |  |  |  |  |  |
|                                                                                | log                                                                                                    | Server log files                                                                                                    |  |  |  |  |  |
|                                                                                | Tomcat                                                                                                 | Tomcat webserver files                                                                                                    |  |  |  |  |  |
|                                                                                | C:\Program Files\GeoTel\CTI Desktop\IPMedia                                                            |                                                                                                    |  |  |  |  |  |
| Media Termination                                                              | C:\Progra                                                                                              | m Files\GeoTel\CTI Desktop\IPMedia                                                                                                    |  |  |  |  |  |
| Media Termination                                                              | C:\Progra                                                                                              | m Files\GeoTel\CTI Desktop\IPMedia                                                                                                    |  |  |  |  |  |
| Media Termination Recording and Statistics Server                              | C:\Progra<br>Executable<br>C:\Progra                                                                   | m Files\GeoTel\CTI Desktop\IPMedia<br>es, library, and .wav files<br>m Files\Cisco\Desktop\RASCAL                                                                                                    |  |  |  |  |  |
| Media Termination Recording and Statistics Server                              | C:\Progra<br>Executable<br>C:\Progra<br>bin                                                            | m Files\GeoTel\CTI Desktop\IPMedia<br>es, library, and .wav files<br>m Files\Cisco\Desktop\RASCAL<br>Executable and library files                                                                                                    |  |  |  |  |  |
| Media Termination<br>Recording and<br>Statistics Server                        | C:\Progra<br>Executable<br>C:\Progra<br>bin<br>config                                                  | m Files\GeoTel\CTI Desktop\IPMedia<br>es, library, and .wav files<br>m Files\Cisco\Desktop\RASCAL<br>Executable and library files<br>Server configuration files                                                                                                    |  |  |  |  |  |
| Media Termination<br>Recording and<br>Statistics Server                        | C:\Progra<br>Executable<br>C:\Progra<br>bin<br>config<br>database                                      | m Files\GeoTel\CTI Desktop\IPMedia<br>es, library, and .wav files<br>m Files\Cisco\Desktop\RASCAL<br>Executable and library files<br>Server configuration files<br>Recording and Statistic database                                                                                                    |  |  |  |  |  |
| Media Termination<br>Recording and<br>Statistics Server                        | C:\Progra<br>Executable<br>C:\Progra<br>bin<br>config<br>database<br>log                               | m Files\GeoTel\CTI Desktop\IPMedia<br>es, library, and .wav files<br>m Files\Cisco\Desktop\RASCAL<br>Executable and library files<br>Server configuration files<br>Recording and Statistic database<br>Server log files                                                                                             |  |  |  |  |  |
| Media Termination Recording and Statistics Server Voice-Over IP Manitar Server | C:\Progra<br>Executable<br>C:\Progra<br>bin<br>config<br>database<br>log<br>C:\Progra                  | m Files\GeoTel\CTI Desktop\IPMedia<br>es, library, and .wav files<br>m Files\Cisco\Desktop\RASCAL<br>Executable and library files<br>Server configuration files<br>Recording and Statistic database<br>Server log files<br>m Files\Cisco\Desktop\VoIP                                                               |  |  |  |  |  |
| Media Termination Recording and Statistics Server Voice-Over IP Monitor Server | C:\Progra<br>Executable<br>C:\Progra<br>bin<br>config<br>database<br>log<br>C:\Progra<br>bin           | m Files\GeoTel\CTI Desktop\IPMedia<br>es, library, and .wav files<br>m Files\Cisco\Desktop\RASCAL<br>Executable and library files<br>Server configuration files<br>Recording and Statistic database<br>Server log files<br>m Files\Cisco\Desktop\VoIP<br>Executable and library files                               |  |  |  |  |  |
| Media Termination Recording and Statistics Server Voice-Over IP Monitor Server | C:\Progra<br>Executable<br>C:\Progra<br>bin<br>config<br>database<br>log<br>C:\Progra<br>bin<br>config | m Files\GeoTel\CTI Desktop\IPMedia<br>es, library, and .wav files<br>m Files\Cisco\Desktop\RASCAL<br>Executable and library files<br>Server configuration files<br>Recording and Statistic database<br>Server log files<br>m Files\Cisco\Desktop\VoIP<br>Executable and library files<br>Server configuration files |  |  |  |  |  |

 Table 3-2.
 Server directories and subdirectories – Continued

## **Permissions Requirements**

Table 3-3 through Table 3-11 detail the permissions requirements for Cisco Desktop Product Suite 4.5.5. These permissions are based on the folder permissions for Windows 2000 see Table 3-13); however, they are applicable to other operating systems.

The abbreviations used in Table 3-3 through Table 3-11 are:

| Permission     | Abbreviation |
|----------------|--------------|
| full control   | FC           |
| read           | R            |
| read/execution | RX           |
| write          | W            |
| modify         | М            |

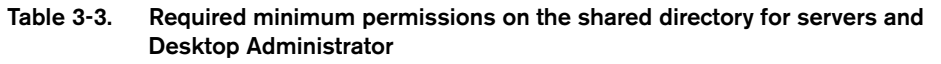

| Shared Directory       | Recording/<br>Statistics Server | LDAP Monitor Server | VoIP MOnitor Server | Call/Chat Server | Sync Server | Enterprise Server | IP Phone Agent Server | Desktop Administrator |
|------------------------|---------------------------------|---------------------|---------------------|------------------|-------------|-------------------|-----------------------|-----------------------|
| Install Root Directory | R                               | -                   | -                   | -                | -           | -                 | -                     | R                     |
| AudioFiles             | М                               | -                   | -                   | -                | -           | -                 | -                     | -                     |
| Config                 | -                               | -                   | -                   | -                | -           | -                 | _                     | FC                    |
| _original              | -                               | -                   | -                   | -                | -           | -                 | _                     | FC                    |
| ag_default             | -                               | -                   | -                   | -                | -           | -                 | _                     | FC                    |
| ag_ipphone             | -                               | -                   | _                   | _                | Ι           | Ι                 | _                     | FC                    |
| default                | _                               | -                   | -                   | -                | _           | _                 | _                     | FC                    |
| kw_default             | -                               | _                   | _                   | _                | Ι           | Ι                 | _                     | FC                    |
| Desktop                | -                               | _                   | _                   | _                | Ι           | Ι                 | _                     | _                     |
| AdminIns               | _                               | _                   | -                   | -                | Ι           | Ι                 | _                     | _                     |

| Shared Directory  | Recording/<br>Statistics Server | LDAP Monitor Server | VoIP MOnitor Server | Call/Chat Server | Sync Server | Enterprise Server | IP Phone Agent Server | Desktop Administrator |
|-------------------|---------------------------------|---------------------|---------------------|------------------|-------------|-------------------|-----------------------|-----------------------|
| AgentIns          | -                               | -                   | -                   | -                | -           | -                 | -                     | -                     |
| Common            | -                               | I                   | -                   | -                | _           | Ι                 | _                     | _                     |
| Base              | -                               | I                   | -                   | -                | _           | Ι                 | _                     | -                     |
| splkFootprint     | -                               | I                   | -                   | -                | -           | Ι                 | _                     | -                     |
| Info              | -                               | I                   | -                   | -                | _           | Ι                 | _                     | -                     |
| License           | -                               | -                   | -                   | -                | -           | -                 | -                     | -                     |
| Media Termination | -                               | -                   | -                   | -                | -           | -                 | -                     | -                     |
| соруте            | -                               | -                   | -                   | -                | -           | -                 | -                     | -                     |
| SuperIns          | -                               | -                   | -                   | -                | -           | -                 | -                     | -                     |
| Icons             | -                               | -                   | -                   | -                | -           | -                 | -                     | RW                    |
| License           | -                               | -                   | -                   | -                | -           | -                 | М                     | RW                    |
| Agent             | -                               | -                   | -                   | -                | -           | -                 | М                     | RW                    |
| AgentMT           | -                               | -                   | -                   | -                | -           | -                 | М                     | RW                    |
| EnhancedS         | -                               | I                   | -                   | -                | _           | Ι                 | М                     | RW                    |
| Kw                | -                               | I                   | -                   | -                | _           | Ι                 | М                     | RW                    |
| KwMT              | _                               | I                   | _                   | _                | _           | I                 | М                     | RW                    |
| Recording         | _                               | I                   | _                   | _                | _           | I                 | М                     | RW                    |
| Supervisor        | -                               | -                   | -                   | -                | -           | -                 | М                     | RW                    |
| Telecaster        | -                               | -                   | -                   | -                | -           | -                 | М                     | RW                    |
| Util              | _                               | -                   | _                   | _                | -           | -                 | _                     | _                     |

 
 Table 3-3.
 Required minimum permissions on the shared directory for servers and Desktop Administrator – Continued

| Shared Directory      | Agent<br>Desktop | Supervisor<br>Desktop |
|-----------------------|------------------|-----------------------|
| Shared Directory Root | R                | R                     |
| AudioFiles            | _                | R                     |
| Config                | R                | _                     |
| _original             | R                | _                     |
| ag_default            | R                | _                     |
| ag_ipphone            | R                | _                     |
| default               | R                | _                     |
| kw_default            | R                | _                     |
| Desktop               | _                | _                     |
| AdminIns              | _                | _                     |
| AgentIns              | _                | _                     |
| Common                | _                | _                     |
| Base                  | _                | _                     |
| splkFootprint         | _                | _                     |
| Info                  | _                | _                     |
| License               | _                | _                     |
| Media Termination     | _                | _                     |
| соруте                | _                | _                     |
| SuperIns              | _                | _                     |
| Icons                 | R                | М                     |
| License               | М                | М                     |
| Agent                 | М                | М                     |
| AgentMT               | М                | М                     |

Table 3-4.Required minimum permissions on the shared directory for Supervisor<br/>Desktop and Agent Desktop

| Shared Directory | Agent<br>Desktop | Supervisor<br>Desktop |
|------------------|------------------|-----------------------|
| EnhancedS        | М                | М                     |
| Kw               | М                | М                     |
| KwMT             | М                | М                     |
| Recording        | М                | М                     |
| Supervisor       | М                | М                     |
| Telecaster       | М                | М                     |
| Util             | _                | -                     |

 Table 3-4.
 Required minimum permissions on the shared directory for Supervisor

 Desktop and Agent Desktop – Continued

# Table 3-5. Required minimum permissions on the shared directory for installation programs

| Shared Directory      | Servers | Desktop Agent<br>Admin Desktop |    | Supervisor<br>Desktop |
|-----------------------|---------|--------------------------------|----|-----------------------|
| Shared Directory Root | _       | FC                             | FC | FC                    |
| AudioFiles            | _       | FC                             | FC | FC                    |
| Config                | -       | FC                             | FC | FC                    |
| _original             | -       | FC                             | FC | FC                    |
| ag_default            | -       | FC                             | FC | FC                    |
| ag_ipphone            | -       | FC                             | FC | FC                    |
| default               | -       | FC                             | FC | FC                    |
| kw_default            | -       | FC                             | FC | FC                    |
| Desktop               | -       | FC                             | FC | FC                    |
| AdminIns              | -       | FC                             | FC | FC                    |
| AgentIns              | -       | FC                             | FC | FC                    |
| Common                | -       | FC                             | FC | FC                    |
| Base                  | -       | FC                             | FC | FC                    |

| Shared Directory  | Servers | Desktop<br>Admin | Agent<br>Desktop | Supervisor<br>Desktop |
|-------------------|---------|------------------|------------------|-----------------------|
| splkFootprint     | _       | FC               | FC               | FC                    |
| Info              | _       | FC               | FC               | FC                    |
| License           | _       | FC               | FC               | FC                    |
| Media Termination | _       | FC               | FC               | FC                    |
| copyme            | _       | FC               | FC               | FC                    |
| SuperIns          | _       | FC               | FC               | FC                    |
| Icons             | _       | FC               | FC               | FC                    |
| License           | _       | FC               | FC               | FC                    |
| Agent             | _       | FC               | FC               | FC                    |
| AgentMT           | _       | FC               | FC               | FC                    |
| EnhancedS         | _       | FC               | FC               | FC                    |
| Kw                | _       | FC               | FC               | FC                    |
| KwMT              | _       | FC               | FC               | FC                    |
| Recording         | _       | FC               | FC               | FC                    |
| Supervisor        | -       | FC               | FC               | FC                    |
| Telecaster        | -       | FC               | FC               | FC                    |
| Util              | -       | FC               | FC               | FC                    |

 Table 3-5.
 Required minimum permissions on the shared directory for installation programs – Continued

| Install Directory<br>(server) | Recording/<br>Statistics Server | LDAP Monitor Server | VoIP Monitor Server | Call/Chat Server | Sync Server | Enterprise Server | IP Phone Agent Server | Desktop Administrator | Installation program |
|-------------------------------|---------------------------------|---------------------|---------------------|------------------|-------------|-------------------|-----------------------|-----------------------|----------------------|
| Shared Directory Root         | -                               | -                   | -                   | -                | -           | -                 | -                     | R                     | FC                   |
| Desktop                       | -                               | _                   | _                   | -                | _           | -                 | _                     | -                     | FC                   |
| Base                          | -                               | _                   | _                   | -                | _           | -                 | _                     | -                     | FC                   |
| bin                           | -                               | _                   | _                   | -                | _           | -                 | _                     | -                     | FC                   |
| Bin                           | -                               | _                   | _                   | -                | _           | _                 | _                     | RX                    | FC                   |
| Config                        | _                               | _                   | _                   | _                | _           | _                 | _                     | RW                    | FC                   |
| Chat Server                   | _                               | _                   | _                   | R                | _           | _                 | _                     | -                     | FC                   |
| bin                           | _                               | _                   | _                   | RX               | _           | _                 | _                     | -                     | FC                   |
| config                        | _                               | _                   | _                   | RW               | _           | _                 | _                     | -                     | FC                   |
| log                           | _                               | _                   | _                   | RW               | _           | _                 | _                     | -                     | FC                   |
| Directory Services            | -                               | R                   | _                   | -                | R           | -                 | _                     | -                     | FC                   |
| bin                           | -                               | RX                  | _                   | -                | RX          | -                 | _                     | -                     | FC                   |
| config                        | -                               | RW                  | _                   | -                | RW          | -                 | _                     | -                     | FC                   |
| log                           | -                               | RW                  | _                   | -                | RW          | -                 | _                     | -                     | FC                   |
| run                           | -                               | RW                  | _                   | -                | -           | -                 | _                     | -                     | FC                   |
| logs                          | -                               | RW                  | _                   | -                | -           | -                 | _                     | -                     | FC                   |
| replica                       | _                               | RW                  | _                   | _                | _           | _                 | _                     | -                     | FC                   |
| Docs                          | _                               | _                   | _                   | _                | _           | _                 | _                     | _                     | FC                   |
| Enterprise                    | -                               | -                   | -                   | -                | -           | R                 | -                     | -                     | FC                   |
| bin                           | _                               | _                   | _                   | _                | _           | RX                | _                     | -                     | FC                   |

Table 3-6.Required minimum permissions on the installation directory for servers,<br/>Desktop Administrator, and their installation programs

| Install Directory<br>(server) | Recording/<br>Statistics Server | LDAP Monitor Server | VoIP Monitor Server | Call/Chat Server | Sync Server | Enterprise Server | IP Phone Agent Server | Desktop Administrator | Installation program |
|-------------------------------|---------------------------------|---------------------|---------------------|------------------|-------------|-------------------|-----------------------|-----------------------|----------------------|
| config                        | -                               | Ι                   | _                   | Ι                | _           | RW                | _                     | _                     | FC                   |
| log                           | -                               | -                   | -                   | Ι                | -           | RW                | -                     | -                     | FC                   |
| reports                       | -                               | Ι                   | -                   | Ι                | -           | RW                | -                     | _                     | FC                   |
| temp                          | -                               | -                   | -                   | Ι                | -           | RW                | -                     | -                     | FC                   |
| IP Phone Agent Int            | -                               | Ι                   | _                   | Ι                | _           | _                 | R                     | _                     | FC                   |
| bin                           | -                               | -                   | -                   | Ι                | -           | -                 | RX                    | -                     | FC                   |
| config                        | -                               | -                   | -                   | Ι                | -           | -                 | RW                    | -                     | FC                   |
| telecaster                    | -                               | -                   | -                   | -                | -           | -                 | RW                    | -                     | FC                   |
| log                           | -                               | -                   | -                   | -                | -           | -                 | RW                    | -                     | FC                   |
| log                           | -                               | -                   | -                   | -                | -           | -                 | -                     | RW                    | FC                   |
| Rascal Server                 | R                               | -                   | -                   | -                | -           | -                 | -                     | RW                    | RC                   |
| bin                           | RX                              | -                   | -                   | -                | -           | -                 | -                     | -                     | FC                   |
| config                        | RW                              | -                   | -                   | -                | -           | -                 | -                     | -                     | FC                   |
| log                           | RW                              | -                   | -                   | -                | -           | -                 | -                     | -                     | FC                   |
| db                            | RW                              | -                   | -                   | -                | -           | -                 | -                     | -                     | FC                   |
| VolP                          | -                               | -                   | R                   | -                | -           | -                 | -                     | -                     | FC                   |
| bin                           | -                               | _                   | RX                  | -                | -           | -                 | -                     | -                     | FC                   |
| config                        | -                               | -                   | RW                  | -                | -           | -                 | -                     | -                     | FC                   |
| log                           | -                               | _                   | RW                  | -                | -           | -                 | -                     | -                     | FC                   |

Table 3-6.Required minimum permissions on the installation directory for servers,<br/>Desktop Administrator, and their installation programs - Continued

| Install Directory<br>(server) | Recording/<br>Statistics Server | LDAP Monitor Server | VoIP Monitor Server | Call/Chat Server | Sync Server | Enterprise Server | IP Phone Agent Server | Desktop Administrator | Installation program |
|-------------------------------|---------------------------------|---------------------|---------------------|------------------|-------------|-------------------|-----------------------|-----------------------|----------------------|
| Tomcat Root Directory         | -                               | -                   | -                   | -                | -           | -                 | RW                    | -                     | FC                   |
| bin                           | -                               | _                   | _                   | _                | _           | _                 | RX                    | _                     | FC                   |
| conf                          | -                               | _                   | _                   | _                | _           | _                 | RX                    | Ι                     | FC                   |
| doc                           | -                               | -                   | -                   | -                | -           | _                 | RX                    | -                     | FC                   |
| lib                           | -                               | -                   | -                   | -                | -           | _                 | RX                    | -                     | FC                   |
| logs                          | -                               | -                   | -                   | -                | -           | -                 | RWX                   | -                     | FC                   |
| src                           | -                               | -                   | -                   | -                | -           | -                 | RX                    | -                     | FC                   |
| webapps                       | -                               | -                   | -                   | -                | -           | -                 | RWX                   | -                     | FC                   |
| work                          | -                               | -                   | -                   | -                | _           | _                 | RX                    | -                     | FC                   |

 Table 3-7.
 Required minimum permissions on the installation directory for the Tomcat Webserver.

Table 3-8.Required minimum permissions on the installation directory for Supervisor<br/>Desktop and Agent Desktop and their installation programs

| Installation Directory (desktop) | Agent<br>Desktop | Supervisor<br>Desktop | Installation<br>Program |
|----------------------------------|------------------|-----------------------|-------------------------|
| Install Directory Root           | R                | R                     | FC                      |
| Desktop                          | RX               | RX                    | FC                      |
| bin                              | RXW              | RX                    | FC                      |
| config                           | FC               | FC                    | FC                      |
| log                              | FC               | FC                    | FC                      |
# Table 3-9.Required minimum permissions on the common directory for the Cisco<br/>Desktop Product Suite

| Directory                                        | Programs | Installation |
|--------------------------------------------------|----------|--------------|
| <install directory="">\Spanlink\Common</install> | RX       | FC           |

| Table 3-10. | Required minimum | permissions for serve | ers that require ODBC | connections |
|-------------|------------------|-----------------------|-----------------------|-------------|
|-------------|------------------|-----------------------|-----------------------|-------------|

| DSN           | Recording<br>& Statistics<br>Server | Voice-Over<br>IP Monitor Server  | Sync Server                      |
|---------------|-------------------------------------|----------------------------------|----------------------------------|
| SYNC_SERVER_A | -                                   | -                                | TCP/IP or named pipe create/open |
| FCRasSvrDB    | TCP/IP or named pipe create/open    | _                                | _                                |
| FCVoIP        | _                                   | TCP/IP or named pipe create/open | _                                |

| Table 3-11. | Required | minimum | permissions | for | the regist | iry |
|-------------|----------|---------|-------------|-----|------------|-----|
|-------------|----------|---------|-------------|-----|------------|-----|

| Кеу                                  | Programs | Installation * |
|--------------------------------------|----------|----------------|
| HKEY_LOCAL_MACHINE/SOFTWARE/Spanlink | М        | FC             |
| (includes subkeys)                   |          |                |

\* The install program needs administrative privileges on the registry as a whole to install the Cisco Desktop Product Suite.

| Table 3-12. | Server connection type and port number |
|-------------|----------------------------------------|
|-------------|----------------------------------------|

| Server/Module                           | TCP/UDP | Port Number |
|-----------------------------------------|---------|-------------|
| Call/Chat server                        | TCP     | 59000       |
| Voice-Over IP Monitor server            | TCP     | 59002       |
| Recording and Statistics server         | TCP     | 59003       |
| Enterprise server                       | TCP     | 59004       |
| IP Phone Agent server                   | TCP     | 59010       |
| Synchronization server                  | TCP     | 59011       |
| Chat Server DLL (Call/Chat)             | TCP     | 59020       |
| Chat Server DLL (Supervisor)            | TCP     | 59021       |
| Chat Server DLL (IP Phone Agent server) | TCP     | 59022       |
| Chat Server DLL (Reserved 1)            | TCP     | 59023       |
| Chat Server DLL (Reserved 3)            | TCP     | 59024       |

Table 3-13. Summary of Windows 2000 folder permissions

| Permission                   | Full<br>Control | Modify | Read &<br>Execute | Read | Write |
|------------------------------|-----------------|--------|-------------------|------|-------|
| traverse folder/execute file | Х               | Х      | Х                 |      |       |
| list folder/read data        | Х               | Х      | Х                 | Х    |       |
| read attributes              | Х               | Х      | Х                 | Х    |       |
| read extended attributes     | Х               | Х      | Х                 | Х    |       |

| Permission                  | Full<br>Control | Modify | Read &<br>Execute | Read | Write |
|-----------------------------|-----------------|--------|-------------------|------|-------|
| create files/write data     | Х               | Х      |                   |      | Х     |
| create folder/append data   | Х               | Х      |                   |      | Х     |
| write attributes            | Х               | Х      |                   |      | Х     |
| write extended attributes   | Х               | Х      |                   |      | Х     |
| delete subfolders and files | Х               |        |                   |      |       |
| delete                      | Х               | Х      |                   |      |       |
| read permissions            | Х               | Х      | Х                 | Х    | Х     |
| change permissions          | Х               |        |                   |      |       |
| take ownership              | Х               |        |                   |      |       |
| synchronize                 | Х               | Х      | Х                 | Х    | Х     |

Table 3-13. Summary of Windows 2000 folder permissions - Continued

# **Changing Encrypted Passwords**

The encrypted passwords for logging into exernal database systems are stored as registry entries. If you must change a password after the initial installation, you must manually update the registry entries with the new passwords.

To encrypt the new password, use the utitility pwcrypt.exe, located in the \\CRS IP address\DESKTOP\_CFG\Util folder.

#### To encrypt a new password

1. Double-click the encryption utility file **pwcrypt.exe** located in the \\*CRS IP address*\DESKTOP\_CFG\Util folder.

The PWCrypt dialog box opens (see Figure 3-1).

2. In the String to encode field, type the new password, and then click **Encode**.

The encrypted password appears in the Encoded string field.

3. Copy the encrypted password and paste it into the appropriate registry key.

#### Figure 3-1. The PWCrypt dialog box, with encrypted password displayed.

| 💑 PWCrypt         |              | ×      |
|-------------------|--------------|--------|
| String to encode: | dachshund    |        |
| Encoded string:   | ZGFjaHNodW5k |        |
|                   |              | Encode |

#### **CRS Database Password**

Under the HKEY\_LOCAL\_MACHINE\SOFTWARE\ODBC\ODBC.ini registry entry, update the following registry keys:

- \FCRasSvrDB\SPLKPWD
- \Sync\_Server\_A\SPLKPWD

#### **Directory Services Database Password**

Update the registry key:

HKEY\_LOCAL\_MACHINE\SOFTWARE\Spanlink\Site Setup\ LDAP\_PWD

# Updating the CAD Servers' IP Address

If you change the IP address of the machine on which the CAD servers are installed (in most cases, the CRA server), you must make sure that this change is made throughout the system. The IPUpdate utility accomplishes this task. It updates:

- LDAP
- Registry settings
- Configuration files
- Licensing files
- To update the CAD servers' IP address:
  - 1. Double-click the utility file **IPUpdate.exe** located in the \\CRS IP address\DESKTOP\_CFG\Util folder.

A command window opens and displays:

```
Current CRA Server IP Address is: <IP address>. Is this
correct? (Y)
```

2. Type Y (yes) or N (no) to answer the question.

If you answer yes, the program proceeds to the command line in Step 3. If you answer no, the command window displays:

Enter new IP address for the CRA Server:

3. Type the new IP address and then press Enter.

The new IP address is verified (pinged), and the command window displays:

```
Current LDAP Server IP Address is: <IP address>. Is this correct? (Y)
```

4. Type Y or N to answer the question.

**NOTE:** LDAP is usually on the same server as is Cisco CallManager.

If you answer yes, the program proceeds to the command line in Step 5. If you answer no, the command window displays:

Enter new IP address for the LDAP Server:

5. Type the new IP address and then press Enter.

The new IP address is verified (pinged), and the command window displays:

Update the CRA server with this IP address <new IP address> now? (Y)

6. Type **Y** to proceed with updating the CRA IP address, or **N** to cancel the operation.

LDAP, registry entries, configuration files, and licensing files are updated with the new CRA server IP address.

#### Using a Command Line to Update the CRA IP Address

You can type a command line to update the CRA IP address, rather than use the utility IPUpdate.exe. The syntax for the command is:

ipupdate <new CRA IP address> <LDAP IP address>

A missing or incorrect IP address automatically starts the IPUpdate.exe utility.

# **Configuration Files**

Configuration files determine Cisco Desktop's behavior. Do not edit these configuration files manually-this section is for informational purposes only.

Each configuration file is discussed in detail later in this section.

Application **Configuration File** See Page **Desktop Administrator** Actions.ini 3-18 Admin.ini 3-18 DataFields.ini 3-22 dialplan.ini 3-22 enterprise.ini 3-25 EventsRules.ini 3-26 UserInterface.ini 3-35 LicensingAdmin.cfg 3-31 Agent Desktop CallChat.ini 3-21 fastcalllocal.ini 3-27 PhoneDev.ini 3-32 PhoneNumbers.ini 3-32 Call/Chat Server FCCServer.cfg 3-28 **Directory Services Sync** DirAccessSynSvr.cfg 3-24 Server **Enterprise Server** ssCTlconfig.cfg 3-33 ssDataTypes.cfg 3-34 ssECCs.cfg 3-34 ssLayoutss.cfg 3-35 InstallManager IM.cfg 3-31

Table 3-14. Location of Cisco Desktop configuration files

| Application                        | Configuration File     | See Page |
|------------------------------------|------------------------|----------|
| IP Phone Agent Server              | AgtStateClientTest.cfg | 3-19     |
|                                    | AgtStateSvr.cfg        | 3-19     |
|                                    | TIAJ.cfg               | 3-35     |
| Recording and Statistics<br>Server | FCRasSvr.cfg           | 3-29     |
| Supervisor Desktop                 | Supervisor.ini         | 3-35     |
| Voice-Over IP Monitor Server       | FCVoIPMonSvr.cfg       | 3-30     |

| Table 3-14. | Location of Cisco Desktop configuration files - Continued |
|-------------|-----------------------------------------------------------|
|             |                                                           |

### Actions.ini

Default location: C:\Program Files\Cisco\Desktop\config\default

Table 3-15. Actions.ini file information

| Section        | Field / Description                                              |
|----------------|------------------------------------------------------------------|
| [Call Control] | List of call control actions as set up in Desktop Administrator. |
| [Macros]       | List of macros as set up in Desktop Administrator.               |
| [Launch]       | List of actions that execute the named application.              |
| [Agent State]  | List of agent state actions as set up in Desktop Administrator.  |
| [Utility]      | List of utility actions as set up in Desktop<br>Administrator.   |

### Admin.ini

Default location: C:\Program Files\Cisco\Desktop\config

| Section       | Field / Description                                            |
|---------------|----------------------------------------------------------------|
| [Program Log] | Path. The path to the administrator.log log file.              |
|               | <b>Size</b> . The size of the log file. Default value = 300000 |

| [Debug Log]       Path. The path to the administrator.dbg debug fill         Size. The size of the debug file. Default value = 300000                   |         |
|----------------------------------------------------------------------------------------------------|---------|
| <b>Size</b> . The size of the debug file. Default value =                                                                                               | ile.    |
| 00000.                                                                                                    |         |
| <b>Level</b> . The level of debugging, from $0-6000$ . The higher the value, the more detailed the debug fill Default value = 0. Recommended level: 30. | e<br>e. |

Table 3-16. Admin.ini file information

# AgtStateClientTest.cfg

Default location: C:\Program Files\Cisco\Desktop\IP Phone Agent Interface\config

| Section       | Field / Description                                                                                                    |
|---------------|----------------------------------------------------------------------------------------------------|
| [Program Log] | Path. The path to the AgtStateClientTest.log file.                                                                                                    |
|               | <b>Size</b> . The size of the log file. Default value = 3000000.                                                                                      |
|               | <b>Files</b> . The maximum number of files to create in the log file pool. Default value = $2$ .                                                      |
| [Debug Log]   | <b>Path</b> . The path to the AgtStateClientTest.dbg debug file.                                                                                      |
|               | <b>Size</b> . The size of the debug file. Default value = 3000000.                                                                                    |
|               | <b>Range</b> . The debug levels that should be written to the debug file (3000–8000). Default value = 3000, 3010, 3020. Recommended range: 3000–8000. |
|               | <b>Files</b> . The maximum number of files to create in the debug file pool. Default value = $2$ .                                                    |
| [General]     | <b>Max List Items</b> . The maximum number of items in the GUI list. Default value = $1000$ .                                                         |
|               | <b>Recovery Retry Time</b> . The recovery retry time, in milliseconds. Default value = 60000.                                                         |

Table 3-17. AgtStateClientTest.cfg file information

# AgtStateSvr.cfg

Default location: C:\Program Files\Cisco\Desktop\IP Phone Agent Interface\config

Table 3-18. AgtStateSvr.cfg file information

| Section        | Field / Description                                                                                                    |
|----------------|----------------------------------------------------------------------------------------------------|
| [Program Log]  | Path. The path to the AgtStateSvr.log file.                                                                                                    |
|                | <b>Size</b> . The size of the log file. Default value = 3000000.                                                                                     |
|                | <b>Files.</b> The maximum number of files to create in the log file pool. Default value = $2$ .                                                      |
| [Debug Log]    | Path. The path to the AgtStateSvr.dbg debug file.                                                                                                    |
|                | <b>Size</b> . The size of the debug file. Default value - 3000000.                                                                                   |
|                | <b>Range</b> . The debug levels that should be written to the debug file (3000–8000). Default value = 3000,3010,3020. Recommended ranges: 3000–8000. |
|                | <b>Files</b> . The maximum number of files to create in the log file pool. Default value = $2$ .                                                     |
| [IP Phone]     | <b>MenuRefresh.</b> The refresh rate for the agent state change menu, in seconds.                                                                    |
|                | <b>RequestTimeout.</b> The time to wait for response from CTITest, in seconds.                                                                       |
| [CTI Services] | A list of the masks specified when opening a connection to the CTI server.                                                                           |
| [General]      | <b>Change State Sleep Time</b> . The time to sleep after successfully changing state, in milliseconds. Default value = $0$ .                         |
|                | <b>CM User ID</b> . The CallManager user ID used to push data to the IP phone. Default value = Telecaster.                                           |
|                | <b>CM User Pwd</b> . The user password associated with the CallManager user ID. Default value = telecaster.                                          |
|                | <b>DumpFile</b> . The path to the file to which server download information is written.                                                              |

| Section             | Field / Description                                                                                                    |
|---------------------|----------------------------------------------------------------------------------------------------|
| [General] continued | Lcns Check Sleep Time. Time between license checks, in seconds. Default value = 3.                                                                                                    |
|                     | <b>LicenseChk.</b> If set to YES, performs license checking and recovery. Default value = YES.                                                                                                    |
|                     | <b>NOTE:</b> If the IP Phone Agent server is installed on<br>multiple logical contact centers which use the same<br>shared configuration files, only one of them can have<br>this set to YES. All others must be manually changed<br>to NO. |
|                     | Lock Timeout. The lock timeout, in seconds.                                                                                                    |
|                     | <b>Max String Length.</b> The maximum length of string return from language DLLs.                                                                                                    |
|                     | <b>Signal Timeout</b> . The signal timeout, in milliseconds. Default value = 3000.                                                                                                    |
|                     | <b>Sleep Before Delivered Push.</b> The time before pushing data to the IP phone on receipt of the Delivered event, in milliseconds. Default value = 500.                                                                                   |
|                     | <b>Sleep Before Established Push.</b> The time before pushing data to the IP phone on receipt of the Established event, in milliseconds. Default value = 500.                                                                               |
|                     | <b>Worker Threads</b> . The number of worker threads to create. Default value = $10$ .                                                                                                    |

 Table 3-18.
 AgtStateSvr.cfg file information

# CallChat.ini

The CallChat.ini file is created at runtime. It remembers the size and location of the Call/Chat application window. It is not editable.

# DataFields.ini

Default location: C:\Program Files\Cisco\Desktop\config\default

Table 3-19. DataFields.ini file information

| Section  | Field / Description                                                                                                    |
|----------|----------------------------------------------------------------------------------------------------|
| [Titles] | <b>DataFieldn</b> . Each entry is a field that appears in Agent. The field titles are used as the column headings for the appearances in Agent and as data field names in Desktop Administrator. |

# dialplan.ini

Default location: C:\Program Files\Cisco\Desktop\config

Table 3-20. dialplan.ini file information

| Section            | Field / Description                                                                                                    |
|--------------------|----------------------------------------------------------------------------------------------------|
| [Miscellaneous]    | <b>ConvertTextToDigits</b> . If enabled, Agent converts text phone numbers (1-800-FLOWERS) to digits if enabled. Values: 0, 1 (no, yes)                                                                                                    |
|                    | <b>DialFromClipBoard</b> . If enabled, Agent uses selected text from the most recently active application as the dial string when <b>Make Call</b> is clicked, if enabled. Values: 0, 1 (no, yes)                                                                         |
|                    | <b>ShowDialPad</b> . If enabled, Agent does not display the dial pad when <b>Make Call</b> is clicked and the call is dialed automatically. If not enabled, the user must click <b>Dial</b> on the dial pad. Values: 0, 1 (no, yes)                                       |
| [AdvancedInternal] | <b>MaxExtensionLength</b> . The maximum number of digits in an internal extension. Values: 1–7                                                                                                    |
|                    | <b>SevenDigitExt</b> <i>n</i> . The list begins with an exchange and is followed by 2 numbers indicating a range of subscriber digits. The exchange combined with the subscriber digit range represents 7-digit local phone numbers. $n =$ a number, e.g. SevenDigitExt1. |

| Section            | Field / Description                                                                                                    |
|--------------------|----------------------------------------------------------------------------------------------------|
| [AdvancedExternal] | <b>NeighborAreaCoden</b> . The list begins with an area code adjacent to the local area code. It is followed by a list of numbers indicating all of the exchanges in the neighboring area code that can be dialed as 7-digit or 10-digit numbers. If the initial area code is followed by ALL, you can dial all exchanges in the neighboring area code as local numbers. $n = a$ number, e.g. NeighborAreaCode1. |
| [NumberFormat]     | <b>AreaCode</b> . If enabled, Agent includes the area code in formatted numbers. Values: 0, 1 (no, yes)                                                                                                    |
|                    | <b>Exchange</b> . If enabled, Agent includes the exchange in formatted numbers. Values: 0, 1 (no, yes)                                                                                                    |
|                    | <b>Subscriber</b> . If enabled, Agent includes subscriber digits in formatted numbers. Values: 0, 1 (no, yes)                                                                                                    |
|                    | <b>AreaCodePar</b> . If enabled, Agent displays parentheses around the area code in formatted numbers. Values: 0, 1 (no, yes)                                                                                                    |
|                    | <b>AreaCodeSeparator</b> . Agent displays a dash, a space, or no space between the area code and the exchange in formatted numbers. Values: Dash, Space, None                                                                                                    |
|                    | <b>ExchangeSeparator</b> . Agent displays a dash, space, or no space between the exchange and the subscriber digits. Values: Dash, Space, None                                                                                                    |
|                    | <b>Leading</b> <i>n</i> . If enabled, Agent adds a leading <i>n</i> to the extension. Values: 0, 1 (no, yes)                                                                                                    |
|                    | <b>RemoveFirstXDigits</b> . Agent removes this number of leading digits from a displayed internal extension.                                                                                                    |
|                    | <b>RemoveLastXDigits</b> . Agent removes this number of trailing digits from a displayed internal extension.                                                                                                    |
|                    | <b>LocalAreaCode</b> . Indicates the local area code to be added when formatting dial strings.                                                                                                    |
|                    | <b>LocalPrefix.</b> Indicates the local line access code to be added when formatting dial strings.                                                                                                    |

 Table 3-20.
 dialplan.ini file information – Continued

| Section                        | Field / Description                                                                                                    |
|--------------------------------|----------------------------------------------------------------------------------------------------|
| [OutgoingGeneral]<br>continued | <b>LongDistancePrefix.</b> Indicates the long distance line access code to be added when formatting dial strings.                    |
|                                | <b>OneOnLongDistance</b> . If enabled, adds a 1 as prefix to a long distance dial string. Values: 0, 1 (no, yes)                     |
|                                | <b>AreaCodeOnTollCalls</b> . If enabled, automatically includes the area code on dial strings for toll calls. Values: 0, 1 (no, yes) |
|                                | <b>AreaCodeOnLocalCalls</b> . If enabled, includes the area code in the dial string for local calls. Values: 0, 1 (no, yes)          |
|                                | <b>LocalExchanges</b> . A list of exchanges of local numbers.                                                                        |
| [SpecialCodes]                 | <b>SpecialDialingCode</b> <i>n</i> . Special dialing codes supported by the switch.                                                  |

Table 3-20. dialplan.ini file information – Continued

# DirAccessSynSvr.cfg

Default location: C:\Program Files\Cisco\Desktop\Directory Services\config\

| Section       | Field / Description                                                                                                    |
|---------------|----------------------------------------------------------------------------------------------------|
| [Program Log] | Path. The path to the DirAccessSynSvr.log file.                                                                                                    |
|               | <b>Size</b> . The size of the log file. Default value = 300000                                                                                           |
| [Debug Log]   | <b>Path</b> . The path to the DirAccessSynSvr.dbg debug file.                                                                                            |
|               | <b>Size</b> . The size of the debug file. Default value–<br>300000.                                                                                      |
|               | <b>Range</b> . The debug levels that should be written to the debug file ( $4000-5000$ ). Default value = 0 (no debug logging). Recommended range: 4000. |

Table 3-21. DirAccessSynSvr.cfg file information

| Section           | Field / Description<br>Period. The interval, in minutes, at which the server<br>syncs between CallManager and ICD. Default = 10<br>minutes. |  |
|-------------------|----------------------------------------------------------------------------------------------------|--|
| [Synchronization] |                                                                                                    |  |
| [Database]        | <b>UserID.</b> The user ID needed to access the ICD database. Default = sa.                                                                 |  |
|                   | <b>Password.</b> The password needed to access the ICD database. Default = [blank]. The password is encrypted.                              |  |

Table 3-21. DirAccessSynSvr.cfg file information - Continued

# enterprise.ini

Default location: C:\Program Files\Cisco\Desktop\config\default

Table 3-22. enterprise.ini file information

| Section                        | Field / Description                                                                                                    |  |
|--------------------------------|----------------------------------------------------------------------------------------------------|--|
| [Data View]                    | <b>ShowWindow</b> . If enabled, displays the data view pane in Enterprise Data. Values: $0 = $ disabled, $1 = $ enabled.                                                                     |  |
| [Data Options]                 | AllowAgentEdit. If enabled, the agent is able to edit enterprise data. Values: $0 = $ disabled, $1 =$ enabled.                                                                               |  |
| [Call Activity View]           | <b>ShowWindow</b> . If enabled, displays the call activity view in Enterprise Data. Values: $0 =$ disabled, $1 =$ enabled.                                                                   |  |
| [Call Activity<br>Threshhold1] | Sets threshold levels for displaying caution icon next<br>to device type in Enterprise Data call activity view.<br>Level set individually for <b>CSQ</b> , <b>Agent</b> , and <b>Total</b> . |  |
| [Call Activity<br>Threshhold2] | Sets threshold levels for displaying warning icon next<br>to device type in Enterprise Data call activity view.<br>Level set individually for <b>CSQ</b> , <b>Agent</b> , and <b>Total</b> . |  |

### EventsRules.ini

Default location: C:\Program Files\Cisco\Desktop\config\default

Table 3-23. EventsRules.ini file information

| Section                                               | Field / Description                                                                                                    |  |
|-------------------------------------------------------|----------------------------------------------------------------------------------------------------|--|
| [Startup]                                             | <b>Rule0</b> . The name of a rule. Each rule is saved under the event to which it is assigned.                                                      |  |
|                                                       | <b>Rule1</b> . The name of a rule. Each rule is saved under the event to which it is assigned.                                                      |  |
|                                                       | <default>. The default rule. It is always last.</default>                                                                                           |  |
| [ShutDown]                                            | <b>Rule0</b> . The name of a rule. Each rule is saved under the event to which it is assigned.                                                      |  |
|                                                       | <b>Rule1</b> . The name of a rule. Each rule is saved under the event to which it is assigned.                                                      |  |
| [Dropped]                                             | <b>Rule0</b> . The name of a rule. Each rule is saved under the event to which it is assigned.                                                      |  |
| [Answered]                                            | <b>Rule0</b> . The name of a rule. Each rule is saved under the event to which it is assigned.                                                      |  |
| [Startup <default>]<br/>(the event and rule</default> | <b>Enabled</b> . Lists rules that are enabled. Values: $0 =$ disabled, $1 =$ enabled.                                                               |  |
| name <i>j</i>                                         | <b>AnyCondition</b> . Conditions that must be true to trigger the rule. Values: $0 = all$ conditions must be true, $1 = any$ condition can be true. |  |

| Section                                                                                                    | Field / Description                                                                                                    |  |
|----------------------------------------------------------------------------------------------------|----------------------------------------------------------------------------------------------------|--|
| Information in this<br>section appears up to 3<br>times, once for each<br>allowed condition of the<br>above rule | <b>NDataField</b> . The index of the data field. Values = $0$ and up.                                                       |  |
|                                                                                                    | NExternalData. Values: 0, 1                                                                                                 |  |
|                                                                                                    | Action $N$ . Describes the source of the data. Values: 0 = data is from Agent; 1 = data is from CTI Enterprise Data server. |  |
|                                                                                                    | <b>NFilterType</b> . Values: Empty, Not_Empty, In_List, Not_In_List, Data_Length.                                           |  |
|                                                                                                    | FilterList. Items in the list are separated by spaces.                                                                      |  |
|                                                                                                    | <b>NEnabled</b> . Values: $0 =$ the condition is disabled; $1 =$ the condition is enabled.                                  |  |
|                                                                                                    | <b>NMaxLen</b> . If the FilterType is DataLength, the maximum length of the data.                                           |  |
|                                                                                                    | <b>MMinLen</b> . If the FilterType is DataLength, the minimum length of the data.                                           |  |
|                                                                                                    | <b>Action</b> <i>N</i> . The name of the actions to run if the rule evaluates to true.                                      |  |

Table 3-23. EventsRules.ini file information - Continued

# fastcalllocal.ini

Default location: C:\Program Files\Cisco\Desktop\config

 Table 3-24.
 fastcalllocal.ini file information

| Section     | Field / Description                                                                                                    |
|-------------|----------------------------------------------------------------------------------------------------|
| [Interface] | (Agent window size/position). Agent remembers the size and position of its window from when it was last run. It uses the values in WindowLeft, WindowTop, WindowWidth, and WindowHeight to do this. |
|             | <b>Column</b> <i>n</i> . The width of the columns defined in DataFields.ini.                                                                                                    |
| [Paths]     | AdminGroupPath. The path to the work flow group configuration file.                                                                                                    |

| Section       | Field / Description                                                                                                    |  |
|---------------|----------------------------------------------------------------------------------------------------|--|
| [Program Log] | Path. The path to the agent.log log file.                                                                                                    |  |
|               | <b>Size</b> . The size of the log file. Default value = $300000$                                                                                         |  |
| [Debug Log]   | Path. The path to the agent.dbg debug file.                                                                                                    |  |
|               | <b>Size</b> . The size of the debug file. Default value = 300000.                                                                                        |  |
|               | <b>Level</b> . The level of debugging, from $0-6000$ . The higher the value, the more detailed the debug file. Default value = 0. Recommended level: 30. |  |
| [MacrosMisc]  | <b>DelayTime</b> . The time in milliseconds to delay between each keyboard event when playing back a keystroke macro.                                    |  |

Table 3-24. fastcalllocal.ini file information - Continued

# FCCServer.cfg

Default location: C:\Program Files\Cisco\Desktop\Chat Server\config

| Section       | Field / Description                                                                                                    |  |
|---------------|----------------------------------------------------------------------------------------------------|--|
| [Program Log] | <b>Size</b> . The maximum size in bytes of FCCServer.log. Default value = 300000                                                        |  |
|               | <b>Files</b> . The maximum number of files to create in the log file pool. Default value = $2$ .                                        |  |
| [Debug Log]   | <b>Size</b> . The maximum size in bytes of FCCServer.dbg. Default value = 300000.                                                       |  |
|               | <b>Files</b> . The maximum number of files to create in the log file pool. Default value = $2$ .                                        |  |
|               | <b>Level</b> . The level of debugging information sent to the debug log file. Values = $0-4$ ; default value = 0. Recommended level: 2. |  |
|               | <b>NOTE</b> : Turning on the debug log may severely impact the performance of the server.                                               |  |

| Section   | Field / Description                                                                                                    |
|-----------|----------------------------------------------------------------------------------------------------|
| [General] | <b>Clean Up Interval</b> . Time interval, in minutes, the server waits before invoking its cleanup routine. This routine checks for expired marquee messages and sends notification to clients for those that are expired. It also sends call status messages to clients for any calls that have exceeded the call expiration interval. Default value = 5. |
|           | <b>Call Expiration Interval.</b> Time interval, in minutes, after which the server suspects that a call ID may no longer be valid and sends a call status message to the client to check if the call is still in progress. Default value = $15$ .                                                                                                    |
|           | Application Expiration Interval. Time interval, in minutes, after which the server suspects that an application may no longer exist and sends a heart beat message to the application to check if it is still alive. Default value = $20$ .                                                                                                    |

 Table 3-25.
 FCCServer.cfg file information

# FCRasSvr.cfg

Default location: C:\Program Files\Cisco\Desktop\Chat Server\config

| Section       | Field / Description                                                                                                    |  |
|---------------|----------------------------------------------------------------------------------------------------|--|
| [Program Log] | <b>Size</b> . The maximum size in bytes of the program log. Default value = 300000                                                      |  |
|               | <b>Files</b> . The maximum number of files to create in the log file pool. Default value = $2$ .                                        |  |
| [Debug Log]   | <b>Size</b> . The maximum size in bytes of the debug file. Default value = $300000$ .                                                   |  |
|               | <b>Files</b> . The maximum number of files to create in the log file pool. Default value = $2$ .                                        |  |
|               | <b>Range</b> . The debug levels that should be written to the debug file. Default value = $0$ (no debug logging).                       |  |
|               | <b>Level</b> . The level of debugging information sent to the debug log file. Values = $0-4$ ; default value = 0. Recommended level: 2. |  |

 Table 3-26.
 FCRasSvr.cfg file information

| Section               | Field / Description              |
|-----------------------|----------------------------------|
| [Optional DSN fields] | SPLKPWD. The password.           |
|                       | SPLKUID. The user ID.            |
|                       | SPLKNETWORK. the network name.   |
|                       | SPLKDATABASE. The database name. |

| Table 3-26. | FCRasSvr.cfg | file information |
|-------------|--------------|------------------|
|-------------|--------------|------------------|

# FCVoIPMonSvr.cfg

Default location: C:\Program Files\Cisco\Desktop\VoIP\config

| Table 3-27. | FCVoIPMonSvr.cfg file information |
|-------------|-----------------------------------|
|             |                                   |

| Section       | Field / Description                                                                                                    |
|---------------|----------------------------------------------------------------------------------------------------|
| [Program Log] | <b>Size</b> . The maximum size in bytes of FCVoIPMonSvr.log. Default value = 300000                                                               |
|               | <b>Files</b> . The maximum number of files to create in the log file pool. Default value = $2$ .                                                  |
| [Debug Log]   | <b>Size</b> . The maximum size in bytes of FCVoIPMonSvr.dbg. Default value = 300000.                                                              |
|               | <b>Level</b> . The level of debugging information sent to the debug log file. Values = $0-4$ ; default value = 0. Recommended debugging level: 2. |
|               | <b>NOTE</b> : Setting a debug level greater than zero may severely impact the performance of the server.                                          |
|               | <b>Files</b> . The maximum number of files to create in the log file pool. Default value = $2$ .                                                  |

### IM.cfg

Default location: in the directory where InstallManager.exe is located.

Table 3-28. IM.cfg file information

| Section       | Field / Description                                                                                                    |
|---------------|----------------------------------------------------------------------------------------------------|
| [Program Log] | <b>Size</b> . The maximum size in bytes of IM.log. Default value = 300000                                                                        |
|               | <b>Files</b> . The maximum number of files to create in the log file pool. Default value $= 2$ .                                                 |
| [Debug Log]   | Size. The maximum size in bytes of IM.dbg. Default value = $300000$ .                                                                            |
|               | <b>Files</b> . The maximum number of files to create in the log file pool. Default value $= 2$ .                                                 |
|               | <b>Level</b> . The level of debugging information sent to the debug log file. Values = 2000–3000; default value = 2000. Recommended level: 2000. |
|               | <b>NOTE</b> : Turning on the debug log may severely impact the performance of the server.                                                        |

# LicensingAdmin.cfg

Default location: C:\Program Files\Cisco\Desktop\config.

Table 3-29. LicensingAdmin.cfg file information

| Section       | Field / Description                                                                              |
|---------------|--------------------------------------------------------------------------------------------------|
| [Program Log] | <b>Size</b> . The maximum size in bytes of LicensingAdmin.log. Default value = 300000            |
|               | <b>Files</b> . The maximum number of files to create in the log file pool. Default value $= 2$ . |

| Section     | Field / Description                                                                                                    |
|-------------|----------------------------------------------------------------------------------------------------|
| [Debug Log] | <b>Size</b> . The maximum size in bytes of LicensingAdmin.dbg. Default value = 300000.                                                                   |
|             | <b>Files</b> . The maximum number of files to create in the log file pool. Default value = $2$ .                                                         |
|             | <b>Level</b> . The level of debugging information sent to the debug log file. Values = 5000–6000; default value = 2000, 3000, 4000, 5000, 6000, or 7000. |
|             | <b>NOTE</b> : Turning on the debug log may severely impact the performance of the server.                                                                |

#### Table 3-29. LicensingAdmin.cfg file information

# PhoneDev.ini

Default location: C:\Program Files\Cisco\Desktop\config

| Section       | Field / Description                                                                                                    |
|---------------|----------------------------------------------------------------------------------------------------|
| [PhoneDevice] | AppearanceN. The agent's phone extension.                                                                                                    |
| [ReqTimeout]  | <b>Milleseconds=</b> <i>N</i> . The number of milliseconds to wait<br>before the login request times out. This section does<br>not normally appear in the file unless the user wants<br>to specify a wait time other than the default of 4000<br>milliseconds (4 seconds), which is in the program<br>code. The section must be added manually for a<br>different wait time to go into effect. |

# PhoneNumbers.ini

Default location: C:\Program Files\Cisco\Desktop\config

| Table 3-31. | PhoneNumbers.ini file information |
|-------------|-----------------------------------|
|             |                                   |

| Section        | Field / Description                                                                                     |
|----------------|----------------------------------------------------------------------------------------------------|
| [PhoneNumbers] | <b>Number</b> <i>N</i> . A telephone number entered in the personal phone book. There may be up to 100. |

# ssCTIconfig.cfg

Default location: C:\Program Files\Cisco\Desktop\Enterprise\config

| Section                         | Field / Description                                                                                                    |
|---------------------------------|----------------------------------------------------------------------------------------------------|
| [Call Archiving]                | Archiving Mode. Turns on call data archiving. Values $= 0$ (off), 1 (on). Default value $= 0$ .                                                         |
| [Program Log]                   | <b>Size</b> . The maximum size in bytes of ssCTIconfig.log. Default value = 300000.                                                                     |
|                                 | <b>Files</b> . The maximum number of files to create in the log file pool. Default value $= 2$ .                                                        |
| [CTI Server]                    | <b>Login Name</b> . The login or logical ID, depending on the telephony server type.                                                                    |
|                                 | <b>Password or Network</b> . The password or network, depending on the telephony server type. No default value is set.                                  |
|                                 | <b>Cleanup Interval.</b> The time interval in minutes for the Enterprise Server to do a call history cleanup. Default value = $60$ .                    |
|                                 | <b>Sleep Interval.</b> The time interval in milliseconds that the Enterprise Server delays before sending call activity information back to the caller. |
| [List of ACD Groups to Monitor] | Not used.                                                                                                    |
| [List of Devices to<br>Monitor] | Not used.                                                                                                    |
| [Debug Log]                     | <b>Size</b> . The maximum size in bytes of ssCTIHandler.dbg, ssCTIMain.dbg, and ssCTIMonitor.dbg. Default value = 300000.                               |
|                                 | <b>Files</b> . The maximum number of files to create in the log file pool. Default value $= 2$ .                                                        |
|                                 | <b>Level</b> . The level of debugging information sent to the debug log file. Values = $0-4$ ; default value = 0. Recommended level for debugging: 2.   |
|                                 | <b>NOTE</b> : Turning on the debug log may severely impact the performance of the server.                                                               |

Table 3-32. ssCTIconfig.cfg file information

# ssDataTypes.cfg

Default location: C:\Program Files\Cisco\Desktop\Enterprise\config

Table 3-33. ssDataTypes.cfg file information

| Section                               | Field / Description                                                               |
|---------------------------------------|-----------------------------------------------------------------------------------|
| [Screen Pop Registered<br>Data Types] | Name. The name of the listed data type.                                           |
|                                       | <b>Minimum Size.</b> The minimum number of characters to save for this data type. |
|                                       | <b>Maximum Size.</b> The maximum number of characters to save for this data type. |

# ssECCs.cfg

Default location: C:\Program Files\Cisco\Desktop\Enterprise\config

| Table 3-34. | ssECCs.cfg file information |
|-------------|-----------------------------|
|-------------|-----------------------------|

| Section                                        | Field / Description                                                                                              |  |
|------------------------------------------------|----------------------------------------------------------------------------------------------------|--|
| [ECC Scalar Variables to<br>Data Type Mapping] | <b>ECCn</b> . The ICM ECC scalar variable name mapped to the enterprise data type.                               |  |
|                                                | For example, ECC1=201                                                                                            |  |
| [ECC Array Variables to<br>Data Type Mapping]  | <b>ECC_Arr n</b> . The ECC array variable name and array index mapped to the enterprise data type.               |  |
|                                                | For example, ECC_Arr 1=211.                                                                                      |  |
| [ECC Arrays Data Type<br>List                  | <b>ECC_ARR_<name></name></b> . The ECC array variable name and the list of enterprise data types for that array. |  |
|                                                | For example, ECC_ARR_Account=204, 205, 206, 207                                                                  |  |

#### ssLayouts.cfg

Default location: C:\Program Files\Cisco\Desktop\Enterprise\config

Table 3-35. ssLayouts.cfg file information

| Section              | Field / Description                                                                                          |  |
|----------------------|----------------------------------------------------------------------------------------------------|--|
| [Screen Pop Layouts] | <li>layout name&gt; Layout Fields=<list data="" of="" to<br="" types="">display to the agent&gt;</list></li> |  |
|                      | For example:<br>Default Layout Fields=252 254 252                                                            |  |

#### Supervisor.ini

The default location is Program Files\Cisco\Desktop\config

 Table 3-36.
 Supervisor.ini file information

| Section       | Field / Description                                                                                                    |
|---------------|----------------------------------------------------------------------------------------------------|
| [Program Log] | Path. The path to the supervisor.log file.                                                                                                    |
|               | <b>Size</b> . The size of the log file. Default value = $300000$ .                                                                                       |
| [Debug Log]   | Path. The path to the supervisor.dbg file.                                                                                                    |
|               | <b>Size</b> . The size of the debug file. Default value = 300000.                                                                                        |
|               | <b>Level</b> . The level of debugging, from $0-6000$ . The higher the value, the more detailed the debug file. Default value = 0. Recommended level: 30. |

# TIAJ.cfg

The default location is \Program Files\wfavvid\tomcat\_appadmin\conf. This is a Java properties file. The information in Table 3-37 is a subset of the entire file, and is the section concerned with setting up debugging and error logging, and configuring the agent ID and password fields to use numeric entries only.

You must restart the CiscoCRAServletEngine for any changes you make to take effect.

| Entry                                | Description                                                                                                    |
|--------------------------------------|----------------------------------------------------------------------------------------------------|
| log4j.rootLogger=debug, R            | Turns on debug and error logging.<br>Substitute the <b>=debug</b> , <b>R</b> entry for<br>the <b>=error</b> , <b>R</b> entry to turn on the<br>debug log.                                                                 |
| log4j.rootLogger=error, R            | Turns on error logging only (default).                                                                                                    |
| log4j.appender.R.File=logs\\TIAJ.log | Sets the location of the log file.                                                                                                    |
| logs4j.appender.R.MaxFileSize=1000KB | Sets the size of the log before it rolls<br>over to the next backup set. (TIAJ.log<br>is copied to TIAJ.log.1, then<br>TIAJ.log.2, up to the maximum<br>number of backup sets, then<br>overwrites TIAJ.log.1, and so on.) |
| log4j.appender.R.MaxBackupIndex=10   | Sets the number of backup sets.                                                                                                    |
| inputflag.login.id=N                 | Configures the agent ID field on the<br>Login screen to accept numeric<br>entries (set to A for alphanumeric<br>entries).                                                                                                 |
| inputflag.login.pwd=N                | Configures the password field on the<br>Login screen to accept numeric<br>entries (set to A for alphanumeric<br>entries).                                                                                                 |

Table 3-37. TIAJ.cfg file information

### UserInterface.ini

The default location is Program Files\Cisco\Desktop\config\default.

| Section      | Field / Description                                                                                                    |
|--------------|----------------------------------------------------------------------------------------------------|
| [Misc]       | <b>LocalAdmin</b> . If enabled, allows Agent local administration. Values: 0 = disabled; 1 = enabled.                                                        |
|              | <b>StatusBar</b> . If enabled, displays the status bar in Agent. Values: $0 = $ disabled; $1 =$ enabled.                                                     |
|              | <b>FirstCallRule</b> . If enabled, events are processed for only the first (oldest) call appearance. Values: $0 =$ disabled; $1 =$ enabled.                  |
|              | <b>ViewOption</b> . Determines the way in which the Agent<br>window is displayed. Values: Normal, Keepopen,<br>Alwaystop, Stealth.                           |
| [Macro]      | <b>HotKey</b> . Contains the key a user pressed to suspend macro recording and display the Macro Recording Suspended dialog box. Values: F2, F6, F11, Pause. |
| [XXXXButton] | Hint. The text displayed as hover text over an Agent call control or task button.                                                                            |
|              | ActionX. Sets the actions to run when a task button<br>is clicked. Values: MacroXXXX, Call Control XXXX,<br>Launch XXXX.                                     |

Table 3-38. UserInterface.ini file information

# **Registry Entries**

# Site Setup

HKEY\_LOCAL\_MACHINE\SOFTWARE\Spanlink\Site Setup

| Table 3-39. | Site Setu | p registry | entries  |
|-------------|-----------|------------|----------|
|             | 0110 0010 | pregiony   | Cintinos |

| Value         | Туре   | Description                                                                       |
|---------------|--------|-----------------------------------------------------------------------------------|
| LDAP_BIND_DN  | string | Login ID to LDAP.                                                                 |
| LDAP_HOSTA    | string | IP address of the primary Directory<br>Services server                            |
| LDAP_HOSTB    | string | IP address of the secondary<br>Directory Services server                          |
| LDAP_LCC      | string | Name of the logical contact center                                                |
| LDAP_PORTA    | DWORD  | Primary Directory Services Port ID                                                |
| LDAP_PORTB    | DWORD  | Secondary Directory Services Port<br>ID                                           |
| LDAP_PWD      | string | Login password for LDAP. This password is encrypted.                              |
| LDAP_ROOT     | string | The root distinguishing name of the Cisco Desktop Directory Services information. |
| LDAP_SVR_PORT | DWORD  | The port used to log into Directory Services. Default $= 0$ .                     |
| LDAP_ICD_USER | string | Location of users in LDAP used by the Sync server.                                |
| LDAP_TYPE     | DWORD  | The type of LDAP used.                                                            |

# Agent Desktop

HKEY\_LOCAL\_MACHINE\SOFTWARE\Spanlink\Spanlink FastCall Agent\

Table 3-40. Agent Desktop registry entries -

| Key    | Value              | Туре   | Description                                                 |
|--------|--------------------|--------|-------------------------------------------------------------|
| Config | App version        | string | Current version of the software                             |
|        | CTI_server         | string | Hostname or IP address of the CTI server.                   |
|        | Install directory  | string | Location of the installation directory                      |
|        | Media term         | string | T/F. Indicates if media termination is running.             |
|        | Shortcut icon path | string | Location of the start shortcut<br>under Start Menu–Programs |
|        | Switch type        | string | Type of telephony switch the system is running under        |
|        | Version            | string | Current version of Agent                                    |

#### Base

# HKEY\_LOCAL\_MACHINE\SOFTWARE\Spanlink\Base\

| Table 3-41. | Base | registry | entries |
|-------------|------|----------|---------|
|-------------|------|----------|---------|

| Key    | Value                  | Туре   | Description                                             |
|--------|------------------------|--------|---------------------------------------------------------|
| Config | App version            | string | Current version of the software                         |
|        | Root install directory | string | Location of the installation directory.                 |
|        | Version                | string | Initial software version as set<br>up in Install Shield |

# **Call/Chat Server**

HKEY\_LOCAL\_MACHINE\SOFTWARE\Spanlink\FastCall Chat Server\

| Table 3-42. | Call/Chat Server | registry | entries |
|-------------|------------------|----------|---------|
|-------------|------------------|----------|---------|

| Key    | Value             | Туре   | Description                                                                                                    |
|--------|-------------------|--------|----------------------------------------------------------------------------------------------------|
| Config | App version       | string | Current version of the software                                                                                                    |
|        | Install directory | string | Base installation directory                                                                                                    |
|        | Product name      | string | Used to brand the product:<br>affects serve name, Windows<br>application log entries                                                                                              |
|        | Version           | string | Initial software version as set<br>up in Install Shield                                                                                                    |
| Setup  | IOR hostname      | string | Hostname or IP address of the<br>server. Needed in multiple<br>network card systems to<br>ensure the server uses the IP<br>address accessible to its<br>clients in the CORBA IOR. |

# **Desktop Administrator**

HKEY\_LOCAL\_MACHINE\SOFTWARE\Spanlink\Spanlink FastCall Administrator\

| Table 3-43. Do | esktop | Administrator | registry | entries |
|----------------|--------|---------------|----------|---------|
|----------------|--------|---------------|----------|---------|

| Кеу    | Value              | Туре   | Description                                                |
|--------|--------------------|--------|------------------------------------------------------------|
| Config | App version        | string | Current version of the software                            |
|        | Config directory   | string | Location of the configuration directory                    |
|        | Install directory  | string | Location of the installation directory                     |
|        | Shortcut icon path | string | Location of the start shortcut<br>under StartMenu–Programs |
|        | Switchtype         | string | Type of telephony switch the system is running under       |
|        | Version            | string | Initial software version as set<br>up in Install Shield    |

#### **Directory Services**

#### HKEY\_LOCAL\_MACHINE\SOFTWARE\Spanlink\Directory Services\

Table 3-44. Directory Services registry entries

| Key    | Value             | Туре   | Description                                             |
|--------|-------------------|--------|---------------------------------------------------------|
| Config | App version       | string | Current version of the software                         |
|        | Install directory | string | Base installation directory                             |
|        | Master            |        |                                                         |
|        | Slave defined     |        |                                                         |
|        | Version           | string | Initial software version as set<br>up in Install Shield |

### Documentation

HKEY\_LOCAL\_MACHINE\SOFTWARE\Spanlink\Spanlink FastCall Documentation\

Table 3-45. Documentation registry entries

| Key    | Value             | Туре   | Description                                             |
|--------|-------------------|--------|---------------------------------------------------------|
| Config | App version       | string | Current version of the software                         |
|        | Install directory | string | Location of the installation directory.                 |
|        | Switch type       | string | Type of telephony switch the system is running under    |
|        | Version           | string | Initial software version as set<br>up in Install Shield |

### **Enterprise Administrator**

HKEY\_LOCAL\_MACHINE\SOFTWARE\Spanlink\FastCall Enterprise Administrator\

Table 3-46. Enterprise Administrator registry entries

| Кеу    | Value             | Туре   | Description                                             |
|--------|-------------------|--------|---------------------------------------------------------|
| Config | Install directory | string | Location of the installation directory                  |
|        | Switchtype        | string | Type of telephony switch the system is running under    |
|        | Version           | string | Initial software version as set<br>up in Install Shield |

### **Enterprise Data**

HKEY\_LOCAL\_MACHINE\SOFTWARE\Spanlink\Spanlink FastCall Enterprise Data\

Table 3-47. Enterprise Data registry entries

| Кеу    | Value              | Туре   | Description                                                 |
|--------|--------------------|--------|-------------------------------------------------------------|
| Config | Install directory  | string | Location of the installation directory.                     |
|        | Shortcut icon path | string | Location of the start shortcut<br>under StartMenu–Programs. |
|        | Version            | string | Initial software version as set<br>up in Install Shield.    |
| Setup  | Increment          | DWORD  | Time interval between each retry.                           |
|        | Initial time       | DWORD  | Initial retry sleep time.                                   |
|        | Max wait time      | DWORD  | Maximum retry sleep time.                                   |

#### **Enterprise Server**

HKEY\_LOCAL\_MACHINE\SOFTWARE\Spanlink\FastCall Enterprise Server\

Table 3-48. Enterprise Server registry entries

| Key    | Value             | Туре   | Description                                                                                                    |
|--------|-------------------|--------|----------------------------------------------------------------------------------------------------|
| Config | App version       | string | Current version of the software                                                                                                    |
|        | Install directory | string | Base installation directory                                                                                                    |
|        | Product name      | string | Used to brand the product:<br>affects server name, Windows<br>application log entries                                                                                             |
|        | Switch Type       | string | Used by to identify the switch type.                                                                                                    |
|        | Version           | string | Initial software version as set<br>up in Install Shield.                                                                                                    |
| Setup  | IOR hostname      | string | Hostname or IP address of the<br>server. Needed in multiple<br>network card systems to<br>ensure the server uses the IP<br>address accessible to its<br>clients in the CORBA IOR. |

# ExtraAgent Admin

HKEY\_LOCAL\_MACHINE\SOFTWARE\Spanlink\ExtraAgent Admin\

 Table 3-49.
 ExtraAgent Admin registry entries

| Кеу    | Value             | Туре   | Description                                                 |
|--------|-------------------|--------|-------------------------------------------------------------|
| Config | App version       | string | Current version of the software                             |
|        | Install directory | string | Base installation directory.                                |
|        | Version           | string | Initial software version as set<br>up in Install Shield.    |
| Setup  | LDAP host         | string | Hostname or IP address of the<br>Directory Services server. |
|        | LDAP LCC          | string | Name of the logical contact center.                         |
|        | LDAP port         | DWORD  | Directory Services port ID                                  |
|        | LDAP Pwd          | string | Encrypted login password for<br>Directory Services.         |
|        | Server type       | DWORD  |                                                             |
|        | Switch type       | DWORD  | Type of telephony switch the system is running under.       |

# **IP Phone Agent Server**

HKEY\_LOCAL\_MACHINE\SOFTWARE\Spanlink\TAI\

| Table 3-50. | IP Phone Agent server registry entries |
|-------------|----------------------------------------|

| Кеу    | Value             | Туре   | Description                                                                                                    |
|--------|-------------------|--------|----------------------------------------------------------------------------------------------------|
| Config | App version       | string | Current version of the software                                                                                                    |
|        | Install directory | string | Base installation directory.                                                                                                    |
| Setup  | IOR hostname      | string | Hostname or IP address of the<br>server. Needed in multiple<br>network card systems to<br>ensure the server uses the IP<br>address accessible to its<br>clients in the CORBA IOR. |
|        | SPLKTomcat        | string | Used to determine if the<br>Tomcat server is installed on<br>the same server.                                                                                                    |
|        | Tomcat home       | string | Location of the Tomcat webserver files                                                                                                    |

### **Media Termination**

HKEY\_LOCAL\_MACHINE\SOFTWARE\Spanlink\Media Termination\

| Table 3-51. | Media | Termination | registry | entries |
|-------------|-------|-------------|----------|---------|
|-------------|-------|-------------|----------|---------|

| Кеу    | Value       | Туре   | Description                     |
|--------|-------------|--------|---------------------------------|
| Config | App version | string | Current version of the software |

#### ODBC

#### HKEY\_LOCAL\_MACHINE\SOFTWARE\ODBC\ODBC.INI\

| Table 3-52. | ODBC registr | y entries |
|-------------|--------------|-----------|
|-------------|--------------|-----------|

| Key                  | Value        | Туре   | Description                                                                                      |
|----------------------|--------------|--------|--------------------------------------------------------------------------------------------------|
| [name of the<br>DSN] | Database     | string | Database file name.                                                                              |
|                      | Description  | string | Description of the database.                                                                     |
|                      | Driver       | string | File path of the database driver.                                                                |
|                      | LastUser     | string | User ID of the last person to log into the database.                                             |
|                      | Server       | string | Hostname or IP address of the server hosting the database.                                       |
|                      | SPLKDatabase | string | Database name that the<br>ODBC DSN connects to in<br>the database system.                        |
|                      | SPLKNetwork  | string | Database-specific<br>connection type that the<br>ODBC client uses to<br>connect to the database. |
|                      | SPLKPwd      | string | Encrypted password used to access the database.                                                  |
|                      | SPLKUID      | string | User ID used to access the database.                                                             |

# **Recording and Statistics Server**

# HKEY\_LOCAL\_MACHINE\SOFTWARE\Spanlink\FastCall RASCAL Server

Table 3-53. Recording and Statistics server registry entries

| Кеу    | Value             | Туре   | Description                                                                                                    |
|--------|-------------------|--------|----------------------------------------------------------------------------------------------------|
| Config | App version       | string | Current version of the software                                                                                                    |
|        | DB script message | string | Error string indicating if the<br>MSDE or Recording and<br>Statistics database scripts<br>succeed or fail.                                                                                                    |
|        | DB script result  | string | Numerical representation of success or failure: $1 =$ success, $0 =$ failure.                                                                                                    |
|        | DB type           | string | Database type                                                                                                    |
|        | Install directory | string | Location of the installation directory                                                                                                    |
|        | Product name      | string | Name of the product being installed.                                                                                                    |
|        | Version           | string | Initial software version as set<br>up in Install Shield                                                                                                    |
| Setup  | Audio directory   | string | The path (UNC naming<br>recommended) where the<br>recording files are placed. This<br>location must be a shared<br>folder where all supervisors<br>can access the files. The<br>Recording & Statistics service<br>user must have Modify rights,<br>and supervisors Read rights,<br>to the folder. |
|        |                   |        | If UNC naming is not used, all<br>users must be mapped to the<br>drive to ensure access to the<br>recording files.                                                                                                    |
|        | IOR hostname      | string | Hostname or IP address of the<br>server. Needed in multiple<br>network card systems to<br>ensure the server uses the IP<br>address accessible to its<br>clients in the CORBA IOR.                                                                                                    |
|        | Database User     | string | The name of the user who the server connects to the database.                                                                                                    |

| Key               | Value                | Туре   | Description                                                                      |
|-------------------|----------------------|--------|----------------------------------------------------------------------------------|
| Setup<br>(cont'd) | Database<br>Password | string | The password associated with the database user. This password must be encrypted. |

Table 3-53. Recording and Statistics server registry entries - Continued

# **Supervisor Desktop**

HKEY\_LOCAL\_MACHINE\SOFTWARE\Spanlink\FastCall Chat Supervisor\

Table 3-54. Supervisor Desktop registry entries

| Key    | Value              | Туре   | Description                                                |
|--------|--------------------|--------|------------------------------------------------------------|
| Config | App version        | string | Current version of the software                            |
|        | Install directory  | string | Location of the installation directory                     |
|        | Shortcut icon path | string | Location of the start shortcut<br>under StartMenu–Programs |
|        | Туре               | DWORD  |                                                            |
|        | Version            | string | Current version of Supervisor                              |

# Synchronization Server

HKEY\_LOCAL\_MACHINE\SOFTWARE\Spanlink\FastCal Synchronization Server\

Table 3-55. Synchronization Server registry entries

| Кеу    | Value             | Туре   | Description                            |
|--------|-------------------|--------|----------------------------------------|
| Config | App version       | string | Current version of the software        |
|        | Install directory | string | Location of the installation directory |
#### **Voice-Over IP Monitor Client**

HKEY\_LOCAL\_MACHINE\SOFTWARE\Spanlink\FastCall VoIP Monitor Client\

| Table 3-56. | Voice-Over IF | • Monitor | <b>Client registry</b> | entries |
|-------------|---------------|-----------|------------------------|---------|
|             |               |           |                        |         |

| Кеу    | Value                         | Туре   | Description                                                                                                    |
|--------|-------------------------------|--------|----------------------------------------------------------------------------------------------------|
| Config | Install directory             | string | Base installation directory.                                                                                                    |
|        | Version                       | string | Initial software version as set<br>up in Install Shield                                                                                                    |
| Setup  | From Agent Port               | DWORD  | IP port for RTP stream being<br>sent from IP agent. Default<br>value = 59012. Port must be<br>an even number. The next port<br>is reserved for RTCP stream.                                                                                          |
|        | Jitter Buffer                 | DWORD  | Amount of voice data to buffer<br>before playing. Default value =<br>400 ms. On a typical internal<br>network this value can be set<br>as low as 50 ms. The default is<br>set higher so the sound quality<br>is good even on a congested<br>network. |
|        | Recording Jitter<br>Buffer    | DWORD  | Amount of voice data to buffer<br>before playing. Use this setting<br>to override the default built<br>into the API.                                                                                                    |
|        | Recording Port<br>Range Start | DWORD  | The starting port number for<br>receiving UDP packets. Use<br>this setting to override the<br>default built into the API.<br>Default value = 59100.                                                                                                  |
|        | Recording Port<br>Range End   | DWORD  | The end port number for<br>receiving UDP packets. Use<br>this setting to override the<br>default built into the API.<br>Default value = 59169.                                                                                                    |
|        | Server Host                   | string | Host name of the VoIP server.                                                                                                    |

| Кеу               | Value         | Туре  | Description                                                                                                    |
|-------------------|---------------|-------|----------------------------------------------------------------------------------------------------|
| Setup<br>[cont'd] | Sound Buffers | DWORD | Number of sound card buffers.<br>Default = 30; minimum is 3. If<br>the monitor sound quality is<br>choppy, stuttering, or like a<br>motorboat you may be able to<br>make it sound better by<br>adjusting this value higher.<br>Setting the value higher<br>increases the sound lag, and<br>may cause a slight stutter at<br>the beginning of a monitor<br>session. |
|                   | To Agent Port | DWORD | IP port for RTP stream being<br>sent to Agent IP Phone.<br>Default value = 59010. The<br>port must be an even number.<br>The next port is reserved for<br>RTCP stream.                                                                                                    |

Table 3-56. Voice-Over IP Monitor Client registry entries - Continued

#### **Voice-Over IP Monitor Server**

HKEY\_LOCAL\_MACHINE\SOFTWARE\Spanlink\FastCall VoIP Monitor Server\

| Кеу    | Value             | Туре   | Description                                                                           |
|--------|-------------------|--------|---------------------------------------------------------------------------------------|
| Config | App version       | string | Current version of the software                                                       |
|        | Install directory | string | Base installation directory                                                           |
|        | Product name      | string | Used to brand the product:<br>affects server name, Windows<br>application log entries |
|        | Version           | string | Initial software version as set up in Install Shield.                                 |

Table 3-57. Voice-Over IP Monitor Server registry entries

| Key   | Value          | Туре   | Description                                                                                                    |
|-------|----------------|--------|----------------------------------------------------------------------------------------------------|
| Setup | IOR hostname   | string | Hostname or IP address of the<br>voice monitor server. Needed<br>in multiple network card<br>systems to ensure the monitor<br>server uses the IP address<br>accessible to its clients in the<br>CORBA IOR. |
|       | Monitor device | string | Network adapter device on<br>which to sniff packets                                                                                                    |

Table 3-57. Voice-Over IP Monitor Server registry entries - Continued

## Using Remote Supervisor Desktop with a Firewall

Remote Supervisor Desktop is supported in a configuration with a firewall. You must use registry setting overrides to open server ports through the firewall. (See Table 3-58.)

| Somer                            | Dort  | Registry Entry Override under<br>HKEY_LOCAL_MACHINE\     |
|----------------------------------|-------|----------------------------------------------------------|
| Server                           | POIL  | SOFTWARE (Spannik                                        |
| Call/Chat Server                 | 59000 | FastCall Chat Server\<br>Setup\OmniOrbUsePort            |
| Voice-Over IP Monitor<br>Server  | 59002 | FastCall VoIP Monitor Server\<br>Setup\OmniOrbUsePort    |
| Recording & Statistics<br>Server | 59003 | FastCall Rascal Server\<br>Setup\OmniOrbUsePort          |
| Enterprise Server                | 59004 | FastCall Enterprise Server\<br>Setup\OmniOrbUsePort      |
| IP Phone Agent Server            | 59010 | TAI\Setup\OmniOrbUsePort                                 |
| Synchronization Server           | 59011 | FastCall Synchronization Server\<br>Setup\OmniOrbUsePort |
| Chat Server DLL<br>(Call/Chat)   | 59020 | FastCall Chat Server API\<br>Setup\OmniOrbUsePort        |
| Chat Server DLL<br>(Supervisor)  | 59021 |                                                          |

| Table 3-58. | Server | Registry | Overrides |
|-------------|--------|----------|-----------|
|-------------|--------|----------|-----------|

In a typical installation, the Desktop Product Suite servers are installed on a machine inside the firewall, and receive a non-routable IP address. Non-routable IP addresses can be one of the following:

| Class A: | 10.nnn.nnn.nnn  |
|----------|-----------------|
| Class B: | 172.nnn.nnn.nnn |
| Class C: | 192.168.nnn.nnn |

For Remote Supervisor Desktop to access the servers through a firewall, the OmniOrbUsePort setting for each server must set to a generic domain name (for instance, CiscoServers) instead of an IP address.

The generic domain name is then entered into the HOSTS file on the server machine so that it maps the domain name to an IP address. For example:

CiscoServers 172.1.2.3

This allows anyone connecting to the Cisco servers from inside the firewall to see the IP address, 172.1.2.3.

On the Remote Supervisor Desktop machine, edit the HOSTS file to add an entry that maps the domain name to the IP address set by the firewall to the server machine inside the network. For instance:

CiscoServers 123.456.789.012

When the supervisor, inside or outside the firewall, tries to connect to the server, it reads the IOR from Directory Services where the server IP address is stored. The generic domain name serves as an interface to relate the IP addresses to each other, making it possible for remote supervisors to connect to agents outside the contact center.

#### Figure 3-2. Accessing CAD servers through a firewall.

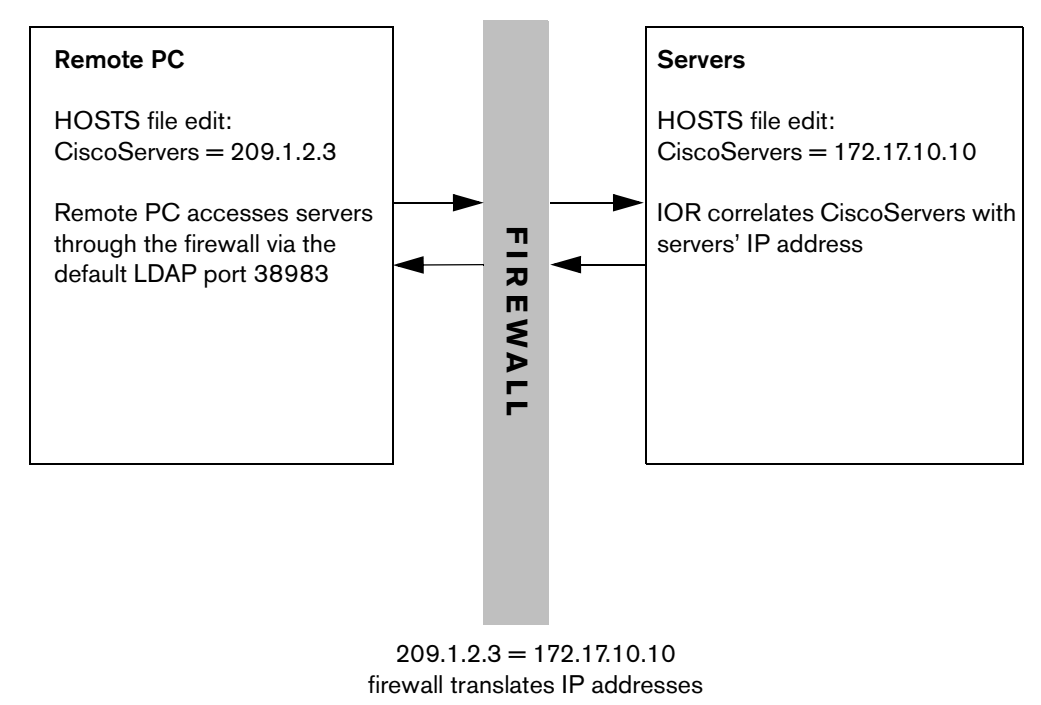

KEY: 209.1.2.3 = firewall's static IP address 172.17.10.10 = servers' IP address

#### **Call History Archiving**

When call history archiving is enabled (see Chapter 2, "Enterprise Data Configuration" in the *Cisco Desktop Product Suite 4.5.5 Desktop Administrator User Guide*), a file detailing the history and stored data of each call is written to a file in the Reports directory. The file is available shortly after midnight and is named in the format **WeekdayName.txt**, where WeekdayName is the day of the week (for instance, Monday.txt, Tuesday.txt, and so on).

Two lines are written for each call: one detailing the history and one detailing the stored data. The lines are written in the following format:

```
H|Call ID[|Device,Device Type,Delivered Time,Established
Time,Dropped Time]
D|Call ID[|Data Type,Data Value,Stored Time]
```

The record prefixed with "H" details the call's history. The record prefixed with "D" details the stored data for the call.

| Record | Field            | Description                                                                        |  |
|--------|------------------|------------------------------------------------------------------------------------|--|
| H, D   | Call ID          | The telephony server-provided call identifier.                                     |  |
| Н      | Device           | The device name.                                                                   |  |
| Н      | Device Type      | The type of device:<br>A Agent<br>Q ACD queue<br>I IVR port                        |  |
|        |                  | O Other                                                                            |  |
| Н      | Delivered Time   | The calendar time* when the call was delivered to the device. 0 if no information. |  |
| Н      | Established Time | The calendar time when the device connected. 0 if no information.                  |  |
| Н      | Dropped Time     | The calendar time when the device dropped the call. 0 if no information.           |  |
| D      | Data Type        | The data type, 0–255.                                                              |  |
| D      | Data Value       | The stored data value.                                                             |  |
| D      | Stored Time      | The calendar time when the data value was stored.                                  |  |

\* Calendar time is the number of seconds since 00:00:00 UTC (01/01/1970).

### **Logs and Error Codes**

# 4

#### Logs

#### **Error/Event Logs**

Logs are listings of Cisco Desktop events and errors.

Events may represent the following:

- Actions taken by a Desktop application
- Implications of user-defined configuration settings
- Limitations of the hardware

Error codes are brief descriptions of system events.

Error and event logging is always enabled. The log files are limited to a default of 3 MB. (You may change the limit in the supervisor.ini and fastcalllocal.ini files.) When a log file reaches that size, it is closed and a new file is started.

The files are numbered, up to the total number of files set in the configuration file (the default number is 2). For example:

- agent0001.log
- agent0002.log

When agent0001.log reaches its size limit, it is closed and agent0002.log is created. When the total number of log files have been created, the first log file is overwritten.

Cisco Desktop generates the following error and event logs:

| Table 4-1. | Cisco Desktop error/event logs |
|------------|--------------------------------|
|------------|--------------------------------|

| Log Name               | Туре        | Location and Purpose                                              |
|------------------------|-------------|-------------------------------------------------------------------|
| agent.log              | error/event | C:\Program Files\Cisco\Desktop\log                                |
|                        |             | Records events and errors in Agent Desktop.                       |
| agtStateClientTest.log | error/event | C:\Program Files\Cisco\Desktop\IP<br>Phone Agent Interface\log    |
|                        |             | Records events and errors in the AgtStateClientTest program.      |
| AgtStateSvr.log        | error/event | C:\Program Files\Cisco\Desktop\IP<br>phone Agent Interface\log    |
|                        |             | Records errors and events in the IP Phone Agent server.           |
| DirAccessSynSvr.log    | error/event | C:\Program<br>Files\Cisco\Desktop\Directory<br>Services\log       |
|                        |             | Records events and errors in the Sync server                      |
| FCCServer.log          | error/event | C:\Program Files\Cisco\Desktop\Chat<br>Server\log                 |
|                        |             | Records errors and events in the Call/Chat server.                |
| FCRasSvr.log           | error/event | C:\Program Files\Cisco\Desktop\log                                |
|                        |             | Records errors and events in the Recording and Statistics server. |
| fcuninstall.log        | event       | C:\Program Files\Cisco\Desktop                                    |
|                        |             | Records information required for the uninstall process.           |
| FCVoIPMonSvr.log       | error/event | C:\Program<br>Files\Cisco\Desktop\VoIP\log                        |
|                        |             | Records errors and events in the Voice-Over IP Monitor server.    |

| Log Name           | Туре        | Location and Purpose                                                  |
|--------------------|-------------|-----------------------------------------------------------------------|
| IM.log             | error/event | C:\                                                                   |
|                    |             | Records errors and events in the installation.                        |
| LicensingAdmin.log | error/event | C:\Program Files\Cisco\Desktop\log                                    |
|                    |             | Records errors and events in License Administrator.                   |
| ssCTIHandler.log   | event       | C:\Program<br>Files\Cisco\Desktop\Enterprise\log                      |
|                    |             | Records events in the CTI Enterprise server.                          |
| ssCTIMain.log      | event       | C:\Program<br>Files\Cisco\Desktop\Enterprise\log                      |
|                    |             | Records events in the CTI Enterprise server.                          |
| ssCTIMonitor.log   | error       | C:\Program<br>Files\Cisco\Desktop\Enterprise\log                      |
|                    |             | Records errors in the CTI Enterprise server.                          |
| supervisor.log     | error/event | C:\Program Files\Cisco\Desktop\log                                    |
|                    |             | Records errors and events in<br>Supervisor and Supervisor Log Viewer. |
| TIAJ.log           | error/debug | C:\Program Files\wfavvid\tomcat_<br>appadmin\logs                     |
|                    |             | Records debug and/or errors for IP Phone Agent.                       |

Table 4-1. Cisco Desktop error/event logs - Continued

#### **Agent Activity Logs**

Agent Desktop records incoming and outgoing calls and agent state transitions to the Recording and Statistics server database. These are viewable only through the log viewers in Agent Desktop.

Call logs contain the following fields:

| Table 4-2. | Call Log | Fields |
|------------|----------|--------|
|------------|----------|--------|

| Field          | Description                                                     |
|----------------|-----------------------------------------------------------------|
| Answered       | Y/N. Indicates if the call was answered.                        |
| Called Info    | Text description of the called station, entered at the switch.  |
| Called Number  | The phone number of the called party.                           |
| Calling Info   | Text description of the calling station, entered at the switch. |
| Calling Number | The phone number of the calling party.                          |
| Duration       | The length of time the call lasted, in HH:MM:SS format.         |
| End Time       | The time the call ended in HH:MM:SS format.                     |
| I/O            | Indicates an incoming/outgoing call.                            |
| Skill Group    | The number of the skill group associated with the call.         |
| Start Time     | The time the call started in HH:MM:SS format.                   |
| Station Number | The phone number of the local phone device.                     |

Agent transition logs contain the following fields:

| Table 4-3. | Agent | Transition | Log | Fields |
|------------|-------|------------|-----|--------|
|------------|-------|------------|-----|--------|

| Field       | Description                                                |
|-------------|------------------------------------------------------------|
| Agent ID    | The monitored agent's ID.                                  |
| Agent State | The agent's current state.                                 |
| Reason Code | The code indicating the reason for a related state change. |
| Start Time  | The time the current state started.                        |

#### **Debug Logs**

Cisco Desktop is able to keep debug logs, although by default this capability is disabled. If it is desired, it must be enabled by editing the **fastcallocal.ini** and/or **supervisor.ini** files.

Debugging information is written to the various debug files, all of which have a **.dbg** suffix. These files are located in the \Program Files\Cisco\Desktop\log directory.

**NOTE:** An exception to this is the IP Phone Agent debug log (TIAJ.log). This log can contain both debugging and error information. The default setting is error information only.

#### To turn on debugging:

- 1. Open the appropriate .ini file (or .cfg file for servers).
- 2. Under the section headed **[Debug Log]**, set the value for **Level** at some value between 0 and 8000. The higher the number, the more detailed the debugging information.

See Chapter 3, "Configuration Files" for recommended debug levels.

3. Save the .ini or .cfg file with the new setting.

#### **Debug Levels**

When setting the debug level, keep in mind that a higher debugging level slows the performance of your PC and increases the size of the debug file.

Enterprise, Call/Chat, and Recording and Statistics Servers. Do not set the debug level for these servers higher than level 4, or they will not run as a service.

**VoIP Monitor Server.** Silent monitor sound quality will be adversely affected if you set the debug level at more than 2. Turning on debug levels 3 or 4 causes the VoIP Monitor server to log information about each packet it receives, and this may cause it to fall behind in its packet handling. Use levels 3 or 4 only when you suspect that the VoIP Monitor server may not be receiving packets from the SPAN port.

#### **Errors Messages**

Error messages are classified by the level of severity of the error. These levels are:

- **Fatal**. The program cannot continue.
- Major. The program has suffered a loss of functionality, but it continues to run.
- Minor. There is a malfunction that is a nuisance but that does not interfere with the program's operation.
- Informational. Not an error, this is related information that may be useful for troubleshooting.

#### **Agent Desktop Errors**

**Note**: In this table, **<In>** refers to the program line number that generates the error. This number is not constant so is represented by the variable

| AP <in></in> | Text        | Action List Corrupt.                                                        |
|--------------|-------------|-----------------------------------------------------------------------------|
|              | Туре        | Minor                                                                       |
|              | Description | The actions configured in Desktop Administrator may be corrupt.             |
|              | Action      | Check the Work Flow actions in Desktop Administrator.                       |
| AP <in></in> | Text        | EventList has reached 15.                                                   |
|              | Туре        | Minor                                                                       |
|              | Description | Something is stopping events from getting processed in Cisco Agent Desktop. |
|              | Action      | Check log file for errors.                                                  |
| AP <in></in> | Text        | Action Index Corrupt                                                        |
|              | Туре        | Minor                                                                       |
|              | Description | The actions configured in Desktop Administrator may be corrupt.             |
|              | Action      | Check the Work Flow actions in Desktop Administrator.                       |

Table 4-4. Agent Desktop Error Messages

| AW <in></in> | Text        | Unable to write call data to RASCAL:<br>GID=global_ID Error=RASCAL_Server_errror.                                   |
|--------------|-------------|----------------------------------------------------------------------------------------------------|
|              | Туре        | Minor                                                                                                    |
|              | Description | Could not write data to Recording and Statistics server.                                                            |
|              | Action      | Verify the Recording and Statistics server is running.                                                              |
| AW <in></in> | Text        | Unable to write agent state change to RASCAL:<br>GID=global_ID Error=RASCAL_server_error                            |
|              | Туре        | Minor                                                                                                    |
|              | Description | Could not write data to Recording and Statistics server.                                                            |
|              | Action      | Verify the Recording and Statistics server is running.                                                              |
| AW <in></in> | Text        | Unable to get RASCAL global ID for agent state change.                                                              |
|              | Туре        | Minor                                                                                                    |
|              | Description | Could not obtain global ID from Recording and Statistics server.                                                    |
|              | Action      | Verify the Recording and Statistics server is running.                                                              |
| CA <in></in> | Text        | Unable to attach to CallChat application.                                                                           |
|              | Туре        | Minor                                                                                                    |
|              | Description | Emergency Chat messages to supervisor and<br>Skill statistics on the Supervisor Desktop will be<br>unavailable.     |
|              | Action      | From a command prompt, go to the Desktop bin directory and run the command <b>regsvr32</b> fastcallserverproxy.dll. |

Table 4-4. Agent Desktop Error Messages - Continued

| CC <in></in> | Text        | Server error while logging in <i>#error_number</i> : <i>error_string</i> .                     |
|--------------|-------------|------------------------------------------------------------------------------------------------|
|              | Туре        | Major                                                                                          |
|              | Description | Agent Desktop was unable to log into the Call/Chat server.                                     |
|              | Action      | Make sure the Call/Chat server is properly installed and running.                              |
| CC <in></in> | Text        | Server error adding user #error_number: error_<br>string.                                      |
|              | Туре        | Major                                                                                          |
|              | Description | Agent Desktop was unable to add a new user to the Call/Chat server.                            |
|              | Action      | Make sure the CallChat server is properly installed and running.                               |
| El <in></in> | Text        | DelimToData Error: Enterprise_server_error.                                                    |
|              | Туре        | Minor                                                                                          |
|              | Description | While processing enterprise data received Enterprise server error.                             |
|              | Action      | Verify that the Enterprise server is running.                                                  |
| El <in></in> | Text        | Enterprise error: Get data types for callID <i>call_</i><br>ID, Error: Enterprise_server_error |
|              | Туре        | Major                                                                                          |
|              | Description | Unable to get enterprise data for the current call.                                            |
|              | Action      | Verify that the Enterprise server is running.                                                  |
| FC <in></in> | Text        | Unable to connect to Directory Services;<br>Directory_Services_error.                          |
|              | Туре        | Fatal                                                                                          |
|              | Description | Either the Directory Services parameters are incorrect or Directory Services are unavailable.  |
|              | Action      | See administrator.                                                                             |

Table 4-4. Agent Desktop Error Messages - Continued

| FC <in></in> | Text        | Unable to verify license. License Error: <i>error_ string</i>                                                        |
|--------------|-------------|----------------------------------------------------------------------------------------------------|
|              | Туре        | Major                                                                                                    |
|              | Description | Agent Desktop is unable to verify the license.                                                                       |
|              | Action      | Make sure the license files are correctly installed and licensing has been configured.                               |
| FD <in></in> | Text        | Unable to start recording of call. VoIP_Monitor_ server_error.                                                       |
|              | Туре        | Major                                                                                                    |
|              | Description | Could not start recording the call.                                                                                  |
| _            | Action      | Refer to setup and troubleshooting sections.                                                                         |
| FD <in></in> | Text        | Unable to logout of RASCAL server RASCAL_ server_error.                                                              |
|              | Туре        | Minor                                                                                                    |
|              | Description | Could not disconnect from the Recording and<br>Statistics server. Some statistics and logs will<br>not be available. |
|              | Action      | None.                                                                                                    |
| FD <in></in> | Text        | Unable to stop recording of call VoIP_Monitor_ server_error.                                                         |
|              | Туре        | Minor                                                                                                    |
|              | Description | Could not stop recording the call.                                                                                   |
|              | Action      | Refer to setup and troubleshooting sections.                                                                         |
| FD <in></in> | Text        | Unable to login to RASCAL server. RASCAL_<br>server_error                                                            |
|              | Туре        | Major                                                                                                    |
|              | Description | Could not connect to Recording and Statistics server. Some statistics and logs will not be available.                |
|              | Action      | Refer to setup and troubleshooting sections.                                                                         |

Table 4-4. Agent Desktop Error Messages - Continued

| FD <in></in> | Text        | Unable to login to VoIP server. <i>VoIP_Monitor_ server_error</i> .                                                                                                    |
|--------------|-------------|----------------------------------------------------------------------------------------------------|
|              | Туре        | Major                                                                                                    |
|              | Description | Could not connect to VoIP Monitor server. Call recording will not be available.                                                                                           |
|              | Action      | Refer to setup and troubleshooting sections.                                                                                                    |
| FD <in></in> | Text        | Unable to logout of VoIP server. VoIP_Monitor_<br>server_error                                                                                                    |
|              | Туре        | Minor                                                                                                    |
|              | Description | Could not disconnect from VoIP Monitor server.<br>Call recording will not be available.                                                                                   |
|              | Action      | None.                                                                                                    |
| FD <in></in> | Text        | Drop call control action-empty Call ID.                                                                                                    |
|              | Туре        | Minor                                                                                                    |
|              | Description | Indicates that a call control action is being<br>attempted on a call that no longer exists, or is not<br>in the correct state for the action to complete<br>successfully. |
|              | Action      | None.                                                                                                    |
| FD <in></in> | Text        | Answer call control action-empty Call ID.                                                                                                    |
|              | Туре        | Minor                                                                                                    |
|              | Description | Indicates that a call control action is being<br>attempted on a call that no longer exists, or is not<br>in the correct state for the action to complete<br>successfully. |
|              | Action      | None                                                                                                    |

Table 4-4. Agent Desktop Error Messages - Continued

| FD <in></in>                  | Text                                                  | Touch tones call control action-empty Call ID.                                                                                                    |
|-------------------------------|-------------------------------------------------------|----------------------------------------------------------------------------------------------------|
|                               | Туре                                                  | Minor                                                                                                    |
|                               | Description                                           | Indicates that a call control action is being<br>attempted on a call that no longer exists, or is not<br>in the correct state for the action to complete<br>successfully.                                                                                                    |
|                               | Action                                                | None                                                                                                    |
| FD <in></in>                  | Text                                                  | Redirect call control action-empty Call ID.                                                                                                    |
|                               | Туре                                                  | Minor                                                                                                    |
|                               | Description                                           | Indicates that a call control action is being<br>attempted on a call that no longer exists, or is not<br>in the correct state for the action to complete<br>successfully.                                                                                                    |
|                               | Action                                                | None                                                                                                    |
|                               |                                                       |                                                                                                    |
| FD <in></in>                  | Text                                                  | Conference call control action-empty Call ID.                                                                                                    |
| FD <in></in>                  | Text<br>Type                                          | Conference call control action-empty Call ID.<br>Minor                                                                                                    |
| FD <in></in>                  | Text<br>Type<br>Description                           | Conference call control action–empty Call ID.<br>Minor<br>Indicates that a call control action is being<br>attempted on a call that no longer exists, or is not<br>in the correct state for the action to complete<br>successfully.                                                                                                    |
| FD <in></in>                  | Text<br>Type<br>Description<br>Action                 | Conference call control action–empty Call ID.<br>Minor<br>Indicates that a call control action is being<br>attempted on a call that no longer exists, or is not<br>in the correct state for the action to complete<br>successfully.<br>None                                                                                                    |
| FD <in><br/>FD <in></in></in> | Text<br>Type<br>Description<br>Action<br>Text         | Conference call control action–empty Call ID.<br>Minor<br>Indicates that a call control action is being<br>attempted on a call that no longer exists, or is not<br>in the correct state for the action to complete<br>successfully.<br>None<br>Super transfer call control action–empty Call ID.                                                                                                    |
| FD <in></in>                  | Text<br>Type<br>Description<br>Action<br>Text<br>Type | Conference call control action–empty Call ID.<br>Minor<br>Indicates that a call control action is being<br>attempted on a call that no longer exists, or is not<br>in the correct state for the action to complete<br>successfully.<br>None<br>Super transfer call control action–empty Call ID.<br>Minor                                                                                                    |
| FD <in></in>                  | Text Type Description Action Text Type Description    | Conference call control action-empty Call ID.<br>Minor<br>Indicates that a call control action is being<br>attempted on a call that no longer exists, or is not<br>in the correct state for the action to complete<br>successfully.<br>None<br>Super transfer call control action-empty Call ID.<br>Minor<br>Indicates that a call control action is being<br>attempted on a call that no longer exists, or is not<br>in the correct state for the action to complete<br>successfully. |

Table 4-4. Agent Desktop Error Messages - Continued

| FD <in></in> | Text        | Blind transfer call control action-empty Call ID.                                                                                                    |
|--------------|-------------|----------------------------------------------------------------------------------------------------|
|              | Туре        | Minor                                                                                                    |
|              | Description | Indicates that a call control action is being<br>attempted on a call that no longer exists, or is not<br>in the correct state for the action to complete<br>successfully.  |
|              | Action      | None                                                                                                    |
| FD <in></in> | Text        | Blind transfer call control action-destination Call ID is empty Call ID.                                                                                                   |
|              | Туре        | MInor                                                                                                    |
|              | Description | Indicates that a call control action is being<br>attempted on a call that no longer exists, or is not<br>in the correct state for the action to complete<br>successfully.= |
|              | Action      | None                                                                                                    |
| FD <in></in> | Text        | Drop call control action-drop failed                                                                                                    |
|              | Туре        | Minor                                                                                                    |
|              | Description | Unable to drop the call. The call may no longer exist or may not be in a state where it can be dropped.                                                                    |
|              | Action      | None                                                                                                    |
| FD <in></in> | Text        | Answer call control action-answer failed                                                                                                    |
|              | Туре        | Minor                                                                                                    |
|              | Description | Unable to answer the call. The call may no longer exist, or may not be in a state where it can be answered.                                                                |
|              | Action      | None                                                                                                    |

Table 4-4. Agent Desktop Error Messages - Continued

| FD <in></in> | Text        | Touch tones call control action-send DTMF failed                                                                                      |
|--------------|-------------|----------------------------------------------------------------------------------------------------|
|              | Туре        | Minor                                                                                                    |
|              | Description | Unable to send touch tones for this call. The call may no longer exists, or may not be in a state that is able to accept touch tones. |
|              | Action      | None                                                                                                    |
| FD <in></in> | Text        | Make call control action-place call failed                                                                                            |
|              | Туре        | Minor                                                                                                    |
|              | Description | Unable to place an outbound call. The phone<br>may not have any available lines, or the ACD may<br>not allow a call at this time.     |
|              | Action      | None                                                                                                    |
| FD <in></in> | Text        | Super transfer call control action-calls for invalid state                                                                            |
|              | Туре        | Minor                                                                                                    |
|              | Description | Supervised transfer failed. The call being transferred is not in the correct state.                                                   |
|              | Action      | None                                                                                                    |
| FD <in></in> | Text        | Blind transfer call control action-calls in invalid state                                                                             |
|              | Туре        | Minor                                                                                                    |
|              | Description | Blind transfer failed. The call being transferred is not in the correct state.                                                        |
|              | Action      | None                                                                                                    |

Table 4-4. Agent Desktop Error Messages - Continued

| FD <in></in> | Text                                                         | Blind transfer call control action-setup transfer failed                                                                                                    |
|--------------|--------------------------------------------------------------|----------------------------------------------------------------------------------------------------|
|              | Туре                                                         | Minor                                                                                                    |
|              | Description                                                  | Unable to create the consultation call for blind transfer. No more lines may be available, or the ACD may not allow a consultation call at this time.                                                                                                    |
|              | Action                                                       | None                                                                                                    |
| FD <in></in> | Text                                                         | Blind transfer call control action-complete transfer failed.                                                                                                    |
|              | Туре                                                         | Minor                                                                                                    |
|              | Description                                                  | Unable to complete the transfer. One of the calls<br>may no longer be active, or the ACD may not<br>allow the transfer to be completed at this time.                                                                                                    |
|              | Action                                                       | None                                                                                                    |
| FF <ln></ln> | Text                                                         | Maximum number of clients already reached.                                                                                                    |
|              |                                                              | •                                                                                                    |
|              | Туре                                                         | Fatal                                                                                                    |
|              | Type<br>Description                                          | Fatal<br>Agent can only support X number of clients as<br>defined by the operating system, and is already<br>supporting the maximum number of clients.                                                                                                    |
|              | Type<br>Description<br>Action                                | FatalAgent can only support X number of clients as<br>defined by the operating system, and is already<br>supporting the maximum number of clients.Shut down one or more Agent clients and try<br>again. Agent clients include Enterprise Data<br>server and CTI Call/Chat server.                                                                                                    |
| FF <in></in> | Type<br>Description<br>Action<br>Text                        | Fatal         Agent can only support X number of clients as defined by the operating system, and is already supporting the maximum number of clients.         Shut down one or more Agent clients and try again. Agent clients include Enterprise Data server and CTI Call/Chat server.         Unable to attach to or create FastCall Application.                                                  |
| FF <in></in> | Type<br>Description<br>Action<br>Text<br>Type                | Fatal         Agent can only support X number of clients as defined by the operating system, and is already supporting the maximum number of clients.         Shut down one or more Agent clients and try again. Agent clients include Enterprise Data server and CTI Call/Chat server.         Unable to attach to or create FastCall Application.         Fatal                                    |
| FF <in></in> | Type<br>Description<br>Action<br>Text<br>Type<br>Description | FatalAgent can only support X number of clients as<br>defined by the operating system, and is already<br>supporting the maximum number of clients.Shut down one or more Agent clients and try<br>again. Agent clients include Enterprise Data<br>server and CTI Call/Chat server.Unable to attach to or create FastCall<br>Application.FatalDesktop is not running or registered as a COM<br>server. |

Table 4-4. Agent Desktop Error Messages - Continued

| FF <ln></ln> | Text        | COM error. Unable to properly initialize.                                                                   |
|--------------|-------------|----------------------------------------------------------------------------------------------------|
|              | Туре        | Fatal                                                                                                    |
|              | Description | Desktop may not be running or be registered as a COM server.                                                |
|              | Action      | From a command prompt, go to the Desktop bin directory and run the command regsvr32 fastcallserverproxy.dll |
| FF <in></in> | Text        | FastCall is not properly installed on your system.                                                          |
|              | Туре        | Fatal                                                                                                    |
|              | Description | A component or configuration of Desktop is corrupt or not installed properly.                               |
|              | Action      | Uninstall all Desktop components and reinstall.                                                             |
| FF <in></in> | Text        | Failed to write data to the Cisco Desktop<br>Enterprise Data Server.                                        |
|              | Туре        | Major                                                                                                    |
|              | Description | An error was returned while trying to write data to the enterprise server.                                  |
|              | Action      | Make sure the enterprise server is properly installed and running.                                          |
| PD <in></in> | Text        | Error making calls.                                                                                         |
|              | Туре        | Minor                                                                                                    |
|              | Description | Call Control error. Cannot perform the required Make Call.                                                  |
|              | Action      | Check if the CallManager is still in service. If the server is running, try to shut down and restart Agent. |

Table 4-4. Agent Desktop Error Messages - Continued

| PD <in></in> | Text        | Error holding call.                                                                                         |
|--------------|-------------|----------------------------------------------------------------------------------------------------|
|              | Туре        | Minor                                                                                                    |
|              | Description | Call Control error. Cannot put the call on hold.                                                            |
|              | Action      | Check if the CallManager is still in service. If the server is running, try to shut down and restart Agent. |
| PD <in></in> | Text        | Error unholding call.                                                                                       |
|              | Туре        | Minor                                                                                                    |
|              | Description | Call Control error. Cannot release the call from on hold.                                                   |
|              | Action      | Check if the CallManager is still in service. If the server is running, try to shut down and restart Agent. |
| PD <in></in> | Text        | Error drop a call.                                                                                          |
|              | Туре        | Minor                                                                                                    |
|              | Description | Call Control error. Cannot drop the call.                                                                   |
|              | Action      | Check if the CallManager is still in service. If the server is running, try to shut down and restart Agent. |
| PD <in></in> | Text        | Error answering call.                                                                                       |
|              | Туре        | Minor                                                                                                    |
|              | Description | Call Control error. Cannot answer the call.                                                                 |
|              | Action      | Check if the CallManager is still in service. If the server is running, try to shut down and restart        |

Table 4-4. Agent Desktop Error Messages - Continued

| PD <in></in> | Text        | Error setup transfer call.                                                                                  |
|--------------|-------------|----------------------------------------------------------------------------------------------------|
|              | Туре        | Minor                                                                                                    |
|              | Description | Call Control error. Transfer cannot be set up.                                                              |
|              | Action      | Check if the CallManager is still in service. If the server is running, try to shut down and restart Agent. |
| PD <in></in> | Text        | Error complete transfer call.                                                                               |
|              | Туре        | Minor                                                                                                    |
|              | Description | Call Control error. Cannot complete transfer.                                                               |
|              | Action      | Check if the CallManager is still in service. If the server is running, try to shut down and restart Agent. |
| PD <in></in> | Text        | Error setup conference call.                                                                                |
|              | Туре        | Minor                                                                                                    |
|              | Description | Call Control error. Conference cannot be set up.                                                            |
|              | Action      | Check if the CallManager is still in service. If the server is running, try to shut down and restart Agent. |
| PD <in></in> | Text        | Error complete conference call.                                                                             |
|              | Туре        | Minor                                                                                                    |
|              | Description | Call Control error. Cannot complete conference.                                                             |
|              | Action      | Check if the CallManager is still in service. If the server is running, try to shut down and restart Agent. |
| PD <in></in> | Text        | Error send DTMF tones.                                                                                      |
|              | Туре        | Minor                                                                                                    |
|              | Description | Call Control error. Error in DTMF tone.                                                                     |
|              | Action      | Check if the CallManager is still in service. If the server is running, try to shut down and restart Agent. |

Table 4-4. Agent Desktop Error Messages - Continued

| PD <in></in> | Text        | HeartBeatFailure: ICD offline                                                                                                    |
|--------------|-------------|----------------------------------------------------------------------------------------------------|
|              | Туре        | Fatal                                                                                                    |
|              | Description | The CRA engine has disconnected the agent.                                                                                                    |
|              | Action      | Verify the CRA engine is running and log in again.                                                                                               |
| PD <in></in> | Text        | HeartBeatFailure: CallManager offline.                                                                                                    |
|              | Туре        | Fatal                                                                                                    |
|              | Description | The phone, the CallManager, or the CTI Manager is out of service.                                                                                |
|              | Action      | Verify that the phone, CallManager, and the CTI<br>Manager are all working correctly.                                                            |
| PD <in></in> | Text        | Could not create thread, login failed.                                                                                                    |
|              | Туре        | Fatal                                                                                                    |
|              | Description | Internal error.                                                                                                    |
|              | Action      | Verify that the application is completely shut<br>down and not running in the background (check<br>in Task Manager) and restart the application. |
| PD <in></in> | Text        | PhoneDevStartup: INI file and path are too long.                                                                                                 |
|              | Туре        | Fatal                                                                                                    |
|              | Description | Unable to open phonedev.ini.                                                                                                    |
|              | Action      | Try reinstalling the application using the default path supplied in the installation program.                                                    |
| PD <in></in> | Text        | PhoneDevStartup: No call appearances have been set up.                                                                                           |
|              | Туре        | Fatal                                                                                                    |
|              | Description | The call appearances haven't been set up in phonedev.ini.                                                                                        |
|              | Action      | The phone extension needs to be set up via<br>Desktop Administrator.                                                                             |

Table 4-4. Agent Desktop Error Messages - Continued

| PD <in></in> | Text        | PhoneDevStartup: Initialization failed, could not create message window.                                                                         |
|--------------|-------------|----------------------------------------------------------------------------------------------------|
|              | Туре        | Fatal                                                                                                    |
|              | Description | Unable to receive CTI events.                                                                                                    |
|              | Action      | Verify that the application is completely shut<br>down and not running in the background (check<br>in Task Manager) and restart the application. |
| PD <in></in> | Text        | CTIServerLogin: Create session to SplkJtapiServer failed.                                                                                        |
|              | Туре        | Fatal                                                                                                    |
|              | Description | Could not connect to JTAPI server.                                                                                                    |
|              | Action      | Verify that the application is completely shut<br>down and not running in the background (check<br>in Task Manager) and restart the application. |
| PD <in></in> | Text        | CTIServerLogin: Error trying to monitor device: <i>device_ID</i> .                                                                               |
|              | Туре        | Fatal                                                                                                    |
|              | Description | Could not monitor the device.                                                                                                    |
|              | Action      | Verify that the device is correct and that the device is correctly set up in the CallManager.                                                    |
| PD <in></in> | Text        | PhoneDevStartup: Error login: There is no Host<br>Name.                                                                                          |
|              | Туре        | Fatal                                                                                                    |
|              | Description | Host name is empty.                                                                                                    |
|              | Action      | The host name needs to be set up via Desktop Administrator.                                                                                      |

Table 4-4. Agent Desktop Error Messages - Continued

| PD <in></in> | Text        | PhoneDevStartup: Error login: There is no port.                                                                                                   |
|--------------|-------------|----------------------------------------------------------------------------------------------------|
|              | Туре        | Fatal                                                                                                    |
|              | Description | Port number is empty.                                                                                                    |
|              | Action      | The port number needs to be set up via Desktop Administrator.                                                                                     |
| PD <in></in> | Text        | ICDServerLogin: Failed to establish session to ICD server side A UserName <i>user_name</i> AgentDN <i>user_extension</i> .                        |
|              | Туре        | Fatal                                                                                                    |
|              | Description | Could not send open request to CRA engine.                                                                                                    |
|              | Action      | Verify host and port are correct. Verify CRA engine is running.                                                                                   |
| PD <in></in> | Text        | Failed to login into CTI server.                                                                                                    |
|              | Туре        | Fatal                                                                                                    |
|              | Description | Could not log into CallManager.                                                                                                    |
|              | Action      | Verify CallManager IP address is correct. Verify CallManager and CTI Manager are running.                                                         |
| PD <in></in> | Text        | OnSnapShot: Error doing call snapshot                                                                                                    |
|              | Туре        | Major                                                                                                    |
|              | Description | Snapshot device request failed.                                                                                                    |
|              | Action      | Verify that the CRA engine is running.                                                                                                    |
| PD <in></in> | Text        | OnFailureEvent: Failure status code = error_<br>code error_string                                                                                 |
|              | Туре        | Major                                                                                                    |
|              | Description | Indicates an error condition with the CRA engine and the agent desktop.                                                                           |
|              | Action      | Verify the Desktop ID, password, and extension<br>are correct and that the extension and agent is<br>correctly configured in CallManager and CRA. |

Table 4-4. Agent Desktop Error Messages - Continued

| PD <in></in> | Text        | OnControlFailureConf: FailureCode = error_<br>code error_string                                                                                             |
|--------------|-------------|----------------------------------------------------------------------------------------------------|
|              | Туре        | Major                                                                                                    |
|              | Description | A request sent to the CRA was failed.                                                                                                    |
|              | Action      | Verify the Desktop ID, password, and extension<br>are correct, and that the extension and agent are<br>correctly configured in CallManager and CRA.         |
| PD <in></in> | Text        | OnFailureConf: Failure status code = error_code<br>error_string                                                                                             |
|              | Туре        | Major                                                                                                    |
|              | Description | A request sent to the CRA engine was failed.                                                                                                    |
|              | Action      | Verify that the Desktop ID, password, and<br>extension are correct, and that the extension and<br>agent are correctly configured in CallManager<br>and CRA. |
| VD <in></in> | Text        | Error retrieving agent state data from RASCAL: error_string                                                                                                 |
|              | Туре        | Minor                                                                                                    |
|              | Description | Agent Desktop was unable to retrieve agent state data from the Recording and Statistics server.                                                             |
|              | Action      | Make sure the Recording and Statistics server is properly installed and running.                                                                            |

Table 4-4. Agent Desktop Error Messages - Continued

#### **Call/Chat Server Errors**

| FCCS100 | Туре        | Fatal                                                                                                    |
|---------|-------------|----------------------------------------------------------------------------------------------------|
|         | Text        | Unable to open registry: HKEY_LOCAL_<br>MACHINES                                                                                                    |
|         | Description | The Call/Chat server was unable to read the value from the registry. The entry should have been created on install.                                                                                                    |
|         | Action      | Reinstall if the entry is not in the registry.                                                                                                    |
| FCCS101 | Туре        | Fatal                                                                                                    |
|         | Text        | Unable to read registry entry: HKEY_LOCAL_<br>MACHINE\\SOFTWARE\\Spanlink\\FastCall<br>Chat Server\\Config                                                                                                    |
|         | Description | The Call/Chat server was unable to read the value from the registry. The entry should have been created on install.                                                                                                    |
|         | Action      | Reinstall if the entry is not in the registry.                                                                                                    |
| FCCS102 | Туре        | Fatal                                                                                                    |
|         | Text        | FastCall Chat Server Main: Unable to initialize log files                                                                                                    |
|         | Description | The Call/Chat server was unable to open the log<br>files. This message does not appear in the log<br>since the log cannot be opened, however, it does<br>appear in the system debugger window. You can<br>use a system debug tool such as DebugView to<br>view the message. |
|         | Action      | Make sure the log directory exists and is writable.                                                                                                    |
| FCCS103 | Туре        | Fatal                                                                                                    |
|         | Text        | Unable to open registry entry: HKEY_LOCAL_<br>MACHINE\SOFTWARE\Spanlink\FastCall Chat<br>Server\Setup                                                                                                    |
|         | Description | The Call/Chat server was unable to open the specified registry key.                                                                                                    |
|         | Action      | Reinstall the Call/Chat server if the entry is not in the registry.                                                                                                    |

Table 4-5. Call/Chat Server Error Messages

| FCCS104            | Туре                                                                 | Fatal                                                                                                    |
|--------------------|----------------------------------------------------------------------|----------------------------------------------------------------------------------------------------|
|                    | Text                                                                 | Could not start a single working thread, can't continue.                                                                                                    |
|                    | Description                                                          | The Call/Chat server was unable to create any worker threads.                                                                                                    |
|                    | Action                                                               | Restart the Call/Chat server service. If the<br>problem persists, your WinNT system is probably<br>over loaded. Use standard WInNT tools such as<br>Performance Monitor to diagnose the problem.                                                                                                    |
| FCCS108            | Туре                                                                 | Fatal                                                                                                    |
|                    | Text                                                                 | Could not create thread<br>fcPeriodicCleanupThreadHandle. Login Failed.<br>Exiting.                                                                                                    |
|                    | Description                                                          | The Call/Chat server was unable to start the cleanup thread.                                                                                                    |
|                    | Action                                                               | Restart the server. If the problem persists, your<br>WinNT system is probably overloaded. Use<br>standard WinNT tools like Performance Monitor<br>to diagnose the problem.                                                                                                    |
|                    |                                                                      |                                                                                                    |
| FCCS109            | Туре                                                                 | Fatal                                                                                                    |
| FCCS109            | Type<br>Text                                                         | Fatal<br>Could not detach thread<br>fcPeriodicCleanupThreadHandle. Login failed.<br>Exiting.                                                                                                    |
| FCCS109            | Type<br>Text<br>Description                                          | FatalCould not detach threadfcPeriodicCleanupThreadHandle. Login failed.Exiting.The Call/Chat server was unable to release thecleanup thread handle.                                                                                                    |
| FCCS109            | Type<br>Text<br>Description<br>Action                                | FatalCould not detach threadfcPeriodicCleanupThreadHandle. Login failed.Exiting.The Call/Chat server was unable to release the<br>cleanup thread handle.Restart the server. If the problem persists, your<br>WinNT system is probably overloaded. Use<br>standard WinNT tools like Performance Monitor<br>to diagnose the problem.                                                                                                    |
| FCCS109<br>FCCS110 | Type<br>Text<br>Description<br>Action                                | FatalCould not detach threadfcPeriodicCleanupThreadHandle. Login failed.Exiting.The Call/Chat server was unable to release the<br>cleanup thread handle.Restart the server. If the problem persists, your<br>WinNT system is probably overloaded. Use<br>standard WinNT tools like Performance Monitor<br>to diagnose the problem.Fatal                                                                                                    |
| FCCS109<br>FCCS110 | Type<br>Text<br>Description<br>Action<br>Type<br>Text                | FatalCould not detach thread<br>fcPeriodicCleanupThreadHandle. Login failed.<br>Exiting.The Call/Chat server was unable to release the<br>cleanup thread handle.Restart the server. If the problem persists, your<br>WinNT system is probably overloaded. Use<br>standard WinNT tools like Performance Monitor<br>to diagnose the problem.FatalCould not create thread fcCorbaServer/ Login<br>Failed. Exiting.                                                                     |
| FCCS109<br>FCCS110 | Type<br>Text<br>Description<br>Action<br>Type<br>Text<br>Description | FatalCould not detach thread<br>fcPeriodicCleanupThreadHandle. Login failed.<br>Exiting.The Call/Chat server was unable to release the<br>cleanup thread handle.Restart the server. If the problem persists, your<br>WinNT system is probably overloaded. Use<br>standard WinNT tools like Performance Monitor<br>to diagnose the problem.FatalCould not create thread fcCorbaServer/ Login<br>Failed. Exiting.The Call/Chat server was unable to start the<br>CORBA server thread. |

Table 4-5. Call/Chat Server Error Messages - Continued

| FCCS111 | Туре        | Fatal                                                                                                    |
|---------|-------------|----------------------------------------------------------------------------------------------------|
|         | Text        | Could not detach thread fcCorbaServer. Login Failed. Exiting.                                                                                                    |
|         | Description | The Call/Chat server was unable to release the CORBA server thread.                                                                                                    |
|         | Action      | Restart the server. If the problem persists, your<br>WinNT system is probably overloaded. Use<br>standard WinNT tools like Performance Monitor<br>to diagnose the problem.                                                    |
| FCCS200 | Туре        | Major                                                                                                    |
|         | Text        | Failed to update the LDAP server: <i>description</i>                                                                                                    |
|         | Description | The Call/Chat server was unable to update the LDAP server with the CORBA IOR, which is used by clients to connect to the monitor server.                                                                                      |
|         | Action      | The Call/Chat server retries the operation. See<br>the <i>description</i> to determine the cause of the<br>failure.Verify that the LDAP server is running.<br>Reinstall the Call/Chat server if the LDAP server<br>has moved. |
| FCCS201 | Туре        | Major                                                                                                    |
|         | Text        | impl_is_ready() returned. Shutting down the server thread.                                                                                                    |
|         | Description | A remote CORBA client request was made to<br>shut down the server. This should not happen<br>under normal circumstances.                                                                                                    |
|         | Action      | Restart.                                                                                                    |
| FCCS202 | Туре        | Major                                                                                                    |
|         | Text        | Caught in a CORBA exception.                                                                                                    |
|         | Description | An exception occurred in the CORBA server thread.                                                                                                    |
|         | Action      | The Call/Chat server retries the operation.                                                                                                    |

Table 4-5. Call/Chat Server Error Messages - Continued

| FCCS203 | Туре                                                         | Major                                                                                                    |
|---------|--------------------------------------------------------------|----------------------------------------------------------------------------------------------------|
|         | Text                                                         | Unable to read registry entry: HKEY_LOCAL_<br>MACHINE\\SOFTWARE\\Spanlink\\FastCall<br>Chat Server\\Config\\Product Name                                                                                                    |
|         | Description                                                  | The Call/Chat server is unable to read the value from the registry. The entry should have been created on install.                                                                                                    |
| _       | Action                                                       | Reinstall if the entry is not in the registry.                                                                                                    |
| FCCS204 | Туре                                                         | Major                                                                                                    |
|         | Text                                                         | Unable to set process priority to high.                                                                                                    |
|         | Description                                                  | The Call/Chat server was unable to set its process priority to "high".                                                                                                    |
|         | Action                                                       | None                                                                                                    |
| FCCS205 | Tvpe                                                         | Major                                                                                                    |
|         | <b>2</b> 18 8                                                |                                                                                                    |
|         | Text                                                         | Could not create VPN thread (x).                                                                                                    |
|         | Text<br>Description                                          | Could not create VPN thread (x).<br>The Call/Chat server was unable to start the VPN thread.                                                                                                    |
|         | Text<br>Description<br>Action                                | Could not create VPN thread (x).<br>The Call/Chat server was unable to start the VPN thread.<br>Restart the Call/Chat server service if you have any VPN agents or supervisors.                                                                                                    |
| FCCS206 | Text<br>Description<br>Action<br>Type                        | Could not create VPN thread (x).<br>The Call/Chat server was unable to start the VPN thread.<br>Restart the Call/Chat server service if you have any VPN agents or supervisors.<br>Major                                                                                                    |
| FCCS206 | Text<br>Description<br>Action<br>Type<br>Text                | Could not create VPN thread (x).<br>The Call/Chat server was unable to start the VPN<br>thread.<br>Restart the Call/Chat server service if you have<br>any VPN agents or supervisors.<br>Major<br>Could not detach VPN thread (x).                                                                                                    |
| FCCS206 | Text<br>Description<br>Action<br>Type<br>Text<br>Description | Could not create VPN thread (x).<br>The Call/Chat server was unable to start the VPN<br>thread.<br>Restart the Call/Chat server service if you have<br>any VPN agents or supervisors.<br>Major<br>Could not detach VPN thread (x).<br>The Call/Chat server was unable to close the<br>handle for the VPN thread. This may result in a<br>handle resource leak. |

Table 4-5. Call/Chat Server Error Messages - Continued

| FCCS207 | Туре        | Major                                                                                                    |
|---------|-------------|----------------------------------------------------------------------------------------------------|
|         | Text        | Initializing the Winsock library failed. Exit VPN thread!                                                                                                    |
|         | Description | The Call/Chat server was unable to initialize the winsock library.                                                                                                    |
|         | Action      | <ul> <li>If you have any VPN agents or supervisors,<br/>restart the Call/Chat server service.</li> </ul>                                                                         |
|         |             | <ul> <li>If the problem persists, your WinNT system is<br/>probably overloaded. Use standard WinNT<br/>tools such as Performance Monitor to<br/>diagnose the problem.</li> </ul> |
|         |             | <ul> <li>Verify that the Call/Chat server is installed on<br/>a supported platform.</li> </ul>                                                                                   |
|         |             | <ul> <li>Verify that the winsock library is installed<br/>correctly.</li> </ul>                                                                                                  |
| FCCS208 | Туре        | Major                                                                                                    |
|         | Text        | Creating the listening socket failed. Exit the VPN thread!                                                                                                    |
|         | Description | The Call/Chat server was unable to create a listening socket for the VPN thread.                                                                                                 |
|         | Action      | <ul> <li>If you have any VPN agents or supervisors,<br/>restart the Call/Chat server service.</li> </ul>                                                                         |
|         |             | <ul> <li>If the problem persists, your WinNT system is<br/>probably overloaded. Use standard WinNT<br/>tools such as Performance Monitor to<br/>diagnose the problem.</li> </ul> |
| FCCS209 | Туре        | Major                                                                                                    |
|         | Text        | Couldn't find the local IP address. Exit the VPN thread!                                                                                                    |
|         | Description | The Call/Chat server was unable to find its local IP address.                                                                                                    |
|         | Action      | <ul> <li>If you have any VPN agents or supervisors,<br/>restart the Call/Chat server service.</li> </ul>                                                                         |
|         |             | <ul> <li>If the problem persists, your WinNT system is<br/>probably overloaded. Use standard WinNT<br/>tools such as Performance Monitor to<br/>diagnose the problem.</li> </ul> |

Table 4-5. Call/Chat Server Error Messages - Continued

| FCCS210 | Туре        | Major                                                                                                    |
|---------|-------------|----------------------------------------------------------------------------------------------------|
|         | Text        | The VPN thread failed to bind to the local address. Exit the VPN thread!                                                                                                    |
|         | Description | The Call/Chat server was unable to bind to its local IP address.                                                                                                    |
|         | Action      | <ul> <li>If you have any VPN agents or supervisors,<br/>restart the Call/Chat server service.</li> </ul>                                                                         |
|         |             | <ul> <li>If the problem persists, your WinNT system is<br/>probably overloaded. Use standard WinNT<br/>tools such as Performance Monitor to<br/>diagnose the problem.</li> </ul> |
| FCCS211 | Туре        | Major                                                                                                    |
|         | Text        | Could not create the job manager thread (x).                                                                                                    |
|         | Description | The Call/Chat server was unable to start the job manager thread.                                                                                                    |
|         | Action      | <ul> <li>If you have any VPN agents or supervisors,<br/>restart the Call/Chat server service.</li> </ul>                                                                         |
|         |             | <ul> <li>If the problem persists, your WinNT system is<br/>probably overloaded. Use standard WinNT<br/>tools such as Performance Monitor to<br/>diagnose the problem.</li> </ul> |
| FCCS212 | Туре        | Major                                                                                                    |
|         | Text        | Could not detach job manager thread (x).                                                                                                    |
|         | Description | The Call/Chat server was unable to close the handle for the job manager thread. This may result in a handle resource leak.                                                       |
|         | Action      | None.                                                                                                    |

Table 4-5. Call/Chat Server Error Messages - Continued

| FCCS213 | Туре        | Major                                                                                                    |
|---------|-------------|----------------------------------------------------------------------------------------------------|
|         | Text        | VPN thread failed to listen to the local address.<br>Exit the VPN thread!                                                                                                    |
|         | Description | The Call/Chat server was unable to listen for connections on its local IP address.                                                                                               |
|         | Action      | <ul> <li>If you have any VPN agents or supervisors,<br/>restart the Call/Chat server service.</li> </ul>                                                                         |
|         |             | <ul> <li>If the problem persists, your WinNT system is<br/>probably overloaded. Use standard WinNT<br/>tools such as Performance Monitor to<br/>diagnose the problem.</li> </ul> |
| FCCS221 | Туре        | Major                                                                                                    |
|         | Text        | Could not create working thread (x).                                                                                                    |
|         | Description | The Call/Chat server was unable to create a working thread.                                                                                                    |
|         | Action      | <ul> <li>If you have any VPN agents or supervisors,<br/>restart the Call/Chat server service.</li> </ul>                                                                         |
|         |             | <ul> <li>If the problem persists, your WinNT system is<br/>probably overloaded. Use standard WinNT<br/>tools such as Performance Monitor to<br/>diagnose the problem.</li> </ul> |
| FCCS222 | Туре        | Major                                                                                                    |
|         | Text        | Could not close handle for working thread (x).                                                                                                    |
|         | Description | The Call/Chat server was unable to close the handle for a working thread. This may result in a handle resource leak.                                                             |
|         | Action      | If this happens repeatedly, then restart the Call/Chat server service.                                                                                                    |
|         |             | <ul> <li>If the problem persists, your WinNT system is<br/>probably overloaded. Use standard WinNT<br/>tools like Performance Monitor to diagnose<br/>the problem.</li> </ul>    |
| FCCS260 | Туре        | Major                                                                                                    |
|         | Text        | Caught exception sending message to application <i>application_id</i> , logout application.                                                                                      |
|         | Description | The application is logged out by the server.                                                                                                    |
|         | Action      | None                                                                                                    |

Table 4-5. Call/Chat Server Error Messages - Continued

| FCCS300 | Туре        | Informational                                        |
|---------|-------------|------------------------------------------------------|
|         | Text        | fcCorbaServer IORstring.                             |
|         | Description | The IOR string for the Call/Chat CORBA server.       |
|         | Action      | None.                                                |
| FCCS301 | Туре        | Informational                                        |
|         | Text        | Cfgfile is <i>file path</i> .                        |
|         | Description | The location of the configuration file.              |
|         | Action      | None.                                                |
| FCCS302 | Туре        | Informational                                        |
|         | Text        | Begin FC Chat Server program                         |
|         | Description | The Call/Chat server was started.                    |
|         | Action      | None.                                                |
| FCCS303 | Туре        | Informational                                        |
|         | Text        | End of FC Chat Server Main program.                  |
|         | Description | The Call/Chat server was stopped.                    |
|         | Action      | None.                                                |
| SL1000  | Туре        | Fatal                                                |
|         | Text        | Spanlink Chat Server failed to install. Error reason |
|         | Description | The Call/Chat server was not successfully installed. |
|         | Action      | The service might already be installed.              |
| SL1001  | Туре        | Fatal                                                |
|         | Text        | Could not remove Spanlink Chat Server. Error reason  |
|         | Description | The Call/Chat server was not successfully removed.   |
|         | Action      | The service might not be installed.                  |

Table 4-5. Call/Chat Server Error Messages - Continued

| SL1002                     | Туре                                                                                           | Fatal                                                                                                    |
|----------------------------|------------------------------------------------------------------------------------------------|----------------------------------------------------------------------------------------------------|
|                            | Text                                                                                           | Invalid Arguments. Exiting.                                                                                                    |
|                            | Description                                                                                    | Invalid command line arguments were passed to the service.                                                                                                    |
|                            | Action                                                                                         | Ensure the arguments passing to the program are valid. Valid arguments are:                                                                                                    |
|                            |                                                                                                | -i: install service                                                                                                    |
|                            |                                                                                                | -u: uninstall service                                                                                                    |
|                            |                                                                                                | none: run service                                                                                                    |
| SL1003                     | Туре                                                                                           | Fatal                                                                                                    |
|                            | Text                                                                                           | The Control Handler could not be installed.                                                                                                    |
|                            | Description                                                                                    | Error in registering the NT service control request handler.                                                                                                    |
|                            | Action                                                                                         | This is a system error that requires development support. Contact Spanlink Communications                                                                                                    |
|                            |                                                                                                | technical support.                                                                                                    |
| SL1004                     | Туре                                                                                           | Fatal                                                                                                    |
| SL1004                     | Type<br>Text                                                                                   | technical support.         Fatal         The initialization process failed.                                                                                                    |
| SL1004                     | Type<br>Text<br>Description                                                                    | technical support.         Fatal         The initialization process failed.         There was an error in initializing service.                                                                                                    |
| SL1004                     | Type<br>Text<br>Description<br>Action                                                          | technical support.FatalThe initialization process failed.There was an error in initializing service.This is program-specific. The Call/Chat server<br>does nothing that could cause this error.                                                                                                    |
| SL1004<br>SL2000           | Type<br>Text<br>Description<br>Action<br>Type                                                  | technical support.FatalThe initialization process failed.There was an error in initializing service.This is program-specific. The Call/Chat server<br>does nothing that could cause this error.Major                                                                                                    |
| SL1004<br>SL2000           | Type<br>Text<br>Description<br>Action<br>Type<br>Text                                          | technical support.FatalThe initialization process failed.There was an error in initializing service.This is program-specific. The Call/Chat server<br>does nothing that could cause this error.MajorInvalid request.                                                                                                    |
| SL1004<br>SL2000           | Type<br>Text<br>Description<br>Action<br>Type<br>Text<br>Description                           | technical support.FatalThe initialization process failed.There was an error in initializing service.This is program-specific. The Call/Chat server<br>does nothing that could cause this error.MajorInvalid request.An invalid command was sent to the service.                                                                                                    |
| SL1004<br>SL2000           | Type<br>Text<br>Description<br>Action<br>Type<br>Text<br>Description<br>Action                 | technical support.FatalThe initialization process failed.There was an error in initializing service.This is program-specific. The Call/Chat server<br>does nothing that could cause this error.MajorInvalid request.An invalid command was sent to the service.The program needs to send valid messages to<br>the service.                                                                                                |
| SL1004<br>SL2000<br>SL3000 | Type<br>Text<br>Description<br>Action<br>Type<br>Text<br>Description<br>Action<br>Type         | technical support.FatalThe initialization process failed.There was an error in initializing service.This is program-specific. The Call/Chat server<br>does nothing that could cause this error.MajorInvalid request.An invalid command was sent to the service.The program needs to send valid messages to<br>the service.Informational                                                                                   |
| SL1004<br>SL2000<br>SL3000 | Type<br>Text<br>Description<br>Action<br>Type<br>Text<br>Description<br>Action<br>Type<br>Text | technical support.FatalThe initialization process failed.There was an error in initializing service.This is program-specific. The Call/Chat server<br>does nothing that could cause this error.MajorInvalid request.An invalid command was sent to the service.The program needs to send valid messages to<br>the service.InformationalSpanlink Chat Server Version version.                                              |
| SL1004<br>SL2000<br>SL3000 | TypeTextDescriptionActionTypeTextDescriptionActionTypeTextDescriptionDescription               | technical support.FatalThe initialization process failed.There was an error in initializing service.This is program-specific. The Call/Chat server<br>does nothing that could cause this error.MajorInvalid request.An invalid command was sent to the service.The program needs to send valid messages to<br>the service.InformationalSpanlink Chat Server Version version.Provides the Call/Chat server version number. |

Table 4-5. Call/Chat Server Error Messages - Continued
| SL3001 | Туре        | Informational                                                                          |
|--------|-------------|----------------------------------------------------------------------------------------|
|        | Text        | The service is installed.                                                              |
|        | Description | Call/Chat server <i>program</i> has been installed. This is the status of the service. |
|        | Action      | None                                                                                   |
| SL3002 | Туре        | Informational                                                                          |
|        | Text        | Spanlink Chat Server is already installed.                                             |
|        | Description | Call/Chat server has already been installed prior to this installation.                |
|        | Action      | None.                                                                                  |
| SL3003 | Туре        | Informational                                                                          |
|        | Text        | Spanlink Chat Server installed.                                                        |
|        | Description | The Call/Chat server was successfully installed.                                       |
|        | Action      | None                                                                                   |
| SL3004 | Туре        | Informational                                                                          |
|        | Text        | Spanlink Chat Server is not installed.                                                 |
|        | Description | The Call/Chat server was not successfully installed.                                   |
|        | Action      | None.                                                                                  |
| SL3005 | Туре        | Informational                                                                          |
|        | Text        | Spanlink Chat Server removed.                                                          |
|        | Description | The Call/Chat server was successfully removed.                                         |
|        | Action      | None                                                                                   |
| SL3006 | Туре        | Informational                                                                          |
|        | Text        | Service removed.                                                                       |
|        | Description | The service was successfully removed.                                                  |
|        | Action      | None                                                                                   |
| SL3007 | Туре        | Informational                                                                          |
|        | Text        | Service not removed.                                                                   |
|        | Description | The service was not successfully removed.                                              |
|        | Action      | None.                                                                                  |

Table 4-5. Call/Chat Server Error Messages - Continued

| SL3008 | Туре        | Informational                                        |
|--------|-------------|------------------------------------------------------|
|        | Text        | Service Started                                      |
|        | Description | The service has started.                             |
|        | Action      | None.                                                |
| SL3009 | Туре        | Informational                                        |
|        | Text        | Service Control Stop message                         |
|        | Description | The NT service received a message to STOP.           |
|        | Action      | None.                                                |
| SL3010 | Туре        | Informational                                        |
|        | Text        | Service Stopped.                                     |
|        | Description | The NT service has stopped.                          |
|        | Action      | None                                                 |
| SL3011 | Туре        | Informational                                        |
|        | Text        | Service Control Pause message                        |
|        | Description | The service received a message to pause.             |
|        | Action      | None                                                 |
| SL3012 | Туре        | Informational                                        |
|        | Text        | Service Paused.                                      |
|        | Description | The service has been paused.                         |
|        | Action      | None                                                 |
| SL3013 | Туре        | Informational                                        |
|        | Text        | Service Control Continue message                     |
|        | Description | The service has received a message to continue.      |
|        | Action      | None                                                 |
| SL3014 | Туре        | Informational                                        |
|        | Text        | Service Control Interrogate message.                 |
|        | Description | The service received a message to return its status. |
|        | Action      | None                                                 |

Table 4-5. Call/Chat Server Error Messages - Continued

| SL3015 | Туре        | Informational                                                                                   |
|--------|-------------|-------------------------------------------------------------------------------------------------|
|        | Text        | Service Control Shutdown message                                                                |
|        | Description | The service received a shutdown message; this usually appears when the system is shutting down. |
|        | Action      | None                                                                                            |
| SL3016 | Туре        | Informational                                                                                   |
|        | Text        | Service Stopped.                                                                                |
|        | Description | The service has been stopped.                                                                   |
|        | Action      | None                                                                                            |
| SL3017 | Туре        | Informational                                                                                   |
|        | Text        | Service User Control message                                                                    |
|        | Description | The service received a user-specific message.                                                   |
|        | Action      | None.                                                                                           |

Table 4-5. Call/Chat Server Error Messages - Continued

## **DAClient DLL Errors**

**NOTE:** For additional debugging, include a debug range of 4000–4004 in the configuration file of the application that uses DAClient.

 Table 4-6.
 DAClient DLL Error Messages

| DA0001 | Туре        | Informational                                                         |
|--------|-------------|-----------------------------------------------------------------------|
|        | Text        | <i>number</i> is not a valid DA type. Using OpenLDAP type.            |
|        | Description | The <i>number</i> is not a valid Directory Services type.             |
|        | Action      | Change the registry key Site Setup, LDAP_TYPE value to a valid value: |
|        |             | 1OpenLDAP<br>2DC Directory<br>3Active Directory<br>4iPlanet           |

| DA0005 | Туре        | Informational                                                                                                    |
|--------|-------------|----------------------------------------------------------------------------------------------------|
|        | Text        | An unexpected error occurred.                                                                                                    |
|        | Description | An unexpected exception was caught.                                                                                                    |
|        | Action      | If this happens consistently, check the inputs and possibly reinstall the software.                                                                                                    |
| DA0008 | Туре        | Informational                                                                                                    |
|        | Text        | Failed to connect to LDAP server server_name.                                                                                                    |
|        | Description | Could not connect to the computer on <i>server_ name</i> .                                                                                                    |
|        | Action      | Check that the Cisco Desktop LDAP Monitor<br>is started and that LDAPMon as well as slapd<br>are running                                                                                                    |
|        |             | <ul> <li>On the Directory Services client PC, check to<br/>see if the Site Setup registry entries are<br/>correct. The most common errors are the<br/>LDAP_HOSTA/LDAP_HOSTB or LDAP_<br/>PORTA/LDAP_PORTB values are incorrect.</li> </ul>                                |
|        |             | <ul> <li>Check that you can ping the Directory<br/>Services server PC from the client PC.</li> </ul>                                                                                                    |
| DA0010 | Туре        | Informational                                                                                                    |
|        | Text        | Failed to bind to LDAP server. <i>error_description</i> .                                                                                                    |
|        | Description | Could not connect and log in to the Directory Services server.                                                                                                    |
|        | Action      | Check that the Cisco Desktop LDAP Monitor<br>is started and that LDAPMon as well as slapd<br>are running                                                                                                    |
|        |             | <ul> <li>On the Directory Services client PC, check to<br/>see if the Site Setup registry entries are<br/>correct. The most common errors are the<br/>LDAP_HOSTA/LDAP_HOSTB or LDAP_<br/>PORTA/LDAP_PORTB, LDAP_BIND_DN, or<br/>LDAP_PWD values are incorrect.</li> </ul> |
|        |             | <ul> <li>Check that you can ping the Directory<br/>Services server PC from the client PC.</li> </ul>                                                                                                    |
| DA0011 | Туре        | Informational/Debug                                                                                                    |
|        | Text        | Failed to find <i>search_base</i> , filter <i>filter</i> , <i>error_ description</i> .                                                                                                    |

Table 4-6. DAClient DLL Error Messages - Continued

|        | Description | Could not find specific data in Directory Services.                                                                                                    |
|--------|-------------|----------------------------------------------------------------------------------------------------|
|        | Action      | • Check whether the logical contact center specified in the Site Setup registry entry on the Directory Services client PC is correct.                                                 |
|        |             | <ul> <li>Use DSBrowser to check if the information is<br/>in Directory Services.</li> </ul>                                                                                           |
|        |             | <ul> <li>For information that originated from ICD,<br/>verify that they exist on ICD and there is no<br/>problem with the Sync server.</li> </ul>                                     |
| DA0012 | Туре        | Informational/Debug                                                                                                    |
|        | Text        | Failed to get attribute value in search_base.                                                                                                    |
|        | Description | Could not find specific data in Directory Services.                                                                                                    |
|        | Action      | • You get this message if the value is empty; in this case you can ignore it.                                                                                                    |
|        |             | <ul> <li>Check whether the logical contact center<br/>specified in the Site Setup registry entry on<br/>the Directory Services client PC is correct.</li> </ul>                       |
|        |             | <ul> <li>Use DSBrowser to check if the information is<br/>in Directory Services.</li> </ul>                                                                                           |
|        |             | <ul> <li>For information that originated from ICD,<br/>verify that they exists on ICD and there is no<br/>problem with the Sync server.</li> </ul>                                    |
|        |             | <ul> <li>Check that the LDAP password used is<br/>correct and is not empty. An empty password<br/>means an anonymous login, which may not<br/>have access to certain data.</li> </ul> |
| DA0026 | Туре        | Informational                                                                                                    |
|        | Text        | Could not read entries in section_name section.                                                                                                    |
|        | Description | Could not read the entry in a certain section of the configuration file.                                                                                                    |
|        | Action      | Check that the file exists.                                                                                                    |
|        |             | Check that the section and key/values exists.                                                                                                    |

 Table 4-6.
 DAClient DLL Error Messages - Continued

| DA0027  | Туре        | Informational/Debug                                                                                          |
|---------|-------------|----------------------------------------------------------------------------------------------------|
|         | Text        | Validate error.                                                                                              |
|         | Description | Required values are missing or incorrect for the object (agent, team, etc.).                                 |
|         | Action      | Make sure all required values are valid.                                                                     |
| DA0028  | Туре        | Informational/Debug                                                                                          |
|         | Text        | Agent <i>agent_ID</i> is already assigned to another team <i>team_name</i> .                                 |
|         | Description | The agent is already assigned to another team.<br>Each agent can be on only one team.                        |
|         | Action      | Remove the agent from the other team if you want to assign him/her to this team.                             |
| DA10000 | Туре        | Informational                                                                                                |
|         | Text        | An unexpected error occurred.                                                                                |
|         | Description | An unexpected exception was caught.                                                                          |
|         | Action      | If this error occurs consistently, check the inputs<br>and possibly reinstall the software.                  |
| DA10030 | Туре        | Informational                                                                                                |
|         | Text        | Could not open registry key key.                                                                             |
|         | Description | Could not open the registry key.                                                                             |
|         | Action      | Check that the Site Setup registry key exists and contains the right keys.                                   |
|         |             | <ul> <li>Check that the user of the executable has<br/>permissions to read/write to the registry.</li> </ul> |
| DA10031 | Туре        | Informational                                                                                                |
|         | Text        | Could not read value <i>key</i> in registry key <i>registry_ root</i> .                                      |
|         | Description | Could not read the registry key.                                                                             |
|         | Action      | Check that the Site Setup registry key exists and contains the right keys.                                   |
|         |             | Check that the user of the executable has<br>permissions to read/write to the registry.                      |

Table 4-6. DAClient DLL Error Messages - Continued

| DA10032 | Туре        | Informational                                                                                                    |
|---------|-------------|----------------------------------------------------------------------------------------------------|
|         | Text        | LDAP information could not be obtained.                                                                                                    |
|         | Description | LDAP information could not be obtained from the Site Setup registry key.                                                                                |
|         | Action      | Check that the Site Setup registry key exists and contains the right keys.                                                                              |
|         |             | <ul> <li>Check that the user of the executable has<br/>permissions to read/write to the registry.</li> </ul>                                            |
| DA10033 | Туре        | Informational/Debug                                                                                                    |
|         | Text        | argument is empty.                                                                                                    |
|         | Description | The required attribute value passed in is empty.                                                                                                    |
|         | Action      | Make sure the inputs entered are valid.                                                                                                    |
| DA10034 | Туре        | Informational/Debug                                                                                                    |
|         | Text        | LCC name already exists.                                                                                                    |
|         | Description | Trying to add a Logical Contact Center <i>name</i> that already exists.                                                                                 |
|         | Action      | No action needed.                                                                                                    |
| DA10035 | Туре        | Informational/Debug                                                                                                    |
|         | Text        | Failed to add DN. error_description.                                                                                                    |
|         | Description | Failed to add Distinguished Name <i>DN</i> because of <i>error_description</i> .                                                                        |
|         | Action      | Check error description.                                                                                                    |
|         |             | Check whether the DN already exists.                                                                                                    |
|         |             | • Check that the LDAP password used is correct and is not empty. An empty password means an anonymous login, which may not have access to certain data. |

 Table 4-6.
 DAClient DLL Error Messages – Continued

| DA10036            | Туре                                                                 | Informational/Debug                                                                                                    |
|--------------------|----------------------------------------------------------------------|----------------------------------------------------------------------------------------------------|
|                    | Text                                                                 | Failed to delete DN. error_description.                                                                                                    |
|                    | Description                                                          | Failed to delete Distinguished Name <i>DN</i> because of <i>error_description</i> .                                                                                                    |
|                    | Action                                                               | Check error_description.                                                                                                    |
|                    |                                                                      | Check whether the DN exists.                                                                                                    |
|                    |                                                                      | <ul> <li>Check that the LDAP password used is<br/>correct and is not empty. An empty password<br/>means an anonymous login, which may not<br/>have access to certain data.</li> </ul>                                                                                                    |
| DA10037            | Туре                                                                 | Informational/Debug                                                                                                    |
|                    | Text                                                                 | Modifications to Directory Services not allowed when the promary is offline.                                                                                                    |
|                    | Description                                                          | You attempted to change data in the secondary LDAP server.                                                                                                    |
|                    | Action                                                               | Only data on the primary LDAP server can be changed. Make sure your primary LDAP server is                                                                                                    |
|                    |                                                                      | started and try again.                                                                                                    |
| DA10039            | Туре                                                                 | started and try again.                                                                                                    |
| DA10039            | Type<br>Text                                                         | started and try again. Informational Failed to update DN, <i>error_description</i> .                                                                                                    |
| DA10039            | Type<br>Text<br>Description                                          | started and try again.<br>Informational<br>Failed to update DN, <i>error_description</i> .<br>Failed to update distinguished name DN because<br>of <i>error_description</i> .                                                                                                    |
| DA10039            | Type<br>Text<br>Description<br>Action                                | started and try again.<br>Informational<br>Failed to update DN, <i>error_description</i> .<br>Failed to update distinguished name DN because<br>of <i>error_description</i> .<br>• Check error_description.                                                                                                    |
| DA10039            | Type<br>Text<br>Description<br>Action                                | started and try again. Informational Failed to update DN, <i>error_description</i> . Failed to update distinguished name DN because of <i>error_description</i> .  Check error_description.  Check whether the DN exists.                                                                                                    |
| DA10039            | Type<br>Text<br>Description<br>Action                                | <ul> <li>started and try again.</li> <li>Informational</li> <li>Failed to update DN, error_description.</li> <li>Failed to update distinguished name DN because of error_description.</li> <li>Check error_description.</li> <li>Check whether the DN exists.</li> <li>Check that the LDAP password used is correct and is not empty. An empty password means an anonymous login, which may not have access to certain data.</li> </ul>                                                                                                    |
| DA10039<br>DA10040 | Type<br>Text<br>Description<br>Action                                | <ul> <li>started and try again.</li> <li>Informational</li> <li>Failed to update DN, error_description.</li> <li>Failed to update distinguished name DN because of error_description.</li> <li>Check error_description.</li> <li>Check whether the DN exists.</li> <li>Check that the LDAP password used is correct and is not empty. An empty password means an anonymous login, which may not have access to certain data.</li> <li>Informational</li> </ul>                                                                                                    |
| DA10039<br>DA10040 | Type<br>Text<br>Description<br>Action                                | started and try again.<br>Informational<br>Failed to update DN, <i>error_description</i> .<br>Failed to update distinguished name DN because<br>of <i>error_description</i> .<br>• Check error_description.<br>• Check whether the DN exists.<br>• Check that the LDAP password used is<br>correct and is not empty. An empty password<br>means an anonymous login, which may not<br>have access to certain data.<br>Informational<br>An error occurred in starting a thread.                                                                                               |
| DA10039<br>DA10040 | Type<br>Text<br>Description<br>Action<br>Type<br>Text<br>Description | <ul> <li>started and try again.</li> <li>Informational</li> <li>Failed to update DN, error_description.</li> <li>Failed to update distinguished name DN because of error_description.</li> <li>Check error_description.</li> <li>Check whether the DN exists.</li> <li>Check that the LDAP password used is correct and is not empty. An empty password means an anonymous login, which may not have access to certain data.</li> <li>Informational</li> <li>An error occurred in starting a thread.</li> <li>An error occurred in creating the recovery thread.</li> </ul> |

Table 4-6. DAClient DLL Error Messages - Continued

| DA10041 | Туре        | Informational                                                                               |
|---------|-------------|---------------------------------------------------------------------------------------------|
|         | Text        | An error occurred in detaching thread.                                                      |
|         | Description | An error occurred in detaching the recovery thread.                                         |
|         | Action      | Check the number of threads and amount of memory used by the program.                       |
| DA10042 | Туре        | Informational                                                                               |
|         | Text        | Attempting to connect too quickly after last attempt.                                       |
|         | Description | DAClient attempted to query LDAP too soon after the last failed attempt to connect to LDAP. |
|         | Action      | Wait a few more seconds, then try again.                                                    |
| DA10043 | Туре        | Informational                                                                               |
|         | Text        | Could not set event for block handle: <i>error_ description.</i>                            |
|         | Description | Could not notify the recovery thread due to <i>error_ description.</i>                      |
|         | Action      | None.                                                                                       |

 Table 4-6.
 DAClient DLL Error Messages - Continued

## **Enterprise Server Errors**

| SL1000 | Туре        | Fatal                                                                                     |
|--------|-------------|-------------------------------------------------------------------------------------------|
|        | Text        | Spanlink Storage Server failed to install. Error <i>reason</i> .                          |
|        | Description | The Enterprise server was not successfully installed.                                     |
|        | Action      | The service might already be installed.                                                   |
| SL1001 | Туре        | Fatal                                                                                     |
|        | Text        | Could not remove Spanlink Storage Server. Error reason.                                   |
|        | Description | The Enterprise server was not successfully removed.                                       |
|        | Action      | The service might not be installed.                                                       |
| SL1002 | Туре        | Fatal                                                                                     |
|        | Text        | Invalid Arguments. Exiting.                                                               |
|        | Description | Invalid command line arguments were passed to the service.                                |
|        | Action      | Ensure the arguments passing to the program are valid. Valid arguments are:               |
|        |             | -i: install service                                                                       |
|        |             | -u: uninstall service                                                                     |
|        |             | none: run service                                                                         |
| SL1003 | Туре        | Fatal                                                                                     |
|        | Text        | The Control Handler could not be installed.                                               |
|        | Description | Error in registering the NT service control request handler.                              |
|        | Action      | This is a system error that requires development support. Contact technical support.      |
| SL1004 | Туре        | Fatal                                                                                     |
|        | Text        | The initialization process failed.                                                        |
|        | Description | There was an error in initializing service.                                               |
|        | Action      | This is program-specific. The Enterprise server does nothing that could cause this error. |

 Table 4-7.
 Enterprise Server Error Messages

| SL2000 | Туре        | Major                                                                                         |
|--------|-------------|-----------------------------------------------------------------------------------------------|
|        | Text        | Invalid request.                                                                              |
|        | Description | An invalid command was sent to the service.                                                   |
|        | Action      | The program needs to send valid messages to the service.                                      |
| SL3000 | Туре        | Informational                                                                                 |
|        | Text        | Spanlink Storage Server Version version.                                                      |
|        | Description | Provides the Enterprise server version number.                                                |
|        | Action      | None.                                                                                         |
| SL3001 | Туре        | Informational                                                                                 |
|        | Text        | The service is installed.                                                                     |
|        | Description | Enterprise server NT <i>program</i> has been installed.<br>This is the status of the service. |
|        | Action      | None                                                                                          |
| SL3002 | Туре        | Informational                                                                                 |
|        | Text        | Spanlink Storage Server is already installed.                                                 |
|        | Description | Enterprise server has already been installed prior to this installation.                      |
|        | Action      | None.                                                                                         |
| SL3003 | Туре        | Informational                                                                                 |
|        | Text        | Spanlink Storage Server installed.                                                            |
|        | Description | The Enterprise server was successfully installed.                                             |
|        | Action      | None                                                                                          |
| SL3004 | Туре        | Informational                                                                                 |
|        | Text        | Spanlink Storage Server is not installed.                                                     |
|        | Description | The Enterprise server was not successfully installed.                                         |
|        | Action      | None.                                                                                         |
| SL3005 | Туре        | Informational                                                                                 |
|        | Text        | Spanlink Storage Server removed.                                                              |
|        | Description | The Enterprise server was successfully removed.                                               |
|        | Action      | None                                                                                          |

Table 4-7. Enterprise Server Error Messages - Continued

| SL3006 | Туре        | Informational                              |
|--------|-------------|--------------------------------------------|
|        | Text        | Service removed.                           |
|        | Description | The service was successfully removed.      |
|        | Action      | None                                       |
| SL3007 | Туре        | Informational                              |
|        | Text        | Service not removed.                       |
|        | Description | The service was not successfully removed.  |
|        | Action      | None.                                      |
| SL3008 | Туре        | Informational                              |
|        | Text        | Service Started                            |
|        | Description | The service has started.                   |
|        | Action      | None.                                      |
| SL3009 | Туре        | Informational                              |
|        | Text        | Service Control Stop message               |
|        | Description | The NT service received a message to STOP. |
|        | Action      | None.                                      |
| SL3010 | Туре        | Informational                              |
|        | Text        | Service Stopped.                           |
|        | Description | The NT service has stopped.                |
|        | Action      | None                                       |
| SL3011 | Туре        | Informational                              |
|        | Text        | Service Control Pause message              |
|        | Description | The service received a message to pause.   |
|        | Action      | None                                       |
| SL3012 | Туре        | Informational                              |
|        | Text        | Service Paused.                            |
|        | Description | The service has been paused.               |
|        |             |                                            |

Table 4-7. Enterprise Server Error Messages - Continued

| SL3013 | Туре        | Informational                                                                                   |
|--------|-------------|-------------------------------------------------------------------------------------------------|
|        | Text        | Service Control Continue message                                                                |
|        | Description | The service has received a message to continue.                                                 |
|        | Action      | None                                                                                            |
| SL3015 | Туре        | Informational                                                                                   |
|        | Text        | Service Control Shutdown message                                                                |
|        | Description | The service received a shutdown message; this usually appears when the system is shutting down) |
|        | Action      | None                                                                                            |
| SL3016 | Туре        | Informational                                                                                   |
|        | Text        | Service Stopped.                                                                                |
|        | Description | The service has been stopped.                                                                   |
|        | Action      | None                                                                                            |
| SL3017 | Туре        | Informational                                                                                   |
|        | Text        | Service User Control message                                                                    |
|        | Description | The service received a user-specific message.                                                   |
|        | Action      | None.                                                                                           |
| SS1000 | Туре        | Fatal                                                                                           |
|        | Text        | Could not create thread ( <i>thread_name</i> ). Login Failed. Exiting.                          |
|        | Description | Not able to create the named thread. System problem.                                            |
|        | Action      | This is a system error that requires development support. Contact technical support.            |
| SS1001 | Туре        | Fatal                                                                                           |
|        | Text        | Could not detach thread ( <i>thread_name</i> ). Login failed. Exiting.                          |
|        | Description | Not able to detach thread. System problem.                                                      |
|        | Action      | This is a system error that requires development support. Contact technical support.            |

Table 4-7. Enterprise Server Error Messages - Continued

| SS1002 | Туре        | Fatal                                                                                                    |
|--------|-------------|----------------------------------------------------------------------------------------------------|
|        | Text        | Failed to setup monitor. Exiting.                                                                                                    |
|        | Description | Not able to setup monitoring of devices. Exiting program.                                                                                                    |
|        | Action      | This message displayed with other error. See other error for reason.                                                                                                    |
| SS1004 | Туре        | Fatal                                                                                                    |
|        | Text        | Failed to setup monitor. Retry.                                                                                                    |
|        | Description | Message displayed when the Enterprise Server<br>failed to set up monitoring of devices. It will<br>attempt to set up monitor after some interval.                                                                                                    |
|        | Action      | This message displayed with other error. See other error for reason.                                                                                                    |
| SS1005 | Туре        | Fatal                                                                                                    |
|        | Text        | Failed to update the LDAP server.                                                                                                    |
|        | Description | The Enterprise Server was unable to update the LDAP server with the CORBA IOR.                                                                                                    |
|        | Action      | Restart the Directory Service followed by the Enterprise Server service.                                                                                                    |
| SS1006 | Туре        | Fatal                                                                                                    |
|        | Text        | Caught a CORBA Exception.                                                                                                    |
|        | Description | A CORBA error occurred.                                                                                                    |
|        | Action      | Restart the Enterprise Server service. If the<br>problem persists, stop the service and change<br>Level to 5 in the Debug Log section of the<br>configuration file. This will allow you to run the<br>Enterprise Server as a console application and<br>turns on the highest level of CORBA tracing. Run<br>CTI EnterpriseServer. exe and attempt to<br>recreate the error. Use trace to identify the<br>problem. |
| SS1011 | Туре        | Fatal                                                                                                    |
|        | Text        | Server name not provided.                                                                                                    |
|        | Description | The CTI server name is not available.                                                                                                    |
|        | Action      | Check the LDAP value.                                                                                                    |
|        |             | Restart Enterprise server.                                                                                                    |

Table 4-7. Enterprise Server Error Messages - Continued

| SS2000 | Туре        | Major                                                                                             |
|--------|-------------|---------------------------------------------------------------------------------------------------|
|        | Text        | Monitored Device ID not available. Return FAILURE.                                                |
|        | Description | The event message did not have the device being monitored. Failed to handle event.                |
|        | Action      | CTI Server error.                                                                                 |
| SS2001 | Туре        | Major                                                                                             |
|        | Text        | Error in updating call data. Return FAILURE.                                                      |
|        | Description | Error occurred in updating data for the call.                                                     |
|        | Action      | This is a system error that requires development support. Contact technical support.              |
| SS2009 | Туре        | Major                                                                                             |
|        | Text        | Device not monitorable.                                                                           |
|        | Description | Invalid agent extension.                                                                          |
|        | Action      | Make sure the device specified is a valid agent device. The device has to be administered in CRS. |
| SS3000 | Туре        | Informational                                                                                     |
|        | Text        | Begin Storage Server program                                                                      |
|        | Description | Beginning Enterprise Server program.                                                              |
|        | Action      | None.                                                                                             |
| SS3001 | Туре        | Informational                                                                                     |
|        | Text        | End of Storage Server program                                                                     |
|        | Description | Ending Enterprise Server program                                                                  |
|        | Action      | None.                                                                                             |
| SS3002 | Туре        | Informational                                                                                     |
|        | Text        | Lost connection to the CTI Server. Retry logging in.                                              |
|        | Description | Storage Server lost its connection to the CTI Server.                                             |
|        | Action      | Retry logging in.                                                                                 |

Table 4-7. Enterprise Server Error Messages - Continued

| SS3003           | Туре                                                                 | Informational                                                                                                    |
|------------------|----------------------------------------------------------------------|----------------------------------------------------------------------------------------------------|
|                  | Text                                                                 | WaitForSingleObject Failed. Exiting.                                                                                                    |
|                  | Description                                                          | Failed to wait for events. Exiting program.                                                                                                    |
|                  | Action                                                               | None.                                                                                                    |
| SS3005           | Туре                                                                 | Informational                                                                                                    |
|                  | Text                                                                 | The event list is getting long. Events are not being processed fast enough.                                                                                                    |
|                  | Description                                                          | Events are not being processed fast enough.                                                                                                    |
|                  | Action                                                               | None.                                                                                                    |
| SS3006           | Туре                                                                 | Informational                                                                                                    |
|                  | Text                                                                 | Error message received from CTI Server.<br>Monitored Device ( <i>device</i> ) Event Qualifier<br>( <i>reason</i> ).                                                                                                    |
|                  | Description                                                          | Error message from CTI Server for specific device.                                                                                                    |
|                  | Action                                                               | None.                                                                                                    |
| SS3012           | Туре                                                                 | Informational                                                                                                    |
|                  | Text                                                                 | No %s devices in configuration file.                                                                                                    |
|                  | Description                                                          | No devices to monitor.                                                                                                    |
|                  | Action                                                               | None.                                                                                                    |
|                  |                                                                      |                                                                                                    |
| SS3014           | Туре                                                                 | Informational                                                                                                    |
| SS3014           | Type<br>Text                                                         | Informational<br>Could not monitor device ( <i>device</i> ) Error ( <i>reason</i> ).                                                                                                    |
| SS3014           | Type<br>Text<br>Description                                          | Informational<br>Could not monitor device ( <i>device</i> ) Error ( <i>reason</i> ).<br>Error in attempting to monitor specified device for<br>specified reason.                                                                                                    |
| SS3014           | Type<br>Text<br>Description<br>Action                                | Informational<br>Could not monitor device ( <i>device</i> ) Error ( <i>reason</i> ).<br>Error in attempting to monitor specified device for<br>specified reason.<br>None.                                                                                                    |
| SS3014<br>SS3015 | Type<br>Text<br>Description<br>Action<br>Type                        | Informational<br>Could not monitor device ( <i>device</i> ) Error ( <i>reason</i> ).<br>Error in attempting to monitor specified device for<br>specified reason.<br>None.<br>Informational                                                                                    |
| SS3014<br>SS3015 | Type<br>Text<br>Description<br>Action<br>Type<br>Text                | Informational<br>Could not monitor device ( <i>device</i> ) Error ( <i>reason</i> ).<br>Error in attempting to monitor specified device for<br>specified reason.<br>None.<br>Informational<br>IOR                                                                             |
| SS3014<br>SS3015 | Type<br>Text<br>Description<br>Action<br>Type<br>Text<br>Description | Informational<br>Could not monitor device ( <i>device</i> ) Error ( <i>reason</i> ).<br>Error in attempting to monitor specified device for<br>specified reason.<br>None.<br>Informational<br>IOR<br>The name of the CORBA IOR that identifies the<br>Enterprise Data server. |

Table 4-7. Enterprise Server Error Messages - Continued

| SS3024 | Туре        | Informational                                                                              |
|--------|-------------|--------------------------------------------------------------------------------------------|
|        | Text        | Sync server failed to get device information, return error <i>error</i> . Try config file. |
|        | Description | Can't use the Sync server to retrieve device information.                                  |
|        | Action      | None.                                                                                      |
| SS3025 | Туре        | Informational                                                                              |
|        | Text        | Get enterprise data before call record is created.                                         |
|        | Description | Client attempt to get calling information before the call is created.                      |
|        | Action      | Enterprise server tries 5 times to get information.                                        |

Table 4-7. Enterprise Server Error Messages - Continued

## **FCICD Client DLL Errors**

| Table 4-8. | FCICD Client DLL Error Messages |  |
|------------|---------------------------------|--|
|------------|---------------------------------|--|

| FCID0001  | Text        | Unknown exception                                                                                                    |
|-----------|-------------|----------------------------------------------------------------------------------------------------|
|           | Туре        | Major                                                                                                    |
|           | Description | An exception is thrown during the program execution                                                                        |
|           | Action      | None                                                                                                    |
| FCICD0002 | Text        | Could not malloc data space                                                                                                |
|           | Туре        | Fatal                                                                                                    |
|           | Description | Insufficient memory                                                                                                    |
|           | Action      | Close some programs to free up memory                                                                                      |
| FCICD0003 | Text        | Failed to create a valid ICD message Msg<br>message_type Error error_code:error_string<br>Element element_ID:element_index |
|           | Туре        | Fatal                                                                                                    |
|           | Description | The message cannot be validated                                                                                            |
|           | Action      | None                                                                                                    |

| FCICD0004 | Text        | Failed to encode message Msg message_type                                                                                                    |
|-----------|-------------|----------------------------------------------------------------------------------------------------|
|           | Туре        | Fatal                                                                                                    |
|           | Description | The message cannot be encoded                                                                                                    |
|           | Action      | None                                                                                                    |
| FCICD0005 | Text        | Error in receiving socket message from ICD server. Shutting down socket connection                                                                                         |
|           | Туре        | Fatal                                                                                                    |
|           | Description | There is a problem with the socket receiving data                                                                                                    |
|           | Action      | None                                                                                                    |
| FCICD0006 | Text        | CTIMsgDecode: Failed to create a valid ICD<br>message Msg message_type Error error_<br>code:error_string Element element_ID:element_<br>index                              |
|           | Туре        | Fatal                                                                                                    |
|           | Description | The message cannot be decoded                                                                                                    |
|           | Action      | None                                                                                                    |
| FCICD0007 | Text        | Socket read timeout, retrying<br>HeartbeatFailureFunction                                                                                                    |
|           | Туре        | Fatal                                                                                                    |
|           | Description | There was a timeout reading data from the ICD server.                                                                                                    |
|           | Action      | None                                                                                                    |
| FCICD0008 | Text        | Reached maximum number of heartbeat tries                                                                                                    |
|           | Туре        | Fatal                                                                                                    |
|           | Description | Desktop Agent, Enterprise server, or IP Phone<br>Agent server is going to reconnect to the ICD<br>server because the maximum number of<br>heartbeat tries has been reached |
|           | Action      | None                                                                                                    |

Table 4-8. FCICD Client DLL Error Messages - Continued

| FCICD0009 | Text        | Socket not open, retrying<br>HeartbeatFailureFunction                                                                                                    |
|-----------|-------------|----------------------------------------------------------------------------------------------------|
|           | Туре        | Fatal                                                                                                    |
|           | Description | Desktop Agent, Enterprise server, or IP Phone<br>Agent server is going to reconnect to the ICD<br>server because the socket was not open                               |
|           | Action      | None                                                                                                    |
| FCICD0010 | Text        | Socket null address, retrying<br>HeartbeatFailurFunction                                                                                                    |
|           | Туре        | Fatal                                                                                                    |
|           | Description | Desktop Agent, Enterprise server, or IP Phone<br>Agent server is going to reconnect to the ICD<br>server because the socket pointer was null                           |
|           | Action      | None                                                                                                    |
| FCICD0011 | Text        | Error: <i>error_code</i> in receiving socket message from ICD server                                                                                                   |
|           | Туре        | Fatal                                                                                                    |
|           | Description | Desktop Agent, Enterprise server, or IP Phone<br>Agent server is going to reconnect to the ICD<br>server because there was a problem with the<br>socket receiving data |
|           | Action      | None                                                                                                    |
| FCICD0012 | Text        | Return: socketRC= <i>socket_error_code</i> , failed to send message to ICD server                                                                                      |
|           | Туре        | Fatal                                                                                                    |
|           |             | Eciled to cond a massage to the ICD conver                                                                                                    |
|           | Description | Failed to send a message to the ICD server                                                                                                    |

Table 4-8. FCICD Client DLL Error Messages - Continued

| FCICD0013 | Text        | Failed to disconnect socket connection                                                       |
|-----------|-------------|----------------------------------------------------------------------------------------------|
|           | Туре        | Fatal                                                                                        |
|           | Description | Failed to disconnect the socket connection with the ICD server                               |
|           | Action      | None                                                                                         |
| FCICD0014 | Text        | Return:socketRC= <i>socket_error_code</i> , failed to receive message header from ICD server |
|           | Туре        | Fatal                                                                                        |
|           | Description | Failed to receive message header from the ICD server                                         |
|           | Action      | None                                                                                         |
| FCICD0015 | Text        | Return:socketRC= <i>socket_error_code</i> , failed to receive message from ICD server        |
|           | Туре        | Fatal                                                                                        |
|           | Description | Failed to receive message body from the ICD server                                           |
|           | Action      | None                                                                                         |

Table 4-8. FCICD Client DLL Error Messages - Continued

## **IP Phone Agent Server Errors**

**NOTE:** For additional debugging, include debug ranges of 3000–3004. 3010–3014, and 3020–3024 in the IP Phone Agent configuration file.

 Table 4-9.
 IP Phone Agent Server Error Messages

| ASL10000 | Text        | An unexpected error occurred.                                                                                                    |
|----------|-------------|----------------------------------------------------------------------------------------------------|
|          | Туре        | Informational                                                                                                    |
|          | Description | An unexpected exception was caught.                                                                                                    |
|          | Action      | If it happens consistently:                                                                                                    |
|          |             | Check the inputs                                                                                                    |
|          |             | Restart the server                                                                                                    |
|          |             | Reinstall software                                                                                                    |
| ASL10001 | Text        | The argument is empty.                                                                                                    |
|          | Туре        | Informational                                                                                                    |
|          | Description | The required value passed in is empty.                                                                                                    |
|          | Action      | Make sure the inputs entered are valid.                                                                                                    |
| ASL10002 | Text        | The state <i>state</i> was not found in the transition map.                                                                                                    |
|          | Туре        | Informational/Debug                                                                                                    |
|          | Description | The state <i>state</i> was not found in an internal map.                                                                                                    |
|          | Action      | Using DSBrowser, check whether the state is defined in Directory Services under Application Data, Supported States and Application Data, Transition <i>state</i> . There could be some setup errors in Directory Services. |

| ASL10003 | Text        | Could not add key to internal_map.                                                                     |  |
|----------|-------------|----------------------------------------------------------------------------------------------------|--|
|          | Туре        | Informational/Debug                                                                                    |  |
|          | Description | Problems occur in adding key/values into the internal map in memory.                                   |  |
|          | Action      | The key could already exist.                                                                           |  |
|          |             | Attempt the action again.                                                                              |  |
|          |             | Restart the server.                                                                                    |  |
| ASL10005 | Text        | The agent extension <i>extension</i> is already used by another agent.                                 |  |
|          | Туре        | Informational                                                                                          |  |
|          | Description | Another agent is logged in and using that extension.                                                   |  |
|          | Action      | • Use a different extension if you want the other agent to keep using the extension.                   |  |
|          |             | <ul> <li>Log out the other agent if you don't want<br/>him/her to keep using the extension.</li> </ul> |  |
|          |             | • Restart the server if no one is currently using the same extension.                                  |  |
| ASL10006 | Text        | Agent agent_ID is already logged in.                                                                   |  |
|          | Туре        | Informational                                                                                          |  |
|          | Description | The agent is already logged in.                                                                        |  |
|          | Action      | Log out the agent and log in again.                                                                    |  |
| ASL10007 | Text        | Agent agent_ID has outstanding request.                                                                |  |
|          | Туре        | Informational/Debug                                                                                    |  |
|          | Description | A request is in progress for the agent.                                                                |  |
|          | Action      | Wait for a while and try again. If the server continues to time out, restart the server.               |  |

Table 4-9. IP Phone Agent Server Error Messages - Continued

| ASL10008 | Text        | Agent <i>agent_ID</i> could not be found in agent list map.                                                                                                    |
|----------|-------------|----------------------------------------------------------------------------------------------------|
|          | Туре        | Informational                                                                                                    |
|          | Description | Attempting to perform a request for an agent that<br>has not been added to the internal agent list map<br>in memory. This may occur if the ICD server is<br>restarted by the IP Phone Agent server is not, or<br>if the IP phone agent was logged out but not<br>through IP Phone Agent. |
|          | Action      | Restart the IP Phone Agent server.                                                                                                    |
| ASL10009 | Text        | The state number <i>number</i> is invalid.                                                                                                    |
|          | Туре        | Informational/Debug                                                                                                    |
|          | Description | The state number passed in is not a recognized state.                                                                                                    |
|          | Action      | Restart IP Phone Agent server.                                                                                                    |
|          |             | Reinstall the software.                                                                                                    |
| ASL10010 | Text        | Could not reset event for agent <i>agent_ID</i> . <i>Error_ description</i> .                                                                                                    |
|          | Туре        | Informational/Debug                                                                                                    |
|          | Description | Could not reset the event handler for the agent object.                                                                                                    |
|          | Action      | Check error_description.                                                                                                    |
|          |             | Restart IP Phone Agent server.                                                                                                    |
|          |             | Reinstall the software.                                                                                                    |

Table 4-9. IP Phone Agent Server Error Messages - Continued

| ASL1011  | Text        | Could not set event for agent agent_ID. Error_<br>description.                                                               |  |  |
|----------|-------------|----------------------------------------------------------------------------------------------------|--|--|
|          | Туре        | Informational/Debug                                                                                                    |  |  |
|          | Description | Could not set the event handler for the agent<br>object. This may cause the requesting thread to<br>wait until it times out. |  |  |
|          | Action      | Check error_description.                                                                                                    |  |  |
|          |             | Restart IP Phone Agent server.                                                                                               |  |  |
|          |             | Reinstall the software.                                                                                                    |  |  |
| ASL1012  | Text        | Timeout during <i>request</i> call.                                                                                          |  |  |
|          | Туре        | Informational                                                                                                    |  |  |
|          | Description | The requesting thread timed out while waiting for a response from the ICD server.                                            |  |  |
|          | Action      | Check how busy the CPU is.                                                                                                   |  |  |
|          |             | Check whether the ICD server is running.                                                                                     |  |  |
| _        |             | Restart the IP Phone Agent server.                                                                                           |  |  |
| ASL10013 | Text        | Set agent state call failed <i>ICD_error_code</i> .                                                                          |  |  |
|          | Туре        | Informational                                                                                                    |  |  |
|          | Description | An error occurred while trying to set the agent state.                                                                       |  |  |
|          | Action      | Check the ICD error code.                                                                                                    |  |  |
| ASL10014 | Text        | Invoke ID <i>ID</i> could not be found in invoke ID map.                                                                     |  |  |
|          | Туре        | Informational/Debug                                                                                                    |  |  |
|          | Description | The invoke ID was not found in an internal memory map.                                                                       |  |  |
|          | Action      | This is usually not a problem since the handling<br>of the request might have already completed on<br>another thread.        |  |  |

Table 4-9. IP Phone Agent Server Error Messages - Continued

| ASL10015 | Text        | Result is for a different invoke ID.                                                             |  |
|----------|-------------|--------------------------------------------------------------------------------------------------|--|
|          | Туре        | Informational                                                                                    |  |
|          | Description | The response from the ICD came back too late.                                                    |  |
|          | Action      | Check how busy the CPU is.                                                                       |  |
| ASL10016 | Text        | Request timeout value cannot be zero or negative.                                                |  |
|          | Туре        | Informational                                                                                    |  |
|          | Description | The request timeout value passed in is invalid.                                                  |  |
|          | Action      | Change the value to positive in the AgtStateSvr.cfg file.                                        |  |
| ASL10017 | Text        | Have reached maximum licenses allowed.                                                           |  |
|          | Туре        | Informational                                                                                    |  |
|          | Description | The maximum number of concurrent agents logged in has been reached.                              |  |
|          | Action      | Contact your sales representative for more licenses.                                             |  |
| ASL10018 | Text        | The request type is invalid.                                                                     |  |
|          | Туре        | Informational/Debug                                                                              |  |
|          | Description | The request type is invalid.                                                                     |  |
|          | Action      | Restart IP Phone Agent server                                                                    |  |
|          |             | Reinstall the software                                                                           |  |
| ASL10019 | Text        | Could not create agent object.                                                                   |  |
|          | Туре        | Informational                                                                                    |  |
|          | Description | Could not create an agent object in memory.                                                      |  |
|          | Action      | <ul><li>Check the amount of memory and free disk space.</li><li>Restart IP Phone Agent</li></ul> |  |
|          |             | Reinstall the software                                                                           |  |

Table 4-9. IP Phone Agent Server Error Messages - Continued

| ASL10020 | Text        | The session handle is NULL.                                                                                                    |
|----------|-------------|----------------------------------------------------------------------------------------------------|
|          | Туре        | Informational                                                                                                    |
|          | Description | The socket handle to ICD server is NULL. This<br>can happen if the ICD server has gone down or if<br>something has broken the socket connection.                              |
|          | Action      | Check that the ICD server is running.                                                                                                    |
|          |             | Restart the IP Phone Agent server                                                                                                    |
|          |             | Reinstall the software.                                                                                                    |
| ASL10021 | Text        | set agent state call failed-error_description.                                                                                                    |
|          | Туре        | Informational                                                                                                    |
|          | Description | An error occurred when sending a socket<br>message to the ICD server. This can happen if<br>the ICD server has gone down or if something<br>has broken the socket connection. |
|          | Action      | Check that the ICD server is running.                                                                                                    |
|          |             | Restart the IP Phone Agent server                                                                                                    |
|          |             | Reinstall the software.                                                                                                    |
| ASL10023 | Text        | error_code: Invalid error code.                                                                                                    |
|          | Туре        | Informational/Debug                                                                                                    |
|          | Description | An unknown error code was passed in.                                                                                                    |
|          | Action      | Restart IP Phone Agent server                                                                                                    |
|          |             | Reinstall the software                                                                                                    |
| ASL10024 | Text        | The ID is not in a valid range.                                                                                                    |
|          | Туре        | Informational                                                                                                    |
|          | Description | An unknown error code was passed in.                                                                                                    |
|          | Action      | Restart IP Phone Agent server                                                                                                    |
|          |             | Reinstall the software                                                                                                    |

Table 4-9. IP Phone Agent Server Error Messages - Continued

| ASL10025 | Text        | The <i>item</i> is not found in the generic message from Chat server.                                                         |  |
|----------|-------------|----------------------------------------------------------------------------------------------------|--|
|          | Туре        | Informational                                                                                                    |  |
|          | Description | A field value was not passed in the generic message from the Call/Chat server.                                                |  |
|          | Action      | Check the Call/Chat server log.                                                                                               |  |
|          |             | <ul> <li>Restart the IP Phone Agent and Call/Chat servers.</li> </ul>                                                         |  |
| ASL10026 | Text        | The DLL already exists.                                                                                                    |  |
|          | Туре        | Informational                                                                                                    |  |
|          | Description | The DLL to load error description information has already been loaded.                                                        |  |
|          | Action      | Check Directory Services for duplicate DLL<br>listing under Application Data, Language DLL<br>List, and remove the duplicate. |  |
| ASL10027 | Text        | The key in the configuration file section could not be read.                                                                  |  |
|          | Туре        | Informational                                                                                                    |  |
|          | Description | The specified key in the configuration file section could not be read.                                                        |  |
|          | Action      | Check the configuration file to see if the key exists. If not, add it in.                                                     |  |
| ASL10028 | Text        | The DLL name could not be loaded.                                                                                             |  |
|          | Туре        | Informational                                                                                                    |  |
|          | Description | The specified DLL could not be dynamically loaded into the program.                                                           |  |
|          | Action      | Check that the DLL exists in the proper location.                                                                             |  |

| Tuble + 0. If I findle Agent beiver Endi messages bonande | Table 4-9. | IP Phone Age | ent Server Erro | r Messages – | Continuea |
|-----------------------------------------------------------|------------|--------------|-----------------|--------------|-----------|
|-----------------------------------------------------------|------------|--------------|-----------------|--------------|-----------|

| ASL10029 | Text        | Could not add DLL <i>name</i> to the map.                                              |
|----------|-------------|----------------------------------------------------------------------------------------|
|          | Туре        | Informational                                                                          |
|          | Description | The specified DLL could not be loaded into the memory map.                             |
|          | Action      | Check if the DLL was specified twice in Directory Services.                            |
| ASL10030 | Text        | The registry key could not be opened.                                                  |
|          | Туре        | Informational.                                                                         |
|          | Description | The specified registry key could not be opened.                                        |
|          | Action      | Check if the registry key exists.                                                      |
| ASL10031 | Text        | The value of the registry key could not be read.                                       |
|          | Туре        | Informational                                                                          |
|          | Description | The value in the registry key could not be read.                                       |
|          | Action      | Check if the registry key exists.                                                      |
| ASL10032 | Text        | Could not read name key in application.                                                |
|          | Туре        | Informational                                                                          |
|          | Description | The key/application value does not exist under Application Data in Directory Services. |
|          | Action      | Check if the key/application exists. Add if needed.                                    |
| ASL10051 | Text        | Missing config file key.                                                               |
|          | Туре        | Informational                                                                          |
|          | Description | The configuration file does not have the specified key.                                |
|          | Action      | Check if the key exists. Add if needed.                                                |

Table 4-9. IP Phone Agent Server Error Messages - Continued

| ASL10052 | Text        | Chat server error: error_description.                                                                                                 |
|----------|-------------|----------------------------------------------------------------------------------------------------|
|          | Туре        | Informational                                                                                                    |
|          | Description | A Call/Chat server error occurred.                                                                                                    |
|          | Action      | Check the error description and Call/Chat server<br>troubleshooting (See "Call/Chat Server<br>Problems" on page 5-31.).               |
| ASL10053 | Text        | Error registering Windows class for chat server msg: <i>error_description</i> .                                                       |
|          | Туре        | Informational                                                                                                    |
|          | Description | Error in registering a Windows class.                                                                                                 |
|          | Action      | Check the error description and Windows troubleshooting.                                                                              |
| ASL10054 | Text        | Could not get <i>application</i> data from LDAP: <i>error_ description.</i>                                                           |
|          | Туре        | Informational                                                                                                    |
|          | Description | Error in getting key/value from <i>application</i> under Application Data in Directory Services because of <i>error_description</i> . |
|          | Action      | Check the error description.                                                                                                    |
| ASL10055 | Text        | pushWrapupCodes failed for IP Phone <i>IP</i> address.                                                                                |
|          | Туре        | Informational                                                                                                    |
|          | Description | Error in pushing wrapup codes for IP Phone Agent with IP address <i>IP_address</i> .                                                  |
|          | Action      | Check the debug messages just before it occurred for more details.                                                                    |

Table 4-9. IP Phone Agent Server Error Messages - Continued

| ASL10056 | Text        | The agent could not change to specified state from current state.                                                                                          |
|----------|-------------|----------------------------------------------------------------------------------------------------|
|          | Туре        | Informational                                                                                                    |
|          | Description | The agent could not change to the specified state from the current state.                                                                                  |
|          | Action      | The agent state could have been changed by<br>other s and is not reflected in the menu options.<br>No action needed.                                       |
| ASL10057 | Text        | An invalid password was entered.                                                                                                    |
|          | Туре        | Informational                                                                                                    |
|          | Description | The agent entered an invalid password.                                                                                                    |
|          | Action      | Enter the correct password.                                                                                                    |
| ASL10058 | Text        | Error in creating session <i>error_description</i> with host <i>host</i> port <i>port</i> .                                                                |
|          | Туре        | Informational                                                                                                    |
|          | Description | An error occurred in creating a CTI session with CTI server.                                                                                               |
|          | Action      | Check the error description.                                                                                                    |
| ASL10059 | Text        | No confirmation in starting session <i>error_</i><br><i>description</i> with host <i>host</i> port <i>port</i> login <i>login</i><br>pwd <i>password</i> . |
|          | Туре        | Informational                                                                                                    |
|          | Description | An error occurred in starting a CTI session with the CTI server.                                                                                           |
|          | Action      | Check the error description.                                                                                                    |
| ASL10060 | Text        | Error in stopping session error_code.                                                                                                    |
|          | Туре        | Informational                                                                                                    |
|          | Description | An error occurred in stopping the CTI session with the CTI server.                                                                                         |
|          | Action      | Check the error code.                                                                                                    |

Table 4-9. IP Phone Agent Server Error Messages - Continued

| ASL10061 | Text        | Skipping event handling because it is currently resetting agent.                                                                                    |  |
|----------|-------------|----------------------------------------------------------------------------------------------------|--|
|          | Туре        | Informational                                                                                                    |  |
|          | Description | The application is ignoring an event while in the middle of resetting an agent.                                                                     |  |
|          | Action      | No action needed.                                                                                                    |  |
| ASL10067 | Text        | Could not open <i>filename</i> .                                                                                                    |  |
|          | Туре        | Informational                                                                                                    |  |
|          | Description | Could not open the file <i>filename</i> .                                                                                                    |  |
|          | Action      | Check if the directory exists, and can be written to by the server.                                                                                 |  |
|          |             | • Check if the file exists and is writable.                                                                                                    |  |
| ASL10068 | Text        | Enterprise error in <i>function: error_message</i> .                                                                                                |  |
|          | Туре        | Informational                                                                                                    |  |
|          | Description | An enterprise error was encountered.                                                                                                    |  |
|          | Action      | Depending on the enterprise error, verify that the<br>Enterprise server is running, and check if<br>changes in Enterprise configuration are needed. |  |
| ASL10069 | Text        | PushData failed for IPPhone IP_address.                                                                                                    |  |
|          | Туре        | Informational                                                                                                    |  |
|          | Description | A problem was encountered in trying to push data to the IP phone.                                                                                   |  |
|          | Action      | • Verify that the IP phone is associated with the user <b>telecaster</b> in CallManager.                                                            |  |
|          |             | <ul> <li>Verify that the IP phone can be reached from<br/>the server computer by typing http://phone_<br/>IP_address</li> </ul>                     |  |

Table 4-9. IP Phone Agent Server Error Messages - Continued

| TA11000 | Text        | An unexpected error occurred.                                                                   |
|---------|-------------|-------------------------------------------------------------------------------------------------|
|         | Туре        | Informational                                                                                   |
|         | Description | An unexpected exception was caught.                                                             |
|         | Action      | If this error is received consistently:                                                         |
|         |             | Check the inputs                                                                                |
|         |             | Restart the server                                                                              |
|         |             | Reinstall the software                                                                          |
| TA11001 | Text        | Invalid error code.                                                                             |
|         | Туре        | Informational                                                                                   |
|         | Description | An unknown error code was passed in.                                                            |
|         | Action      | No action needed.                                                                               |
| TA11002 | Text        | The <i>argument</i> is empty.                                                                   |
|         | Туре        | Informational                                                                                   |
|         | Description | The required value passed in is empty.                                                          |
|         | Action      | Make sure the inputs entered are valid.                                                         |
| TA11003 | Text        | The LDAP information could not be accessed.                                                     |
|         | Туре        | Informational                                                                                   |
|         | Description | The LDAP information could not be accessed from Directory Services.                             |
|         | Action      | Check if the information is missing. Add if needed.                                             |
| TA11004 | Text        | A CORBA error with minor error of <i>number</i> and completed flag of <i>number</i> was caught. |
|         | Туре        | Informational                                                                                   |
|         | Description | A CORBA exception was caught.                                                                   |
|         | Action      | Check client connection with server.                                                            |

Table 4-9. IP Phone Agent Server Error Messages - Continued

| TA11005            | Text                                                                           | message                                                                                                    |
|--------------------|--------------------------------------------------------------------------------|----------------------------------------------------------------------------------------------------|
|                    | Туре                                                                           | Informational                                                                                                    |
|                    | Description                                                                    | Information messages related to NT services.                                                                                                    |
|                    | Action                                                                         | No action needed.                                                                                                    |
| TA11006            | Text                                                                           | Service is already installed.                                                                                                    |
|                    | Туре                                                                           | Informational                                                                                                    |
|                    | Description                                                                    | The NT service has already been installed.                                                                                                    |
|                    | Action                                                                         | No action needed.                                                                                                    |
| TA11007            | Text                                                                           | Service is not installed.                                                                                                    |
|                    | Туре                                                                           | Informational                                                                                                    |
|                    | Description                                                                    | The NT service has not been installed.                                                                                                    |
|                    |                                                                                |                                                                                                    |
|                    | Action                                                                         | No action needed.                                                                                                    |
| TA11008            | Action<br>Text                                                                 | No action needed.<br>Service could not be installed as a Windows NT<br>service. The Windows NT service error code is<br><i>code</i> .                                                                                                    |
| TA11008            | Action<br>Text<br>Type                                                         | No action needed.<br>Service could not be installed as a Windows NT<br>service. The Windows NT service error code is<br><i>code</i> .<br>Fatal                                                                                                    |
| TA11008            | Action<br>Text<br>Type<br>Description                                          | No action needed.Service could not be installed as a Windows NT<br>service. The Windows NT service error code is<br>code.FatalThe NT service could not be installed.                                                                                                    |
| TA11008            | Action<br>Text<br>Type<br>Description<br>Action                                | No action needed.Service could not be installed as a Windows NT<br>service. The Windows NT service error code is<br>code.FatalThe NT service could not be installed.Check the error code.                                                                                                    |
| TA11008<br>TA11009 | Action<br>Text<br>Type<br>Description<br>Action<br>Text                        | No action needed.Service could not be installed as a Windows NT<br>service. The Windows NT service error code is<br>code.FatalThe NT service could not be installed.Check the error code.The service Windows NT service could not be<br>uninstalled. The Windows NT service error code<br>is code.                                                                                                    |
| TA11008<br>TA11009 | Action<br>Text<br>Type<br>Description<br>Action<br>Text<br>Type                | No action needed.Service could not be installed as a Windows NT<br>service. The Windows NT service error code is<br>code.FatalThe NT service could not be installed.Check the error code.The service Windows NT service could not be<br>uninstalled. The Windows NT service error code<br>is code.Fatal                                                                                                    |
| TA11008<br>TA11009 | Action<br>Text<br>Type<br>Description<br>Action<br>Text<br>Type<br>Description | No action needed.Service could not be installed as a Windows NT<br>service. The Windows NT service error code is<br>code.FatalThe NT service could not be installed.Check the error code.The service Windows NT service could not be<br>uninstalled. The Windows NT service error code<br>is code.FatalThe service could not be uninstalled. The Windows NT service error code<br>is code.FatalThe NT service could not be uninstalled. The Windows NT service error code<br>is code.FatalThe NT service could not be uninstalled. |

Table 4-9. IP Phone Agent Server Error Messages - Continued

| TA11010 | Text        | The argument passed to the program is invalid and the program will exit.                       |
|---------|-------------|------------------------------------------------------------------------------------------------|
|         | Туре        | Fatal                                                                                          |
|         | Description | An invalid argument was passed.                                                                |
|         | Action      | Check the argument passed to the program.                                                      |
| TA11011 | Text        | The Windows NT service was not removed successfully.                                           |
|         | Туре        | Informational                                                                                  |
|         | Description | The Windows NT service was not removed successfully.                                           |
|         | Action      | Check if the NT service still exists.                                                          |
| TA11012 | Text        | The initialization of the Windows NT service was unsuccessful.                                 |
|         | Туре        | Fatal                                                                                          |
|         | Description | The initialization of the Windows NT service was unsuccessful.                                 |
|         | Action      | Check if the NT service still exists.                                                          |
| TA11013 | Text        | An invalid request was received by the Windows NT service from the Windows NT service manager. |
|         | Туре        | Major                                                                                          |
|         | Description | An invalid request was received by the Windows NT service from the Windows NT service manager. |
|         | Action      | No action needed.                                                                              |

Table 4-9. IP Phone Agent Server Error Messages - Continued

| TA11014 | Text        | The Windows NT service is not able to register itself with the Windows NT service manager.  |
|---------|-------------|---------------------------------------------------------------------------------------------|
|         | Туре        | Fatal                                                                                       |
|         | Description | The Windows NT service is not able to register itself with the Windows NT service manager.  |
|         | Action      | Check if the NT service exists.                                                             |
| TA11015 | Text        | Could not read key key in section section.                                                  |
|         | Туре        | Informational                                                                               |
|         | Description | Could not read the key under the specified section in the configuration file.               |
|         | Action      | Check if the key and section exists in the configuration file.                              |
| TA11016 | Text        | Error in creating session <i>error_description</i> with host <i>host</i> port <i>port</i> . |
|         | Туре        | Informational                                                                               |
|         | Description | An error occurred in creating a CTI session with the CTI server.                            |
|         | Action      | Check the error description.                                                                |
| TA11017 | Text        | Error in stopping session error_code.                                                       |
|         | Туре        | Informational                                                                               |
|         | Description | An error occurred in stopping the CTI session with the CTI server.                          |
|         | Action      | Check the error code.                                                                       |
| TA11018 | Text        | An error occurred in starting a thread.                                                     |
|         | Туре        | Informational                                                                               |
|         | Description | An error occurred in starting a thread.                                                     |
|         | Action      | Check the number of threads and memory used by the program.                                 |

Table 4-9. IP Phone Agent Server Error Messages - Continued

| TA11019 | Text        | An error occurred in detaching thread.                                                                           |
|---------|-------------|----------------------------------------------------------------------------------------------------|
|         | Туре        | Informational                                                                                                    |
|         | Description | An error occurred in detaching a thread.                                                                         |
|         | Action      | Check the number of threads and memory used by the program.                                                      |
| TA11020 | Text        | It must be connected before it can run.                                                                          |
|         | Туре        | Informational                                                                                                    |
|         | Description | A connection to the CTI server must be established before it can run the event manager.                          |
|         | Action      | Check why the CTI connection could not be established.                                                           |
| TA11021 | Text        | The CORBA IOR value obtained from the LDAP server does not come from the right server.                           |
|         | Туре        | Informational                                                                                                    |
|         | Description | The CORBA IOR value obtained from the LDAP server does not come from the right server.                           |
|         | Action      | No action needed.                                                                                                |
| TA11022 | Text        | No confirmation in starting session <i>error_</i><br><i>description</i> with host <i>host</i> port <i>port</i> . |
|         | Туре        | Informational                                                                                                    |
|         | Description | An error occurred in starting a CTI session with the CTI server.                                                 |
|         | Action      | Check the error description.                                                                                     |
| TA11023 | Text        | The license file could not be opened.                                                                            |
|         | Туре        | Informational                                                                                                    |
|         | Description | The license file could not be opened.                                                                            |
|         | Action      | No action needed.                                                                                                |

 Table 4-9. IP Phone Agent Server Error Messages – Continued
| TA11024 | Text        | The license file could not be closed.                          |
|---------|-------------|----------------------------------------------------------------|
|         | Туре        | Information                                                    |
|         | Description | The license file could not be closed.                          |
|         | Action      | No action needed.                                              |
| TA11025 | Text        | The license value could not be obtained from the license file. |
|         | Туре        | Informational                                                  |
|         | Description | The license value could not be obtained from the license file. |
|         | Action      | No action needed.                                              |
| TA11026 | Text        | Error in destroying session error_code.                        |
|         | Туре        | Informational                                                  |
|         | Description | Could not destroy session with the CTI server.                 |
|         | Action      | Check the error code.                                          |
| TA11027 | Text        | Could not signal handle error_description.                     |
|         | Туре        | Informational                                                  |
|         | Description | Could not set an event.                                        |
|         | Action      | Check the error description.                                   |
| TA11028 | Text        | Error in calling GetExitCodeThread.                            |
|         | Туре        | Informational                                                  |
|         | Description | Error in calling GetExistCodeThread.                           |
|         | Action      | No action needed.                                              |
| TA11029 | Text        | An unknown error.                                              |
|         | Туре        | Informational                                                  |
|         | Description | An unknown error occurred.                                     |
|         | Action      | No action needed.                                              |

Table 4-9. IP Phone Agent Server Error Messages - Continued

| TA11030 | Text        | The agent is not login.                  |
|---------|-------------|------------------------------------------|
|         | Туре        | Informational                            |
|         | Description | The agent is not logged in.              |
|         | Action      | Log in the agent before changing states. |
| TA11031 | Text        | The license file has been moved.         |
|         | Туре        | Informational                            |
|         | Description | The license file has been moved.         |
|         | Action      | No action needed.                        |
| TA11032 | Text        | An invalid password was entered.         |
|         | Туре        | Informational                            |
|         | Description | An invalid password was entered.         |
|         | Action      | Enter the correct password.              |

Table 4-9. IP Phone Agent Server Error Messages - Continued

## **License Administrator Errors**

-

**NOTE:** For additional debugging, include debug ranges of 5000–5004 in the License Administrator configuration file.

Table 4-10. License Administrator Error Messages

| LA0001 | Text        | The file name is undefined.                                                                                                    |
|--------|-------------|----------------------------------------------------------------------------------------------------|
|        | Туре        | Informational                                                                                                    |
|        | Description | The license file name and path passed into the function is undefined.                                                                             |
|        | Action      | Make sure Directory Services is available. Make<br>sure the License Administration is properly<br>installed and running. Stop and start it again. |

| LA0002 | Text        | An unexpected error occurred.                                                                                                    |
|--------|-------------|----------------------------------------------------------------------------------------------------|
|        | Туре        | Informational                                                                                                    |
|        | Description | An unexpected exception was caught.                                                                                                    |
|        | Action      | Make sure the License Administration is properly installed and running. Stop and start it again.                                                                                                    |
| LA0003 | Text        | Could not open license file <filename> <error description="">.</error></filename>                                                                                                    |
|        | Туре        | Informational                                                                                                    |
|        | Description | The specified license file could not be opened.                                                                                                    |
|        | Action      | Check that the file exists and can be reached.                                                                                                    |
|        |             | If the error description says "checksum error,"<br>copy the LicenseFile.If from another subdirectory<br>over the problem one and relicense that item.                                                      |
|        |             | If the error description says the license file is missing:                                                                                                    |
|        |             | <ul> <li>Check the config root path key in <i>logical_contact_center</i>/App Data via DSBrowser. It should have the configuration path entered during Cisco Desktop Administrator installation.</li> </ul> |
|        |             | <ul> <li>Check that the config root path can be<br/>reached from the client PC (via Windows<br/>Explorer) and the user has permission to<br/>read/write to the LicenseFile.If file.</li> </ul>             |
|        |             | • Check whether the IP address or host name<br>is used in the config root path. The client PC<br>must have it mapped using the same method,<br>IP address or host name.                                    |
|        |             | <ul> <li>If the config root path is local to the<br/>Administration PC, check whether the PC's<br/>network identifier is valid.</li> </ul>                                                                 |
|        |             | <ul> <li>Check that the agent has read/write access to LicenseFile.lf.</li> </ul>                                                                                                    |
|        |             | <ul> <li>Check that the agent can create and delete<br/>files in the directory where LicenseFile.lf<br/>resides.</li> </ul>                                                                                |

Table 4-10. License Administrator Error Messages - Continued

| LA0004 | Text        | Could not read license file <filename>.</filename>                                                                                                    |
|--------|-------------|----------------------------------------------------------------------------------------------------|
|        | Туре        | Informational                                                                                                    |
|        | Description | Could not read values from the license file.                                                                                                    |
|        | Action      | Make sure the system is properly licensed via License Administrator.                                                                                                    |
| LA0005 | Text        | Could not write to license file <i>filename</i> .                                                                                                    |
|        | Туре        | Informational                                                                                                    |
|        | Description | Could not write values to the license file.                                                                                                    |
|        | Action      | Make sure the administrator has permission to write to the license file.                                                                                                    |
| LA0006 | Text        | The license file has been moved.                                                                                                    |
|        | Туре        | Informational                                                                                                    |
|        | Description | The license file has been moved from where it was when the product was licensed.                                                                                                    |
|        | Action      | Check the config root path key in <i>logical_</i><br><i>contact_center</i> /App Data via DSBrowser. It<br>should have the configuration path entered<br>during the installation of Desktop Administrator.<br>Note that if a second instance of Desktop<br>Administrator was installed and used a different<br>configuration path and did not set the license<br>again, it will cause this error. |
|        |             | Under the configuration path should be a license<br>directory with subdirectories for each license<br>type. Each of them should have a LicenseFil.If,<br>which is writable. Relicensing via License<br>Administrator fixes this problem.                                                                                                    |
| LA0007 | Text        | Could not close license file. <i>error_description</i> .                                                                                                    |
|        | Туре        | Informational                                                                                                    |
|        | Description | Could not close the license file.                                                                                                    |
|        | Action      | Check the error description for possible reasons.                                                                                                    |

Table 4-10. License Administrator Error Messages - Continued

| LA0008 | Text        | MACHNM1.exe is not present or corrupt.                                                      |
|--------|-------------|---------------------------------------------------------------------------------------------|
|        | Туре        | Informational                                                                               |
|        | Description | The file MACHNM1.exe is missing or corrupt.                                                 |
|        | Action      | Make sure the executable exists, is in the system path, and works.                          |
| LA0009 | Text        | LDAP: error_description.                                                                    |
|        | Туре        | Informational                                                                               |
|        | Description | An LDAP error has occurred.                                                                 |
|        | Action      | Check the error description for possible reasons.                                           |
| LA0010 | Text        | An invalid license type was specified.                                                      |
|        | Туре        | Informational                                                                               |
|        | Description | An invalid license type was specified.                                                      |
|        | Action      | Make sure License Administrator is properly installed and running. Stop and start it again. |
| LA0011 | Text        | An invalid trigger code/number was entered.                                                 |
|        | Туре        | Informational                                                                               |
|        | Description | The license code and/or verification number entered was incorrect for that license type.    |
|        | Action      | Check that the license code/verification numbered is correct.                               |
| LA0012 | Text        | An unknown trigger code was sent. trigger_code                                              |
|        | Туре        | Informational                                                                               |
|        | Description | The license code entered was incorrect for that license type.                               |
|        | Action      | Check that the license code entered is correct.                                             |

Table 4-10. License Administrator Error Messages - Continued

| LA0013 | Text        | Could not open a semaphore file. No more licenses available.                                                                |
|--------|-------------|----------------------------------------------------------------------------------------------------|
|        | Туре        | Informational                                                                                                    |
|        | Description | You have reached the maximum concurrent users licensed.                                                                     |
|        | Action      | Check that the agent has read/write access to the LicenseFile.lf file.                                                      |
|        |             | <ul> <li>Check that the agent can create and delete<br/>files in the directory where LicenseFile.If<br/>resides.</li> </ul> |
|        |             | • The maximum number of runtime licenses<br>has been created. Contact your sales<br>representative for more licenses.       |
| LA0014 | Text        | Error in copying file <i>source_file</i> to <i>destination_ file</i> : <i>error_description</i> .                           |
|        | Туре        | Informational                                                                                                    |
|        | Description | An error occurred in copying a source file to a destination file.                                                           |
|        | Action      | • Check that the destination directory exists and can be written to.                                                        |
|        |             | Check that the source file exists.                                                                                          |
| LA0015 | Text        | Information.                                                                                                    |
|        | Туре        | Informational                                                                                                    |
|        | Description | Information has been entered into the application's debug and log files.                                                    |
|        | Action      | None.                                                                                                    |

 Table 4-10.
 License Administrator Error Messages – Continued

## **Recording and Statistics Server Errors**

Table 4-11. Recording and Statistics Server Error Messages

| FCVRS100 | Туре        | Fatal                                                                                                    |
|----------|-------------|----------------------------------------------------------------------------------------------------|
|          | Text        | Unable to read registry entry: registry_entry                                                                                                    |
|          | Description | The server was unable to read the value from the registry. The entry should have been created on install.                                                                      |
|          | Action      | Reinstall if the entry is not in the registry.                                                                                                    |
| FCVRS101 | Туре        | Fatal                                                                                                    |
|          | Text        | Unable to read App: <i>application</i> , Key: <i>key_name</i> , from LDAP: <i>description</i>                                                                                  |
|          | Description | The server was unable to read the value for the <i>key_name</i> for the application <i>application</i> from Directory Services. The entry should have been created on install. |
|          | Action      | Reinstall if the entry is not in Directory Services.                                                                                                    |
| FCVRS102 | Туре        | Fatal                                                                                                    |
|          | Text        | Unable to start Periodic Cleanup Thread.<br>Exiting                                                                                                    |
|          | Description | The server was unable to start the cleanup thread.                                                                                                    |
|          | Action      | Restart.                                                                                                    |
| FCVRS103 | Туре        | Fatal                                                                                                    |
|          | Text        | Unable to detach Periodic Cleanup Thread<br>Handle. Exiting                                                                                                    |
|          | Description | The server was unable to release the cleanup thread handle.                                                                                                    |
|          | Action      | Restart.                                                                                                    |
| FCVRS104 | Туре        | Fatal                                                                                                    |
|          | Text        | Unable to start CORBA Server Thread. Exiting                                                                                                    |
|          | Description | The server was unable to start the CORBA server thread.                                                                                                    |
|          | Action      | Restart.                                                                                                    |

| FCVRS105             | Туре                                                                 | Fatal                                                                                                    |
|----------------------|----------------------------------------------------------------------|----------------------------------------------------------------------------------------------------|
|                      | Text                                                                 | Unable to detach CORBA Server Thread Handle.<br>Exiting                                                                                                    |
|                      | Description                                                          | The server was unable to release the CORBA thread handle.                                                                                                    |
|                      | Action                                                               | Restart.                                                                                                    |
| FCVRS106             | Туре                                                                 | Fatal                                                                                                    |
|                      | Text                                                                 | Unable to start database consumer thread.<br>Exiting                                                                                                    |
|                      | Description                                                          | The server was unable to start the database thread.                                                                                                    |
|                      | Action                                                               | Restart.                                                                                                    |
| FCVRS107             | Туре                                                                 | Fatal                                                                                                    |
|                      | Text                                                                 | Unable to detach database consumer thread.<br>Existing                                                                                                    |
|                      | Description                                                          | The server was unable to release the database thread handle.                                                                                                    |
|                      | Action                                                               | None                                                                                                    |
|                      |                                                                      |                                                                                                    |
| FCVRS200             | Туре                                                                 | Major                                                                                                    |
| FCVRS200             | Type<br>Text                                                         | Major<br>Failed to update the LDAP server: <i>description</i>                                                                                                    |
| FCVRS200             | Type<br>Text<br>Description                                          | Major<br>Failed to update the LDAP server: <i>description</i><br>The server was unable to update Directory<br>Services with the CORBA IOR, which is used by<br>clients to connect to the server.                                                                                                    |
| FCVRS200             | Type<br>Text<br>Description<br>Action                                | Major         Failed to update the LDAP server: description         The server was unable to update Directory         Services with the CORBA IOR, which is used by         clients to connect to the server.         • The server will retry the operation. See         [description] to determine the cause of         failure.                                                                                                    |
| FCVRS200             | Type<br>Text<br>Description<br>Action                                | Major         Failed to update the LDAP server: description         The server was unable to update Directory         Services with the CORBA IOR, which is used by         clients to connect to the server.         • The server will retry the operation. See         [description] to determine the cause of         failure.         • Verify that the Directory Services server is         running.                                                                                                    |
| FCVRS200             | Type<br>Text<br>Description<br>Action                                | <ul> <li>Major</li> <li>Failed to update the LDAP server: <i>description</i></li> <li>The server was unable to update Directory</li> <li>Services with the CORBA IOR, which is used by clients to connect to the server.</li> <li>The server will retry the operation. See [<i>description</i>] to determine the cause of failure.</li> <li>Verify that the Directory Services server is running.</li> <li>Reinstall the Recording and Statistics server if the Directory Services server has moved.</li> </ul>                                                                                                    |
| FCVRS200<br>FCVRS201 | Type<br>Text<br>Description<br>Action                                | Major         Failed to update the LDAP server: description         The server was unable to update Directory         Services with the CORBA IOR, which is used by         clients to connect to the server.         • The server will retry the operation. See         [description] to determine the cause of         failure.         • Verify that the Directory Services server is         running.         • Reinstall the Recording and Statistics server         if the Directory Services server has moved.                                                                                                    |
| FCVRS200<br>FCVRS201 | Type<br>Text<br>Description<br>Action<br>Type<br>Text                | Major         Failed to update the LDAP server: description         The server was unable to update Directory         Services with the CORBA IOR, which is used by         clients to connect to the server.         • The server will retry the operation. See         [description] to determine the cause of         failure.         • Verify that the Directory Services server is         running.         • Reinstall the Recording and Statistics server         if the Directory Services server has moved.         Major         impl_is_ready() returned. Shutting down the         server thread.                                                     |
| FCVRS200<br>FCVRS201 | Type<br>Text<br>Description<br>Action<br>Type<br>Text<br>Description | Major         Failed to update the LDAP server: description         The server was unable to update Directory         Services with the CORBA IOR, which is used by         clients to connect to the server.         • The server will retry the operation. See         [description] to determine the cause of         failure.         • Verify that the Directory Services server is         running.         • Reinstall the Recording and Statistics server         if the Directory Services server has moved.         Major         impl_is_ready() returned. Shutting down the         server thread.         A request was made to shut down the server. |

Table 4-11. Recording and Statistics Server Error Messages - Continued

| FCVRS202 | Туре        | Major                                                                                                    |
|----------|-------------|----------------------------------------------------------------------------------------------------|
|          | Text        | Caught a CORBA exception.                                                                                                    |
|          | Description | An exception occurred in the CORBA server thread.                                                                                                    |
|          | Action      | The server retries the operation.                                                                                                    |
| FCVRS203 | Туре        | Major                                                                                                    |
|          | Text        | Unable to read App: <i>application</i> , Key: <i>key_name</i> , from LDAP: <i>description</i> .                                                                                                    |
|          | Description | The server was unable to read the value for the <i>key_name</i> for the application <i>application</i> from Directory Services. The entry should have been created on install but the Recording and Statistics server will use the default or attempt to reread at a later time. |
|          | Action      | None. However, if the problem continues to appear in the log file, reinstall the application if it is not in LDAP.                                                                                                    |
| FCVRS204 | Туре        | Major                                                                                                    |
|          | Text        | Caught an exception while trying to retrieve the globalID.                                                                                                    |
|          | Description | The server encountered an exception getting the next global ID.                                                                                                    |
|          | Action      | Restart.                                                                                                    |
| FCVRS205 | Туре        | Major                                                                                                    |
|          | Text        | Caught an exception while updating data.                                                                                                    |
|          | Description | The server encountered an exception while updating the database data.                                                                                                    |
|          | Action      | Restart.                                                                                                    |
| FCVRS206 | Туре        | Major                                                                                                    |
|          | Text        | Caught an exception while writing to the agent state log.                                                                                                    |
|          | Description | The server encountered an exception while inserting the agent's state change.                                                                                                    |
|          | Action      | Restart.                                                                                                    |

Table 4-11. Recording and Statistics Server Error Messages - Continued

| FCVRS207 | Туре        | Major                                                                                      |
|----------|-------------|--------------------------------------------------------------------------------------------|
|          | Text        | Caught an exception wile trying to retrieve the agent state log.                           |
|          | Description | The server encountered an exception while retrieving the state lists for an agent.         |
|          | Action      | None.                                                                                      |
| FCVRS208 | Туре        | Major                                                                                      |
|          | Text        | Caught an exception while trying to write to the call log.                                 |
|          | Description | The server encountered an exception inserting the agent's call record into the database.   |
|          | Action      | Restart.                                                                                   |
| FCVRS209 | Туре        | Major                                                                                      |
|          | Text        | Caught an exception while trying to delete a call.                                         |
|          | Description | The server encountered an exception deleting a call from the database.                     |
|          | Action      | Restart.                                                                                   |
| FCVRS210 | Туре        | Major                                                                                      |
|          | Text        | Caught an exception while trying to retrieve the call log.                                 |
|          | Description | The server encountered an exception getting the call log for an agent.                     |
|          | Action      | None.                                                                                      |
| FCVRS211 | Туре        | Major                                                                                      |
|          | Text        | Caught an exception while trying to start a recording.                                     |
|          | Description | The server encountered an exception starting a recording on a particular extension.        |
|          | Action      | Restart.                                                                                   |
| FCVRS212 | Туре        | Major                                                                                      |
|          | Text        | Caught an exception while trying to stop a recording.                                      |
|          | Description | The server encountered an exception while stopping a recording for a particular extension. |
|          | Astiss      | Destart                                                                                    |

Table 4-11. Recording and Statistics Server Error Messages - Continued

| FCVRS213 | Туре        | Major                                                                                 |
|----------|-------------|---------------------------------------------------------------------------------------|
|          | Text        | Caught an exception while trying to delete a recording.                               |
|          | Description | The server encountered an exception deleting a recording from the database.           |
|          | Action      | Restart.                                                                              |
| FCVRS214 | Туре        | Major                                                                                 |
|          | Text        | Caught an exception while trying to retrieve the recording log.                       |
|          | Description | The server encountered an exception getting the recorded file list from the database. |
|          | Action      | None.                                                                                 |
| FCVRS215 | Туре        | Major                                                                                 |
|          | Text        | Caught an exception while trying to retrieve the user statistics.                     |
|          | Description | The server encountered an exception getting the user (agent) statistics.              |
|          | Action      | None.                                                                                 |
| FCVRS216 | Туре        | Major                                                                                 |
|          | Text        | Caught an exception while trying to retrieve the team statistics.                     |
|          | Description | The server encountered an exception getting the team statistics from the server.      |
|          | Action      | None.                                                                                 |
| FCVRS217 | Туре        | Major                                                                                 |
|          | Text        | Caught an exception while processing a server message.                                |
|          | Description | The server encountered an error processing the indicated message from the client.     |
|          | Action      | None.                                                                                 |

Table 4-11. Recording and Statistics Server Error Messages - Continued

| FCVRS218 | Туре        | Major                                                                                                    |
|----------|-------------|----------------------------------------------------------------------------------------------------|
|          | Text        | Unable to establish a connection to the FCRasSvr database, error <i>description</i> .                                                                |
|          | Description | The server was unable to connect the database FCRasSvr.                                                                                              |
|          | Action      | • Verify that the MS SQL server is running.                                                                                                    |
|          |             | <ul> <li>Verify that the FCRasSvr database has been<br/>created on the SQL server to which the<br/>Recording and Statistics server points</li> </ul> |
|          |             | Verify the ODBC datasource.                                                                                                    |
| FCVRS219 | Туре        | Major                                                                                                    |
|          | Text        | Cache population failed. Trying again.                                                                                                    |
|          | Description | The server was unable to cache the statistics from the database tables. It will try again.                                                           |
|          | Action      | None.                                                                                                    |
| FCVRS220 | Туре        | Major                                                                                                    |
|          | Text        | Caught an exception while running daily cleanup.                                                                                                    |
|          | Description | The server encountered an exception cleaning up the data.                                                                                            |
|          | Action      | None.                                                                                                    |
| FCVRS221 | Туре        | Major                                                                                                    |
|          | Text        | Caught an exception while running recording heartbeat cleanup.                                                                                       |
|          | Description | The server encountered an exception while checking the recording heartbeats.                                                                         |
|          | Action      | None.                                                                                                    |
| FCVRS222 | Туре        | Major                                                                                                    |
|          | Text        | Unable to retrieve data, query is <i>query</i> , error <i>description</i> .                                                                          |
|          | Description | The server was unable to get the data for the indicated query with the error listed.                                                                 |
|          | Action      | None.                                                                                                    |

Table 4-11. Recording and Statistics Server Error Messages - Continued

| FCVRS223 | Туре        | Major                                                                                                    |
|----------|-------------|----------------------------------------------------------------------------------------------------|
|          | Text        | Unable to update data, query is <i>query</i> , error <i>description</i> .                                                                               |
|          | Description | The server was unable to update the data for the indicated query with the error listed.                                                                 |
|          | Action      | None.                                                                                                    |
| FCVRS224 | Туре        | Major                                                                                                    |
|          | Text        | Unable to insert data, query is <i>query</i> , error <i>description</i> .                                                                               |
|          | Description | The server was unable to insert the data for the indicated query with the error listed.                                                                 |
|          | Action      | None.                                                                                                    |
| FCVRS225 | Туре        | Major                                                                                                    |
|          | Text        | Unable to delete data, query is <i>query</i> , error <i>description</i> .                                                                               |
|          | Description | The server was unable to delete the data for the indicated query with the error listed.                                                                 |
|          | Action      | None.                                                                                                    |
| FCVRS226 | Туре        | Major                                                                                                    |
|          | Text        | Unable to create file <i>audio_file</i> for recording.                                                                                                  |
|          | Description | The server does not have permission to write to the location where the recorded files are to be placed.                                                 |
|          | Action      | Make sure the server's service (Cisco RASCAL<br>Server) is logging in as a user and that the user<br>has modify permissions to the indicated directory. |
| FCVRS227 | Туре        | Major                                                                                                    |
|          | Text        | Retrieving GlobalID failed. Trying again                                                                                                    |
|          | Description | The server was unable to determine the starting global ID.                                                                                              |
|          | Action      | Verify if SQL server is running where the FCRasSvr database is installed.                                                                               |

Table 4-11. Recording and Statistics Server Error Messages - Continued

| FCVRS228 | Туре        | Major                                                                                                    |
|----------|-------------|----------------------------------------------------------------------------------------------------|
|          | Text        | Caught an exception inserting <i>query_type</i> into queue.                                                                        |
|          | Description | The server encountered an exception adding a record to the database queue.                                                         |
|          | Action      | None.                                                                                                    |
| FCVRS229 | Туре        | Major                                                                                                    |
|          | Text        | SQL Query failed with SQL error <i>description</i> for query <i>query</i> .                                                        |
|          | Description | The server was unable to perform the SQL query action with the error listed.                                                       |
|          | Action      | None.                                                                                                    |
| FCVRS230 | Туре        | Major                                                                                                    |
|          | Text        | Maximum number of concurrent recordings of [max] have been reached.                                                                |
|          | Description | An attempt to record has been made while there<br>are already the maximum number of concurrent<br>recordings in progress.          |
|          | Action      | None                                                                                                    |
| FCVRS231 | Туре        | Major                                                                                                    |
|          | Text        | Maximum hard disk size limit of [hard drive limit]<br>MB has been reached.                                                         |
|          | Description | The Recording & Statistics server has detected<br>that the location of the recordings has reached<br>the maximum hard drive limit. |
|          | Action      | Unsave unneeded recordings so the server<br>can delete them.                                                                       |
|          |             | <ul> <li>Free up space by deleting unnecessary files<br/>on the hard drive.</li> </ul>                                             |
|          |             | <ul> <li>Find another location with adequate storage<br/>where the recordings can be stored.</li> </ul>                            |
|          |             | • Acquire a larger hard drive for the recordings.                                                                                  |

Table 4-11. Recording and Statistics Server Error Messages - Continued

| FCVRS232                         | Туре                                                                                           | Major                                                                                                    |
|----------------------------------|------------------------------------------------------------------------------------------------|----------------------------------------------------------------------------------------------------|
|                                  | Text                                                                                           | Caught an exception while trying to save/unsave a recording.                                                                                                    |
|                                  | Description                                                                                    | The server encountered an exception saving or unsaving a recording.                                                                                                    |
|                                  | Action                                                                                         | Restart the server.                                                                                                    |
| FCVRS300                         | Туре                                                                                           | Informational                                                                                                    |
|                                  | Text                                                                                           | Begin program version <i>major_version:minor_</i> version                                                                                                    |
|                                  | Description                                                                                    | The server was started.                                                                                                    |
|                                  | Action                                                                                         | None.                                                                                                    |
| FCVRS301                         | Туре                                                                                           | Informational                                                                                                    |
|                                  | Text                                                                                           | End of Server Main program                                                                                                    |
|                                  | Description                                                                                    | The server was stopped.                                                                                                    |
|                                  | Action                                                                                         | None.                                                                                                    |
|                                  |                                                                                                |                                                                                                    |
| FCVRS302                         | Туре                                                                                           | Informational                                                                                                    |
| FCVRS302                         | Type<br>Text                                                                                   | Informational<br>IOR                                                                                                    |
| FCVRS302                         | Type<br>Text<br>Description                                                                    | Informational IOR The CORBA IOR that identifies the server.                                                                                                    |
| FCVRS302                         | Type<br>Text<br>Description<br>Action                                                          | Informational<br>IOR<br>The CORBA IOR that identifies the server.<br>None.                                                                                                    |
| FCVRS302<br>FCVRS303             | Type<br>Text<br>Description<br>Action<br>Type                                                  | Informational         IOR         The CORBA IOR that identifies the server.         None.         Informational                                                                                                    |
| FCVRS302<br>FCVRS303             | Type<br>Text<br>Description<br>Action<br>Type<br>Text                                          | Informational         IOR         The CORBA IOR that identifies the server.         None.         Informational         Successful update of LDAP                                                                                                    |
| FCVRS302<br>FCVRS303             | Type<br>Text<br>Description<br>Action<br>Type<br>Text<br>Description                           | Informational         IOR         The CORBA IOR that identifies the server.         None.         Informational         Successful update of LDAP         The CORBA IOR has been successfully updated or inserted into the Directory Services server.                                                                                                    |
| FCVRS302<br>FCVRS303             | Type<br>Text<br>Description<br>Action<br>Type<br>Text<br>Description<br>Action                 | Informational         IOR         The CORBA IOR that identifies the server.         None.         Informational         Successful update of LDAP         The CORBA IOR has been successfully updated or inserted into the Directory Services server.         None.                                                                                                    |
| FCVRS302<br>FCVRS303<br>FCVRS304 | Type<br>Text<br>Description<br>Action<br>Type<br>Text<br>Description<br>Action<br>Type         | Informational         IOR         The CORBA IOR that identifies the server.         None.         Informational         Successful update of LDAP         The CORBA IOR has been successfully updated or inserted into the Directory Services server.         None.         Informational                                                                                                    |
| FCVRS302<br>FCVRS303             | Type<br>Text<br>Description<br>Action<br>Type<br>Text<br>Description<br>Action<br>Type<br>Text | Informational         IOR         The CORBA IOR that identifies the server.         None.         Informational         Successful update of LDAP         The CORBA IOR has been successfully updated or inserted into the Directory Services server.         None.         Informational         Using registry entry, overriding LDAP: registry_key                                                                                            |
| FCVRS302<br>FCVRS303             | TypeTextDescriptionActionTypeTextDescriptionActionTypeTextDescription                          | Informational         IOR         The CORBA IOR that identifies the server.         None.         Informational         Successful update of LDAP         The CORBA IOR has been successfully updated or inserted into the Directory Services server.         None.         Informational         Using registry entry, overriding LDAP: registry_key         The server will override the default location where the recorded files are placed. |

Table 4-11. Recording and Statistics Server Error Messages - Continued

| FCVRS305                         | Туре                                                                                                    | Informational                                                                                                    |
|----------------------------------|----------------------------------------------------------------------------------------------------|----------------------------------------------------------------------------------------------------|
|                                  | Text                                                                                                    | audio_directory                                                                                                    |
|                                  | Description                                                                                                    | The server will place the recorded files in this directory.                                                                                                    |
|                                  | Action                                                                                                    | None.                                                                                                    |
| FCVRS306                         | Туре                                                                                                    | Informational                                                                                                    |
|                                  | Text                                                                                                    | Connected to RASCAL database version: <i>last_</i> version:current_version                                                                                                    |
|                                  | Description                                                                                                    | Provides the last database version number and the current version number.                                                                                                    |
|                                  | Action                                                                                                    | None.                                                                                                    |
| FCVRS307                         | Туре                                                                                                    | Informational                                                                                                    |
|                                  | Text                                                                                                    | Connect to VoIP Monitor server.                                                                                                    |
|                                  | Description                                                                                                    | The server has detected and connected the VoIP Monitor server. Recording is allowed.                                                                                                    |
|                                  |                                                                                                    |                                                                                                    |
|                                  | Action                                                                                                    | None.                                                                                                    |
| FCVRS308                         | Action<br>Type                                                                                                    | None.<br>Informational                                                                                                    |
| FCVRS308                         | Action<br>Type<br>Text                                                                                                   | None.<br>Informational<br>Populating the statistics cache from table data.<br>This may take a few minutes.                                                                                                    |
| FCVRS308                         | Action<br>Type<br>Text<br>Description                                                                                    | None.InformationalPopulating the statistics cache from table data.This may take a few minutes.The server is caching data for statistics.                                                                                                    |
| FCVRS308                         | Action<br>Type<br>Text<br>Description<br>Action                                                                          | None.         Informational         Populating the statistics cache from table data.         This may take a few minutes.         The server is caching data for statistics.         None.                                                                                                    |
| FCVRS308<br>FCVRS309             | Action<br>Type<br>Text<br>Description<br>Action<br>Type                                                                  | None.InformationalPopulating the statistics cache from table data.<br>This may take a few minutes.The server is caching data for statistics.None.Informational                                                                                                    |
| FCVRS308<br>FCVRS309             | Action<br>Type<br>Text<br>Description<br>Action<br>Type<br>Text                                                          | None.InformationalPopulating the statistics cache from table data.<br>This may take a few minutes.The server is caching data for statistics.None.InformationalCache population complete.                                                                                                    |
| FCVRS308<br>FCVRS309             | Action<br>Type<br>Text<br>Description<br>Action<br>Type<br>Text<br>Description                                           | None.InformationalPopulating the statistics cache from table data.<br>This may take a few minutes.The server is caching data for statistics.None.InformationalCache population complete.The server is done caching data for statistics.                                                                                                    |
| FCVRS308<br>FCVRS309             | Action<br>Type<br>Text<br>Description<br>Action<br>Type<br>Text<br>Description<br>Action                                 | None.InformationalPopulating the statistics cache from table data.<br>This may take a few minutes.The server is caching data for statistics.None.InformationalCache population complete.The server is done caching data for statistics.None.                                                                                                    |
| FCVRS308<br>FCVRS309<br>FCVRS310 | Action<br>Type<br>Text<br>Description<br>Action<br>Type<br>Text<br>Description<br>Action<br>Type                         | None.InformationalPopulating the statistics cache from table data.<br>This may take a few minutes.The server is caching data for statistics.None.InformationalCache population complete.The server is done caching data for statistics.None.InformationalInformationalInformationalInformationalInformational                                    |
| FCVRS308<br>FCVRS309<br>FCVRS310 | Action<br>Type<br>Text<br>Description<br>Action<br>Type<br>Text<br>Description<br>Action<br>Type<br>Text<br>Type<br>Text | None.InformationalPopulating the statistics cache from table data.<br>This may take a few minutes.The server is caching data for statistics.None.InformationalCache population complete.The server is done caching data for statistics.None.InformationalPerforming daily cleanup.                                                               |
| FCVRS308<br>FCVRS309<br>FCVRS310 | Action<br>Type<br>Text<br>Description<br>Action<br>Type<br>Text<br>Description<br>Action<br>Type<br>Text<br>Description  | None.InformationalPopulating the statistics cache from table data.<br>This may take a few minutes.The server is caching data for statistics.None.InformationalCache population complete.The server is done caching data for statistics.None.InformationalPerforming daily cleanup.The server is deleting old database records and<br>recordings. |

|             |                          |              |            | <b>.</b>  |
|-------------|--------------------------|--------------|------------|-----------|
| lable 4-11. | Recording and Statistics | Server Error | Messages – | Continued |

| FCVRS311 | Туре        | Informational                                                                                                    |
|----------|-------------|----------------------------------------------------------------------------------------------------|
|          | Text        | Daily cleanup complete.                                                                                                    |
|          | Description | The server has completed the daily cleanup routine.                                                                                            |
|          | Action      | None.                                                                                                    |
| FCVRS312 | Туре        | Informational                                                                                                    |
|          | Text        | Setting process <i>process_ID</i> to HIGH_<br>PRIORITY_CLASS failed.                                                                           |
|          | Description | The server failed to set its process priority to High.                                                                                         |
|          | Action      | None.                                                                                                    |
| FCVRS313 | Туре        | Informational                                                                                                    |
|          | Text        | Retrieving global ID.                                                                                                    |
|          | Description | The server is caching the next available global ID.                                                                                            |
|          | Action      | None.                                                                                                    |
| FCVRS314 | Туре        | Informational                                                                                                    |
|          | Text        | Retrieving global ID is complete.                                                                                                    |
|          | Description | The server has completed retrieving the global ID.                                                                                             |
|          | Action      | None.                                                                                                    |
| FCVRS315 | Туре        | Informational                                                                                                    |
|          | Text        | Using registry entry: HKEY_LOCAL_<br>MACHINE\SOFTWARE\Spanlink\FastCall<br>RASCAL Server\Setup\OmniOrbUserPort, port<br>is <i>port</i> .       |
|          | Description | The server will use the default TCP port for CORBA.                                                                                            |
|          | Action      | None.                                                                                                    |
| FCVRS316 | Туре        | Informational                                                                                                    |
|          | Text        | Using registry entry: HKEY_LOCAL_<br>MACHINE\SOFTWARE\Spanlink\FastCall<br>RASCAL Server\Setup\Database User, database<br>use is <i>name</i> . |
|          | Description | The server will use the default database user.                                                                                                 |
|          | Action      | None.                                                                                                    |

Table 4-11. Recording and Statistics Server Error Messages - Continued

| FCVRS317 | Туре        | Informational                                                                                                    |
|----------|-------------|----------------------------------------------------------------------------------------------------|
|          | Text        | Using registry entry: HKEY_LOCAL_<br>MACHINE\SOFTWARE\Spanlink\FastCall<br>RASCAL Server\Setup\Database Password,<br>password                                                                         |
|          | Description | The server will use the specified database password.                                                                                                    |
|          | Action      | None.                                                                                                    |
| FCVRS318 | Туре        | Informational                                                                                                    |
|          | Text        | Using registry entry: registry_entry, value.                                                                                                    |
|          | Description | The server is overriding the default or LDAP values for the indicated registry entry and value.                                                                                                    |
|          | Action      | None.                                                                                                    |
| FCVRS400 | Туре        | Minor                                                                                                    |
|          | Text        | Unable to login to the VoIP Monitor Server                                                                                                    |
|          | Description | The server was unable to log into the monitor server.                                                                                                    |
|          | Action      | None.                                                                                                    |
| FCVRS401 | Туре        | Minor                                                                                                    |
|          | Text        | Connected to RASCAL database version unknown.                                                                                                    |
|          | Description | The server was able to connect to the database<br>FCRasSvr but was unable to identify the<br>database version.                                                                                        |
|          | Action      | Reinstall the Recording and Statistics server if the database version is not correct.                                                                                                    |
| FCVRS402 | Туре        | Minor                                                                                                    |
|          | Text        | GloballD <i>ID</i> has missed 3 heartbeats stopping recording.                                                                                                    |
|          | Description | The server is terminating the existing recording<br>because the client recording started with the<br>identified global ID has not reissued the request<br>to record within 15 minutes (3 heartbeats). |
|          | Action      | Verify that the client who issued the request is up<br>and running, and that it has a valid CORBA IOR<br>string.                                                                                      |

| Table 4-11. | Recording and Statistics Server Error Messages – Continued |
|-------------|------------------------------------------------------------|

| FCVRS403 | Туре        | Minor                                                                                                    |  |
|----------|-------------|----------------------------------------------------------------------------------------------------|--|
|          | Text        | Unable to load VoIP Monitor Client DLL for recording.                                                                                            |  |
|          | Description | The server was unable to load the VoIP Monitor recording client DLL.                                                                             |  |
|          | Action      | <ul> <li>Make sure the FCVoIPMonClientRec.dll file is<br/>in the same folder as FCRasSvr.exe. If it is<br/>not, reinstall the server.</li> </ul> |  |
|          |             | • If the file is in the correct folder, restart the service.                                                                                     |  |
| SL1000   | Туре        | Fatal                                                                                                    |  |
|          | Text        | Spanlink FastCall RASCAL Server failed to install. Error <i>reason</i> .                                                                         |  |
|          | Description | The server was not successfully installed.                                                                                                    |  |
|          | Action      | The service might already be installed.                                                                                                    |  |
| SL1001   | Туре        | Fatal                                                                                                    |  |
|          | Text        | Could not remove Spanlink FastCall RASCAL Server. Error <i>reason</i> .                                                                          |  |
|          | Description | The server was not successfully removed.                                                                                                    |  |
|          | Action      | The service might not be installed.                                                                                                    |  |
| SL1002   | Туре        | Fatal                                                                                                    |  |
|          | Text        | Invalid Arguments, Exiting                                                                                                    |  |
|          | Description | Invalid command line arguments were passed to the service.                                                                                       |  |
|          | Action      | Ensure that the arguments passed to the program are valid. Valid arguments are:                                                                  |  |
|          |             | -i: install service                                                                                                    |  |
|          |             | <ul> <li>–u: uninstall service</li> </ul>                                                                                                    |  |
|          |             | <ul> <li>–v: display version information</li> </ul>                                                                                              |  |
|          |             | none: run service                                                                                                    |  |

Table 4-11. Recording and Statistics Server Error Messages - Continued

| SL1003 | Туре        | Fatal                                                                                                    |
|--------|-------------|----------------------------------------------------------------------------------------------------|
|        | Text        | The Control handler could not be installed                                                                         |
|        | Description | Error in registering the NT service control request handler.                                                       |
|        | Action      | This is a system error that requires development<br>support. Contact Spanlink Communications<br>technical support. |
| SL1004 | Туре        | Fatal                                                                                                    |
|        | Text        | The initialization process failed                                                                                  |
|        | Description | There was an error in initializing the service.                                                                    |
|        | Action      | This is a system error that requires development<br>support. Contact Spanlink Communications<br>technical support. |
| SL2000 | Туре        | Major                                                                                                    |
|        | Text        | Invalid request                                                                                                    |
|        | Description | An invalid command was sent to the service.                                                                        |
|        | Action      | Validate the command being sent to the service by the application.                                                 |
| SL3000 | Туре        | Informational                                                                                                    |
|        | Text        | Spanlink FastCall RASCAL Server Version major_version:minor_version                                                |
|        | Description | Provides the server version number.                                                                                |
|        | Action      | None.                                                                                                    |
| SL3001 | Туре        | Informational                                                                                                    |
|        | Text        | The service Spanlink FastCall RASCAL Server is<br>installed                                                        |
|        | Description | The server (program) has been installed.                                                                           |
|        | Action      | None.                                                                                                    |
| SL3002 | Туре        | Informational                                                                                                    |
|        | Text        | Spanlink FastCall RASCAL Server is already installed                                                               |
|        | Description | The server has already been installed.                                                                             |
|        | Action      | None.                                                                                                    |

Table 4-11. Recording and Statistics Server Error Messages - Continued

| SL3003 | Туре        | Informational                                     |
|--------|-------------|---------------------------------------------------|
|        | Text        | Spanlink FastCall RASCAL Server is not installed. |
|        | Description | The server was not successfully installed.        |
|        | Action      | None.                                             |
| SL3004 | Туре        | Informational                                     |
|        | Text        | Spanlink FastCall RASCAL Server is not installed. |
|        | Description | The server was not successfully installed.        |
|        | Action      | None.                                             |
| SL3005 | Туре        | Informational                                     |
|        | Text        | Spanlink FastCall RASCAL Server removed.          |
|        | Description | The server was successfully removed.              |
|        | Action      | None.                                             |
| SL3006 | Туре        | Informational                                     |
|        | Text        | Service Removed                                   |
|        | Description | The service was successfully removed.             |
|        | Action      | None.                                             |
| SL3007 | Туре        | Informational                                     |
|        | Text        | Service Not Removed                               |
|        | Description | The service was not successfully removed.         |
|        | Action      | None.                                             |
| SL3008 | Туре        | Informational                                     |
|        | Text        | Service Started                                   |
|        | Description | The service has started.                          |
|        | Action      | None.                                             |
| SL3009 | Туре        | Informational                                     |
|        | Text        | Service Control Stop message                      |
|        | Description | The NT service received a message to STOP.        |
|        | Action      | None.                                             |

Table 4-11. Recording and Statistics Server Error Messages - Continued

| SL3010                     | Туре                                                                                                    | Informational                                                                                                    |
|----------------------------|----------------------------------------------------------------------------------------------------|----------------------------------------------------------------------------------------------------|
|                            | Text                                                                                                    | Service Stopped.                                                                                                    |
|                            | Description                                                                                                    | The NT service has stopped.                                                                                                    |
|                            | Action                                                                                                    | None.                                                                                                    |
| SL3011                     | Туре                                                                                                    | Informational                                                                                                    |
|                            | Text                                                                                                    | Service Control Pause message                                                                                                    |
|                            | Description                                                                                                    | The service received a message to pause.                                                                                                    |
|                            | Action                                                                                                    | None.                                                                                                    |
| SL3012                     | Туре                                                                                                    | Informational                                                                                                    |
|                            | Text                                                                                                    | Service Paused                                                                                                    |
|                            | Description                                                                                                    | The service has been paused.                                                                                                    |
|                            | Action                                                                                                    | None.                                                                                                    |
| SL3013                     | Туре                                                                                                    | Informational                                                                                                    |
|                            | Text                                                                                                    | Service Control Continue message                                                                                                    |
|                            | Description                                                                                                    | The service received a message to continue.                                                                                                    |
|                            |                                                                                                    |                                                                                                    |
|                            | Action                                                                                                    | None.                                                                                                    |
| SL3014                     | Action<br>Type                                                                                                    | None.<br>Informational                                                                                                    |
| SL3014                     | Action<br>Type<br>Text                                                                                                  | None.<br>Informational<br>Service Control Interrogate message                                                                                                    |
| SL3014                     | Action<br>Type<br>Text<br>Description                                                                                   | None.         Informational         Service Control Interrogate message         The service received a message to return its status.                                                                                                    |
| SL3014                     | Action<br>Type<br>Text<br>Description<br>Action                                                                         | None.InformationalService Control Interrogate messageThe service received a message to return its<br>status.None.                                                                                                    |
| SL3014<br>SL3015           | Action<br>Type<br>Text<br>Description<br>Action<br>Type                                                                 | None.         Informational         Service Control Interrogate message         The service received a message to return its status.         None.         Informational                                                                                                    |
| SL3014<br>SL3015           | Action<br>Type<br>Text<br>Description<br>Action<br>Type<br>Text                                                         | None.InformationalService Control Interrogate messageThe service received a message to return its<br>status.None.InformationalService Control Shutdown message                                                                                                    |
| SL3014<br>SL3015           | Action<br>Type<br>Text<br>Description<br>Action<br>Type<br>Text<br>Description                                          | None.InformationalService Control Interrogate messageThe service received a message to return its<br>status.None.InformationalService Control Shutdown messageThe service received a shutdown message; this<br>usually appears when the system is shutting<br>down.                                                          |
| SL3014<br>SL3015           | Action<br>Type<br>Text<br>Description<br>Action<br>Type<br>Text<br>Description<br>Action                                | None.InformationalService Control Interrogate messageThe service received a message to return its<br>status.None.InformationalService Control Shutdown messageThe service received a shutdown message; this<br>usually appears when the system is shutting<br>down.None.                                                     |
| SL3014<br>SL3015<br>SL3016 | Action<br>Type<br>Text<br>Description<br>Action<br>Type<br>Text<br>Description<br>Action<br>Type                        | None.InformationalService Control Interrogate messageThe service received a message to return its<br>status.None.InformationalService Control Shutdown messageThe service received a shutdown message; this<br>usually appears when the system is shutting<br>down.None.Informational                                        |
| SL3014<br>SL3015<br>SL3016 | Action<br>Type<br>Text<br>Description<br>Action<br>Type<br>Text<br>Description<br>Action<br>Type<br>Text                | None.InformationalService Control Interrogate messageThe service received a message to return its<br>status.None.InformationalService Control Shutdown messageThe service received a shutdown message; this<br>usually appears when the system is shutting<br>down.None.InformationalService Stopped                         |
| SL3014<br>SL3015<br>SL3016 | Action<br>Type<br>Text<br>Description<br>Action<br>Type<br>Text<br>Description<br>Action<br>Type<br>Text<br>Description | None.InformationalService Control Interrogate messageThe service received a message to return its<br>status.None.InformationalService Control Shutdown messageThe service received a shutdown message; this<br>usually appears when the system is shutting<br>down.None.InformationalService StoppedThe service has stopped. |

Table 4-11. Recording and Statistics Server Error Messages - Continued

| SL3017 | Туре        | Informational                                  |
|--------|-------------|------------------------------------------------|
|        | Text        | Service User Control message                   |
|        | Description | The service received a user-specified message. |
|        | Action      | None.                                          |

Table 4-11. Recording and Statistics Server Error Messages - Continued

## **Supervisor Desktop Errors**

**Note**: In this table, **<In>** refers to the program line number that generates the error. This number is not constant so is represented by the variable

Table 4-12. Supervisor Error Messages

| CC <in></in> | Text        | Server error while adding user # error_number;<br>error_string.                                                                        |
|--------------|-------------|----------------------------------------------------------------------------------------------------|
|              | Туре        | Fatal                                                                                                    |
|              | Description | Could not add the call/chat user.                                                                                                    |
|              | Action      | Make sure the Call/Chat server is properly installed and running.                                                                      |
| CC <in></in> | Text        | Chat server error <i>error_number</i> , while barging in on deviceID <i>extension</i> on callID <i>call_ID</i> ; <i>error_string</i> . |
|              | Туре        | Major                                                                                                    |
|              | Description | Supervisor Desktop was unable to complete a barge-in.                                                                                  |
|              | Action      | Make sure the Call/Chat server is properly installed and running.                                                                      |
| CC <in></in> | Text        | Server error <i>error_number</i> , while intercepting deviceID <i>extension</i> on callID <i>call_ID</i> : <i>error_ string</i> .      |
|              | Туре        | Major                                                                                                    |
|              | Description | Supervisor Desktop was unable to complete an intercept.                                                                                |
|              | Action      | Make sure the Call/Chat server is properly installed and running.                                                                      |

| SD <in></in> | Text        | Unable to login to RASCAL server. RASCAL_<br>server_error                                                                |
|--------------|-------------|----------------------------------------------------------------------------------------------------|
|              | Туре        | Major                                                                                                    |
|              | Description | Could not log into the Recording and Statistics server.                                                                  |
|              | Action      | Make sure the Recording and Statistics server is properly installed and running.                                         |
| SD <in></in> | Text        | Unable to logout of RASCAL server. RASCAL_<br>server_error.                                                              |
|              | Туре        | Minor                                                                                                    |
|              | Description | Could not log out of the Recording and Statistics server.                                                                |
|              | Action      | Make sure the Recording and Statistics server is properly installed and running.                                         |
| SE <in></in> | Text        | Found CallID call_ID, but call was NULL.                                                                                 |
|              | Туре        | Major                                                                                                    |
|              | Description | An invalid call was found for the given call ID.                                                                         |
|              | Action      | Restart Supervisor Desktop.                                                                                              |
| SE <in></in> | Text        | Unable to log into the Voice over IP Monitor Server.                                                                     |
|              | Туре        | Major                                                                                                    |
|              | Description | Supervisor is unable to get information from the Voice-over IP Monitor server.                                           |
|              | Action      | Make sure the Voice-over IP Monitor server is running, and the IP/Host name of the Directory Services server is correct. |

Table 4-12. Supervisor Error Messages – Continued

| SE <in></in> | Text        | Call Chat server error. Error: chat_server_error<br>Server: directory_services_server_name Port:<br>directory_services_port LCC: logical_contact_<br>center |
|--------------|-------------|----------------------------------------------------------------------------------------------------|
|              | Туре        | Major                                                                                                    |
|              | Description | An error was received while Supervisor was retrieving information from the Call/Chat server.                                                                |
|              | Action      | Make sure the Call/Chat server is properly installed and running.                                                                                           |

 Table 4-12.
 Supervisor Error Messages – Continued

## **Voice-Over IP Monitor Server Errors**

| FCVMS104 | Туре        | Fatal                                                                                                    |
|----------|-------------|----------------------------------------------------------------------------------------------------|
|          | Text        | Unable to read registry entry: (HKEY_LOCAL_<br>MACHINE\Spanlink\FastCall VoIP Monitor<br>Server\Setup\IOR Hostname)   |
|          | Description | The monitor server is unable to read the value from the registry. The entry should have been created on install.      |
|          | Action      | Reinstall if the entry is not in the registry.                                                                        |
| FCVMS105 | Туре        | Fatal                                                                                                    |
|          | Text        | Unable to read registry entry: (HKEY_LOCAL_<br>MACHINE\Spanlink\FastCall VoIP Monitor<br>Server\Setup\Monitor Device) |
|          | Description | The monitor server is unable to read the value from the registry. The entry should have been created on install.      |
|          | Action      | Reinstall if the entry is not in the registry.                                                                        |
| FCVMS108 | Туре        | Fatal                                                                                                    |
|          | Text        | Unable to start Periodic Cleanup Thread.<br>Exiting                                                                   |
|          | Description | The monitor server was unable to start the cleanup thread.                                                            |
|          | Action      | Restart.                                                                                                    |
| FCVMS109 | Туре        | Fatal                                                                                                    |
|          | Text        | Unable to detach Periodic Cleanup Thread Handle. Exiting                                                              |
|          | Description | The monitor server was unable to release the cleanup thread handle.                                                   |
|          | Action      | Restart.                                                                                                    |
| FCVMS110 | Туре        | Fatal                                                                                                    |
|          | Text        | Unable to start Corba Server Thread. Exiting                                                                          |
|          | Description | The monitor server was unable to start the CORBA server thread.                                                       |
|          | Action      | Restart.                                                                                                    |

Table 4-13. Voice-Over IP Monitor Server Error Messages

| FCVMS111             | Туре                                                                                                    | Fatal                                                                                                    |
|----------------------|----------------------------------------------------------------------------------------------------|----------------------------------------------------------------------------------------------------|
|                      | Text                                                                                                    | Unable to detach Corba Server Thread Handle.<br>Exiting                                                                                                    |
|                      | Description                                                                                                   | The monitor server was unable to release the CORBA server thread.                                                                                                    |
|                      | Action                                                                                                    | Restart.                                                                                                    |
| FCVMS112             | Туре                                                                                                    | Fatal                                                                                                    |
|                      | Text                                                                                                    | splk_pacap_open_live() failed. Description                                                                                                    |
|                      | Description                                                                                                   | The monitor server was unable to open a connection to the Ethernet card for sniffing.                                                                                                    |
|                      | Action                                                                                                    | Restart.                                                                                                    |
| FCVM200              | Туре                                                                                                    | Major                                                                                                    |
|                      | Text                                                                                                    | WSAStartup() failed. Description                                                                                                    |
|                      | Description                                                                                                   | The monitor server was unable to initialize the Windows sockets library.                                                                                                    |
|                      | Action                                                                                                    | The monitor server will retry the operation. See <i>description</i> to determine the cause of the failure.                                                                                                    |
|                      |                                                                                                    |                                                                                                    |
| FCVMS201             | Туре                                                                                                    | Major                                                                                                    |
| FCVMS201             | Type<br>Text                                                                                                  | Major<br>socket () failed. [ <i>Description</i> ]                                                                                                    |
| FCVMS201             | Type<br>Text<br>Description                                                                                   | Majorsocket () failed. [Description]The monitor server was unable to create the<br>socket to send RTP streams to the supervisors.                                                                                                    |
| FCVMS201             | Type<br>Text<br>Description<br>Action                                                                         | Majorsocket () failed. [Description]The monitor server was unable to create the<br>socket to send RTP streams to the supervisors.The monitor server will retry the operation. See<br>description to determine the cause of the failure.                                                                                                    |
| FCVMS201<br>FCVMS203 | Type<br>Text<br>Description<br>Action<br>Type                                                                 | Majorsocket () failed. [Description]The monitor server was unable to create the<br>socket to send RTP streams to the supervisors.The monitor server will retry the operation. See<br>description to determine the cause of the failure.Major                                                                                                    |
| FCVMS201<br>FCVMS203 | Type<br>Text<br>Description<br>Action<br>Type<br>Text                                                         | Majorsocket () failed. [Description]The monitor server was unable to create the<br>socket to send RTP streams to the supervisors.The monitor server will retry the operation. See<br>description to determine the cause of the failure.Majorsplk_pcap_lookupnet() failed. errorBuf:<br>description                                                                                                    |
| FCVMS201<br>FCVMS203 | Type<br>Text<br>Description<br>Action<br>Type<br>Text<br>Description                                          | Major         socket () failed. [Description]         The monitor server was unable to create the socket to send RTP streams to the supervisors.         The monitor server will retry the operation. See description to determine the cause of the failure.         Major         splk_pcap_lookupnet() failed. errorBuf: description         A sniffing function failed.                                                                                                    |
| FCVMS201<br>FCVMS203 | Type<br>Text<br>Description<br>Action<br>Type<br>Text<br>Description<br>Action                                | Major         socket () failed. [Description]         The monitor server was unable to create the socket to send RTP streams to the supervisors.         The monitor server will retry the operation. See description to determine the cause of the failure.         Major         splk_pcap_lookupnet() failed. errorBuf: description         A sniffing function failed.         The monitor server will retry the operation. See description to determine the cause of the failure.                                                                                                    |
| FCVMS201<br>FCVMS203 | Type<br>Text<br>Description<br>Action<br>Type<br>Text<br>Description<br>Action<br>Type                        | Majorsocket () failed. [Description]The monitor server was unable to create the<br>socket to send RTP streams to the supervisors.The monitor server will retry the operation. See<br>description to determine the cause of the failure.Majorsplk_pcap_lookupnet() failed. errorBuf:<br>descriptionA sniffing function failed.The monitor server will retry the operation. See<br>descriptionMajor                                                                                                    |
| FCVMS201<br>FCVMS203 | TypeTextDescriptionActionTypeTextDescriptionActionTypeTextText                                                | Majorsocket () failed. [Description]The monitor server was unable to create the<br>socket to send RTP streams to the supervisors.The monitor server will retry the operation. See<br>description to determine the cause of the failure.Majorsplk_pcap_lookupnet() failed. errorBuf:<br>descriptionA sniffing function failed.The monitor server will retry the operation. See<br>descriptiondescriptionA sniffing function failed.The monitor server will retry the operation. See<br>description to determine the cause of the failure.Majorsplk_pcap_compile() failed.                                                                                    |
| FCVMS201<br>FCVMS203 | Type<br>Text<br>Description<br>Action<br>Type<br>Text<br>Description<br>Action<br>Type<br>Text<br>Description | Majorsocket () failed. [Description]The monitor server was unable to create the<br>socket to send RTP streams to the supervisors.The monitor server will retry the operation. See<br>description to determine the cause of the failure.Majorsplk_pcap_lookupnet() failed. errorBuf:<br>descriptionA sniffing function failed.The monitor server will retry the operation. See<br>descriptiondescriptionA sniffing function failed.The monitor server will retry the operation. See<br>description to determine the cause of the failure.Majorsplk_pcap_compile() failed.The monitor server was unable to create a low<br>level filter for incoming packets. |

Table 4-13. Voice-Over IP Monitor Server Error Messages - Continued

| FCVMS205 | Туре        | Major                                                                                                    |
|----------|-------------|----------------------------------------------------------------------------------------------------|
|          | Text        | splk_pcap_setfilter() failed.                                                                                                    |
|          | Description | The monitor server was unable to set a low level filter for incoming packets.                                                                                                    |
|          | Action      | The monitoring fails for this request. Other monitoring sessions continue.                                                                                                    |
| FCVMS206 | Туре        | Major                                                                                                    |
|          | Text        | splk_pcap_lookupdev() failed. errorBuf =<br>description                                                                                                    |
|          | Description | The monitor server was unable to get a list of available network cards.                                                                                                    |
|          | Action      | The monitor server will retry the operation. See <i>description</i> to determine the cause of the failure.                                                                                    |
| FCVMS207 | Туре        | Major                                                                                                    |
|          | Text        | Error: in retrieving mac address for agent <i>extension</i>                                                                                                    |
|          | Description | A request was made to monitor an agent, and the<br>monitor server was unable to retrieve the MAC<br>address for the specified <i>extension</i> from the<br>CallManager's SQL Server database. |
|          | Action      | Check if anything has changed regarding the<br>CallManager database.                                                                                                    |
|          |             | <ul> <li>Check the FCVoIP ODBC DSN for<br/>correctness.</li> </ul>                                                                                                    |
|          |             | <ul> <li>Verify that the CallManager database is<br/>running.</li> </ul>                                                                                                    |
|          |             | <ul> <li>Verify that a record exists in the CallManager<br/>database for <i>extension</i>.</li> </ul>                                                                                         |
|          |             | <ul> <li>Reinstall the monitor server if it needs to use<br/>a new username or password.</li> </ul>                                                                                           |
| FCVMS208 | Туре        | Major                                                                                                    |
|          | Text        | Host lookup unsuccessful. Invalid host name hostname. End.                                                                                                    |
|          | Description | The monitor server was unable to look up the IP address of <i>hostname</i> .                                                                                                    |
|          | Action      | Verify that the monitor server can resolve the IP address of the supervisor's PC by hostname.                                                                                                 |

Table 4-13. Voice-Over IP Monitor Server Error Messages - Continued

| FCVMS209 | Туре        | Major                                                                                                    |
|----------|-------------|----------------------------------------------------------------------------------------------------|
|          | Text        | Failed to update the LDAP server; <i>description</i>                                                                                                    |
|          | Description | The monitor server was unable to update the LDAP server with the CORBA IOR, which is used by clients to connect to the monitor server.                                     |
|          | Action      | • The monitor server will retry the operation.<br>See <i>description</i> to determine the cause of the failure.                                                            |
|          |             | • Verify that the LDAP server is running.                                                                                                    |
|          |             | <ul> <li>Reinstall the monitor server if the LDAP server has moved.</li> </ul>                                                                                             |
| FCVMS210 | Туре        | Major                                                                                                    |
|          | Text        | impl_is_ready() returned. Shutting down the server thread.                                                                                                    |
|          | Description | A request was made to shut down the server.                                                                                                    |
|          | Action      | Restart.                                                                                                    |
| FCVMS211 | Туре        | Major                                                                                                    |
|          | Text        | Caught a CORBA exception.                                                                                                    |
|          | Description | An exception occurred in the CORBA server thread.                                                                                                    |
|          | Action      | The monitor server will retry the operation.                                                                                                    |
| FCVMS212 | Туре        | Major                                                                                                    |
|          | Text        | setsockop() failed.                                                                                                    |
|          | Description | The monitor server was unable to prioritize the packet going out to supervisors.                                                                                           |
|          | Action      | Restart.                                                                                                    |
| FCVMS213 | Туре        | Major                                                                                                    |
|          | Text        | WE are unable to connect or reconnect to the current CM. Trying subscribers.                                                                                               |
|          | Description | The connection to the current CallManager failed<br>and the reconnect did not work. If there are<br>subscribers defined the server will try to connect<br>to one of those. |
|          | Action      | None.                                                                                                    |

Table 4-13. Voice-Over IP Monitor Server Error Messages - Continued

| FCVMS214 | Туре        | Major                                                                                                    |
|----------|-------------|----------------------------------------------------------------------------------------------------|
|          | Text        | All DSNs have been unsuccessful.                                                                                           |
|          | Description | The server is unable to connect to any of the available DSNs or subscribers.                                               |
|          | Action      | Check the primary CallManager and its subscribers, if any.                                                                 |
| FCVMS215 | Туре        | Major                                                                                                    |
|          | Text        | Initializing the Winsock library failed.                                                                                   |
|          | Description | Unable to get a list of local IP addresses used to prevent sending duplicate voice packets in some network configurations. |
|          | Action      | Monitoring might experience motorboating.                                                                                  |
| FCVMS216 | Туре        | Major                                                                                                    |
|          | Text        | Could not create VPN thread threadhandle.                                                                                  |
|          | Description | The VPN server thread could not be started.                                                                                |
|          | Action      | Restart the VoIP Monitor server.                                                                                           |
| FCVMS217 | Туре        | Major                                                                                                    |
|          | Text        | Could not detach VPN thread threadhandle.                                                                                  |
|          | Description | The VPN thread was started but could not be detached from the process.                                                     |
|          | Action      | None.                                                                                                    |
| FCVMS218 | Туре        | Major                                                                                                    |
|          | Text        | Initializing the winsock library failed in the VPN thread.                                                                 |
|          | Description | Could not initialize the Windows socket library in the VPN server. The VPN thread will stop.                               |
|          | Action      | Restart the VoIP Monitor server.                                                                                           |
| FCVMS219 | Туре        | Major                                                                                                    |
|          | Text        | Creating the listening socket failed in the VPN thread.                                                                    |
|          | Description | Could not create a socket in the VPN server. The VPN thread will stop.                                                     |
|          | Action      | Restart the VoIP Monitor server.                                                                                           |

Table 4-13. Voice-Over IP Monitor Server Error Messages - Continued

| FCVMS220 | Туре        | Major                                                                 |
|----------|-------------|-----------------------------------------------------------------------|
|          | Text        | Couldn't find the local IP address in the VPN thread.                 |
|          | Description | Could not retrieve the local IP address. The VPN thread will stop.    |
|          | Action      | Restart the VoIP Monitor server.                                      |
| FCVMS221 | Туре        | Major                                                                 |
|          | Text        | The VPN thread failed to bind to the local address in the VPN thread. |
|          | Description | Unable to bind to the local IP address. The VPN thread will stop.     |
|          | Action      | Restart the VoIP Monitor server.                                      |
| FCVMS222 | Туре        | Major                                                                 |
|          | Text        | VPN thread failed to listen to the local address in the VPN thread.   |
|          | Description | Unable to listen on the opened socket. The VPN thread will stop.      |
|          | Action      | Restart the VoIP Monitor server.                                      |
| FCVMS300 | Туре        | Informational                                                         |
|          | Text        | Begin program version <i>major_version:minor_</i> version             |
|          | Description | The monitor server was started.                                       |
|          | Action      | None.                                                                 |
| FCVMS301 | Туре        | Informational                                                         |
|          | Text        | End of Server Main program                                            |
|          | Description | The monitor server was stopped.                                       |
|          | Action      | None                                                                  |
| FCMVS302 | Туре        | Informational                                                         |
|          | Text        | IOR                                                                   |
|          | Description | The CORBA IOR of the monitor server.                                  |
|          | Action      | None.                                                                 |

Table 4-13. Voice-Over IP Monitor Server Error Messages - Continued

| FCVMS303 | Туре        | Informational                                                             |
|----------|-------------|---------------------------------------------------------------------------|
|          | Text        | Update of LDAP successful.                                                |
|          | Description | Directory Services was successfully updated.                              |
|          | Action      | None.                                                                     |
| FCVMS304 | Туре        | Informational                                                             |
|          | Text        | Connection successful.                                                    |
|          | Description | A connection to either a primary database or a subscriber was successful. |
|          | Action      | None.                                                                     |
| FCVMS305 | Туре        | Informational                                                             |
|          | Text        | VPN thread starts successfully, ready to accept connections.              |
|          | Description | The VPN thread started successfully.                                      |
|          | Action      | None.                                                                     |
| SL1000   | Туре        | Fatal                                                                     |
|          | Text        | Spanlink Monitor Server failed to install. Error reason                   |
|          | Description | The monitor server was not successfully installed.                        |
|          | Action      | The service might already be installed.                                   |
| SL1001   | Туре        | Fatal                                                                     |
|          | Text        | Could not remove Spanlink Monitor Server. Error reason                    |
|          | Description | The monitor server was not successfully removed.                          |
|          | Action      | The service might not be installed.                                       |

Table 4-13. Voice-Over IP Monitor Server Error Messages - Continued

| SL1002 | Туре        | Fatal                                                                                                    |
|--------|-------------|----------------------------------------------------------------------------------------------------|
|        | Text        | Invalid Arguments. Exiting.                                                                                        |
|        | Description | Invalid command line arguments were passed to the service.                                                         |
|        | Action      | Ensure the arguments passing to the program are valid. Valid arguments are:                                        |
|        |             | -i: install service                                                                                                |
|        |             | -u: uninstall service                                                                                              |
|        |             | none: run service                                                                                                  |
| SL1003 | Туре        | Fatal                                                                                                    |
|        | Text        | The Control Handler could not be installed.                                                                        |
|        | Description | Error in registering the NT service control request handler.                                                       |
|        | Action      | This is a system error that requires development<br>support. Contact Spanlink Communications<br>technical support. |
| SL1004 | Туре        | Fatal                                                                                                    |
|        | Text        | The initialization process failed.                                                                                 |
|        | Description | There was an error in initializing service.                                                                        |
|        | Action      | This is program-specific. The monitor server does nothing that could cause this error.                             |
| SL2000 | Туре        | Major                                                                                                    |
|        | Text        | Invalid request.                                                                                                   |
|        | Description | An invalid command was sent to the service.                                                                        |
|        | Action      | The program needs to send valid messages to the service.                                                           |
| SL3000 | Туре        | Informational                                                                                                    |
|        | Text        | Spanlink Monitor Server Version version.                                                                           |
|        | Description | Provides the monitor server version number.                                                                        |
|        | Action      | None.                                                                                                    |

Table 4-13. Voice-Over IP Monitor Server Error Messages - Continued

| SL3001 | Туре        | Informational                                                                        |
|--------|-------------|--------------------------------------------------------------------------------------|
|        | Text        | The service is installed.                                                            |
|        | Description | Monitor server <i>program</i> has been installed. This is the status of the service. |
|        | Action      | None                                                                                 |
| SL3002 | Туре        | Informational                                                                        |
|        | Text        | Spanlink Monitor Server is already installed.                                        |
|        | Description | Monitor server has already been installed prior to this installation.                |
|        | Action      | None.                                                                                |
| SL3003 | Туре        | Informational                                                                        |
|        | Text        | Spanlink Monitor Server installed.                                                   |
|        | Description | The monitor server was successfully installed.                                       |
|        | Action      | None                                                                                 |
| SL3004 | Туре        | Informational                                                                        |
|        | Text        | Spanlink Monitor Server is not installed.                                            |
|        | Description | The monitor server was not successfully installed.                                   |
|        | Action      | None.                                                                                |
| SL3005 | Туре        | Informational                                                                        |
|        | Text        | Spanlink Monitor Server removed.                                                     |
|        | Description | The monitor server was successfully removed.                                         |
|        | Action      | None                                                                                 |
| SL3006 | Туре        | Informational                                                                        |
|        | Text        | Service removed.                                                                     |
|        | Description | The service was successfully removed.                                                |
|        | Action      | None                                                                                 |
| SL3007 | Туре        | Informational                                                                        |
|        | Text        | Service not removed.                                                                 |
|        | Description | The service was not successfully removed.                                            |
|        | Action      | None.                                                                                |

Table 4-13. Voice-Over IP Monitor Server Error Messages - Continued

| SL3008 | Туре        | Informational                                        |
|--------|-------------|------------------------------------------------------|
|        | Text        | Service Started                                      |
|        | Description | The service has started.                             |
|        | Action      | None.                                                |
| SL3009 | Туре        | Informational                                        |
|        | Text        | Service Control Stop message                         |
|        | Description | The NT service received a message to STOP.           |
|        | Action      | None.                                                |
| SL3010 | Туре        | Informational                                        |
|        | Text        | Service Stopped.                                     |
|        | Description | The NT service has stopped.                          |
|        | Action      | None                                                 |
| SL3011 | Туре        | Informational                                        |
|        | Text        | Service Control Pause message                        |
|        | Description | The service received a message to pause.             |
|        | Action      | None                                                 |
| SL3012 | Туре        | Informational                                        |
|        | Text        | Service Paused.                                      |
|        | Description | The service has been paused.                         |
|        | Action      | None                                                 |
| SL3013 | Туре        | Informational                                        |
|        | Text        | Service Control Continue message                     |
|        | Description | The service has received a message to continue.      |
|        | Action      | None                                                 |
| SL3014 | Туре        | Informational                                        |
|        | Text        | Service Control Interrogate message.                 |
|        | Description | The service received a message to return its status. |
|        | Action      | None                                                 |

 Table 4-13.
 Voice-Over IP Monitor Server Error Messages – Continued

| SL3015 | Туре        | Informational                                                                                   |
|--------|-------------|-------------------------------------------------------------------------------------------------|
|        | Text        | Service Control Shutdown message                                                                |
|        | Description | The service received a shutdown message; this usually appears when the system is shutting down. |
|        | Action      | None                                                                                            |
| SL3016 | Туре        | Informational                                                                                   |
|        | Text        | Service Stopped.                                                                                |
|        | Description | The service has been stopped.                                                                   |
|        | Action      | None                                                                                            |
| SL3017 | Туре        | Informational                                                                                   |
|        | Text        | Service User Control message                                                                    |
|        | Description | The service received a user-specific message.                                                   |
|        | Action      | None.                                                                                           |

Table 4-13. Voice-Over IP Monitor Server Error Messages - Continued
# Troubleshooting

# 5

# **Server Test Programs**

Provided with Cisco Desktop Product Suite are programs that enable you to test the functioning of the Enterprise server, Call/Chat server, Recording and Statistics server, and Voice-Over IP Monitor server.

These test programs are located in the folder ...\Cisco\Utilities.

# **Enterprise Server Test Program**

The Enterprise server test program (tssptest.exe) is used to exercise Enterprise server functionality from a Windows computer and communicate with the Enterprise server through different function calls.

# **Using the Test Program**

When you initially open the program, all items under the Function menu are disabled. Once the dll library is loaded, those functions are enabled and you can proceed with testing.

- 1. From the File menu, choose LoadLibrary.
- 2. If the library splktssp.dll is loaded successfully, the options under the Functions menu are now enabled.

After the library is loaded, you must call the spConnect function in order to find out if the Enterprise server entry has been found in Directory Services.

- 1. From the Functions menu, choose spConnect.
- 2. In the spConnect dialog box, keep the default arguments and click **Send Message**.
- 3. If the Return Code is 0, the connection is successful and you may proceed with other function tests. If the return code is a negative number there is an error.

To test a function, follow these steps.

- 1. Select the function from the Functions menu.
- 2. In the function dialog box, enter any required arguments and click Send Message.
- 3. The result of the function test is displayed in the dialog box. The Return Code and description fields display the results.

## **Useful Functions to Test**

| Function            | Description                                                                                                    |
|---------------------|----------------------------------------------------------------------------------------------------|
| spGetLibraryVersion | Returns the version of the splktssp.dll library you loaded. It should be 4.2.                                                                                                    |
| spTestMessage       | Tests the communication between the client and the<br>Enterprise server. It tests to see if different types of<br>variables can be sent to and received from the server.<br>The return test string is <b>test string</b> . |
| spSpecialMessage    | This function is used to send special requests to the server. Some options you can send are:                                                                                                    |
|                     | • <b>rereaddevices</b> . The server rereads the device list from the configuration file and reinstalls it.                                                                                                    |
|                     | • <b>dumplists</b> . The server dumps the current device<br>list and call list in the debug file. In order to see<br>the debug message in the server's debug file,<br>you must turn on debugging first.                    |
| GetNNNN             | All the GetNNNN functions get and display information from the Enterprise server.                                                                                                    |

#### **Call/Chat Server Test Program**

The Call/Chat server test program (FCCTest.exe) is used to test connectivity to the Call/Chat server and exercise the various server API calls.

**NOTE:** By using the test program you can affect other Call/Chat server users, that is, agents and supervisors.

#### **Using the Test Program**

After starting the test program you must log in.

1. From the Methods menu, choose Login.

- In the Application ID field, type a unique ID. If you use the ID of an active agent or supervisor, you will log them out of the server. The default entry, Application 1, should be safe unless you are running multiple test programs. If that is the case, use Application 2, Application 3, and so on.
- 3. Click **Login**. If the login is successful, you will see a message in the application's upper pane. A successful login means that the Directory Services server and Call/Chat server are running and able to process requests.

If debug tracing is turned on in the Call/Chat server configuration file, you can use the specialMessage method to have the Call/Chat server write its internal lists to its debug trace file. This can be useful for troubleshooting Call/Chat server-related problems with agents and supervisors.

- 1. From the Methods menu, select specialMessage.
- 2. In the dialog box, the default entry is dumplists. Click OK.
- 3. Open the debug trace file (...\log\FCCServer.dbg) and look for dumplists. A detailed list of agent and supervisor information should be displayed– this is what the Call/Chat server thinks the state of the contact center is.

Before leaving the test program you must log out.

- 1. From the Methods menu, choose Logout.
- 2. Click **OK**.

#### **IP Phone Agent Server Test Program**

The IP Phone Agent server test program (AgtStateClientTest.exe) is used to exercise IP Phone Agent server functionality. It is a Windows application that communicates with the IP Phone Agent server through different function calls.

The program's default location is C:\Program Files\Cisco\Desktop\IP Phone Agent Interface\bin on the machine where the IP Phone Agent server is running.

**NOTE:** Running this application can affect IP phone agents using the IP Phone Agent server.

#### **Using the Test Program**

To start the application:

1. In Windows Explorer, navigate to the folder

C:\Program Files\Cisco\Desktop\IP Phone Agent Interface\bin

2. Double-click AgtStateClientTest.exe.

Agent State Client Test Application starts. All buttons except Connect and Exit are disabled.

#### 3. Click Connect.

The application connects to the IP Phone Agent server and all the function call buttons are enabled.

Each button on the interface corresponds to a function call to the server, except for Exit and Clear Window.

When you click a function call button, the function call results are displayed in the "Last button click result" field. If there are other results from the function call, they are displayed in the Results window.

Click Clear Window to clear the Results window.

Some function call buttons pop up dialog boxes for you to complete. Fill in the necessary information and click **OK** to run the function call.

| Function Call          | Description                                                                                                    |
|------------------------|----------------------------------------------------------------------------------------------------|
| Change Agent<br>State  | Changes a specified agent's agent state.                                                                                                    |
| Change State<br>Name   | Gives you the equivalent display name of a CTI server agent state.                                                                                                    |
| Disconnect             | Disconnects the application from the IP Phone Agent server.                                                                                                    |
| Dump Data              | Retrieves data held by the server. Data can be downloaded<br>to the screen or to a server or local file. (Retrieving agent<br>data could affect server performance due to the amount of<br>data sent from the server.) |
| Get Agent ID           | Retrieves the agent ID associated with a specified IP address.                                                                                                    |
| Get Agent Info         | Retrieves data about a specified IP phone agent currently logged in.                                                                                                    |
| Get Agent State        | Retrieves the agent state associated with the IP phone agent at a specified IP address.                                                                                                    |
| Get Enterprise<br>Data | Retrieves the enterprise data associated with the agent's current call.                                                                                                    |
| Get Reason<br>Codes    | Retrieves the reason codes associated with the specified agent state.                                                                                                    |

The function call buttons are:

| Function Call             | Description                                                                           |
|---------------------------|---------------------------------------------------------------------------------------|
| Get Screen Type           | Retrieves the IP phone screen type associated with an IP address.                     |
| Get Skill<br>Statistics   | Retrieves the agent's skill statistics.                                               |
| Get States Menu           | Retrieves the agent states an IP phone agent at a specified IP address can change to. |
| Get Switch Type           | Retrieves the type of switch used by the system.                                      |
| Login                     | Logs a specified agent into the IP Phone Agent server.                                |
| Ping Server               | Verified that the IP Phone Agent server is running.                                   |
| Reload Info               | Tells the IP Phone Agent server to reload specified information.                      |
| Reset Agent               | Resets a specified agent's information in the IP Phone Agent server.                  |
| State Need<br>Reason Code | Checks if a specified agent state requires a reason code.                             |
| Valid Agent               | Checks if a specified agent is logged into the IP Phone Agent server.                 |

# License Test Program

The License test program, ChkLicenseValue.exe, is used to view information about the license files.

## **Using the Test Program**

Double click the executable, ChkLicenseValue.exe (located in the ...DESKTOP\_ CFG\Util folder) to open a command window. The command window displays the following information:

- License type
- Number of licenses
- Location of the license file
- Hostname or IP address of the computer from which the license value was last changed
- The date and time when the license value was last changed

The program goes through both the active license files and backup license files to generate this information. It writes the information to a log file named ChkLicenseValue001.log.

## **Recording and Statistics Server Test Program**

The Recording and Statistics server test program, FCRasTest.exe, is a Windows application that can be used to test connectivity to the server and exercise API calls.

**NOTE:** The API calls Login, Logout, Get Agent State Log, Get Call Log, Get Record Log, Get User Stats, Get User Team Stats, and Get Error String will not affect any contact center data. These API calls only read data from the database and do not insert or change any data.

#### **Using the Test Program**

After starting the test program you must log in.

From the **Methods** menu, choose **Login**.

To exit the test program, you must log out.

- 1. From the **Methods** menu, choose **Logout**.
- 2. Click OK.

#### **Testing API Calls**

The following API calls may be tested.

| API Call            | Description                                                 |
|---------------------|-------------------------------------------------------------|
| Get Agent State Log | Retrieves all of the state changes for the set filters.     |
| Get Call Log        | Retrieves all the calls for the set filters.                |
| Get Record Log      | Retrieves all of the calls for the set filters.             |
| Get User Stats      | Retrieves statistics for a single user and the set filters. |

| API Call            | Description                                                                                                    |
|---------------------|----------------------------------------------------------------------------------------------------|
| Get User Team Stats | Retrieves the statistics for a single team and the set<br>filters. The team statistics are calculated from<br>midnight of the current day.                                                                                                    |
| Get Error String    | Retrieves an error message based on the error code.<br>Some error strings are dependent on other errors<br>such as Directory Services errors. They may not<br>contain the complete error string. The error number<br>can be any positive or negative number, or zero with<br>the range $-27$ to 0. |
| Send Server Message | Allows the user to print out some of the internal structures of the server. Currently, the only valid string to pass in via this API call is <b>Dump Active Recordings</b> .                                                                                                    |

#### **Voice-Over IP Monitor Server Test Program**

The Voice-Over IP Monitor server test program, FCVoIPMonTest.exe, is a Windows application that can be used to test connectivity to the server and exercise API calls.

#### Using the Test Program

After starting the test program, you must log in. The VoIP Monitor server uses three DLLs-Monitoring, Recording, and Agent. In the test program, each DLL has its own login and logout.

- 1. Choose which DLL you want to test. Select the appropriate menu, then choose Login.
- 2. You will be prompted for an ID:
  - Monitoring. Provide a unique supervisor ID. If you use the ID of another supervisor you will log them out of the server. The default Supervisor 1 should be safe unless you are running multiple test programs, in which case you can use Supervisor 2, Supervisor 3, etc.
  - Recording. Provide a unique application ID. If you use the ID of another application you will log them out of the server. The default Application 1 should be safe unless you are running multiple test programs, in which case you can use Application 2, Application 3, etc.
  - Agent. No ID is required.
- 3. Click Login.

If you are successful you will see a success message in the message pane. A successful login means that the Directory Services server and the VoIP Monitor server are running and able to process your requests.

If debug tracing is turned on in the VoIP Monitor server configuration file, you can use the Special option on each DLL menu to have the server write its internal lists to its debug trace file. This can be useful for troubleshooting VoIP Monitor server-related problems with extensions and recordings.

- 1. From the appropriate DLL menu, select **Special**.
- 2. In the dialog box, the default entry is dumplists. Click OK.
- 3. Open the debug trace file (...\log\FCVoIPMonSvr.dbg) and look for dumplists.

Before leaving the test program you must log out.

- 1. From the appropriate DLL menu, choose Logout.
- 2. Click OK.

# **Restarting Servers**

If you have to stop the servers for any reason, it is recommended that you start them again in this order:

- 1. Base servers: Call/Chat, Enterprise, and Directory Services Sync servers
- 2. Voice-Over IP Monitor server
- 3. Recording and Statistics server
- 4. IP Phone Agent server

The Primary Directory Services server must be started first so that the other servers can register their locations with it.

# **Service Names/Executables**

If you need to check if a service is running, use the following table to match what is shown in the Services dialog (**Start–Settings–Control Panel–Services**) with a particular executable.

| Service Name                                  | Executable             | Server Name                        |
|-----------------------------------------------|------------------------|------------------------------------|
| Cisco Desktop Call Chat<br>Server             | FCCSErver.exe          | Call/Chat Server                   |
| Cisco Desktop<br>Enterprise Server            | cti storage server.exe | Enterprise Server                  |
| Cisco Desktop Record<br>and Statistics Server | FCRasSvr.exe           | Recording and Statistics<br>Server |
| Cisco Desktop Sync<br>Server                  | DirAccessSynSvr.exe    | Directory Services Sync<br>Server  |
| Cisco Desktop TAI<br>Server                   | AgtStateSvr.exe        | IP Phone Agent Server              |
| Cisco Desktop VoIP<br>Monitor Server          | FCVoIPMonSvr.exe       | Voice-Over IP Monitor<br>Server    |

# Manually Removing Cisco Desktop Applications

It may become necessary to manually remove Cisco Desktop applications from your PC. Some reasons for this are:

- The Windows Add/Remove Programs utility does not completely remove a Cisco Desktop application.
- You are unable to upgrade Cisco Desktop applications due to files and settings created in a previous version.

**IMPORTANT.** Do not use this procedure unless you are advised to do so by the Cisco Technical Assistance Center (TAC). Contact TAC first to see if there are other solutions to the problem you are experiencing.

This procedure does not remove all Cisco Desktop elements, only those that may interfere with subsequent installations.

**NOTE:** This procedure removes all Cisco Desktop applications. If you want to remove only specific Cisco Desktop applications, contact TAC.

**NOTE:** Depending on which Cisco Desktop applications are installed on your computer, you may find all or only some of the following registry keys and folders.

▶ To manually remove all Cisco Desktop applications from your computer:

1. From the Start menu, choose Run.

The Run dialog box appears.

2. Type Regedit and then press OK.

The Registry Editor window appears.

3. Delete the following registry keys:

Under HKEY\_LOCAL\_MACHINE\SOFTWARE, delete the key:

Spanlink

Under HKEY\_LOCAL\_MACHINE\SOFTWARE\ODBC\ODBC.INI, delete the keys:

FCRasSvrDB FCVoIP FCVoIP\_sub\_1 FCVoIP\_sub\_2 FCVoIP\_sub\_3 FCVoIP\_sub\_4

SYNC\_SERVER\_A

SYNC\_SERVER\_B

Under HKEY\_LOCAL\_MACHINE\SOFTWARE\ODBC\ODBC.INI\ ODBC Data Sources, delete the values:

FCRasSvrDB FCVoIP\_sub\_1 FCVoIP\_sub\_2 FCVoIP\_sub\_3 FCVoIP\_sub\_4 SYNC\_SERVER\_A SYNC\_SERVER\_B

Under HKEY\_LOCAL\_MACHINE\SOFTWARE\Microsoft\Windows\ CurrentVersion\Uninstall, delete the keys:

{1F99B160-BDCE-11D5-84FE-0001031A6A35}

{2A879B13-E744-11D4-849E-0001031A6A35}

{2DF142C0-11F6-11D4-8770-00105AA752A8}

{3AFB74C0-527B-11D4-8776-00105AA752A8}

{3E2F65E8-7773-11D4-8466-0001031C0C0B}

{3F2EEAA1-1F49-11D4-8770-00105AA752A8}

{4FE45CA0-9E24-11D5-84F4-0001031A6A35}

{536A8CD0-F07E-11D4-849F-0001031A6A35}

{671EAD40-79FA-11D5-84E8-0001031A6A35}

{7816039C-78FE-11D4-8466-0001031C0C0B}

{AEF488C0-5B62-11D5-84E0-0001031A6A35}

{B2C70A61-0941-11D4-8770-00105AA752A8}

{BF7D7545-3373-11D5-84D1-0001031A6A35}

{FD3E6760-4B71-11D4-8773-00105AA752A8}

Under HKEY\_LOCAL\_MACHINE\SYSTEM\CurrentControlSet\Services, delete the keys:

FastCall Chat Server

RASCALServer

Spanlink

Spanlink FastCall Enterprise Server

splkldap

splkldapmon

SyncServer

TAIServer

**VoIPMonitorServer** 

- 4. Access the Windows Add/Remove Programs dialog box (Start > Control Panel > Add/Remove Programs). If you find any Cisco Desktop application names in the list of programs installed on the computer, search for them (without the version number) under the registry location HKEY\_ LOCAL\_MACHINE\SYSTEM\CurrentControlSet\Services and delete them.
- 5. In Windows Explorer, delete the following folders and their contents:

C:\Program Files\Cisco\Desktop

C:\Program Files\Cisco\IM

C:\Program Files\Spanlink

C:\Program Files\Cisco\Desktop\_Cfg

(Do not delete the Desktop\_Cfg folder if you wish to preserve configuration data and agent recordings from an on-board Recording & Statistics server.)

C:\Program Files\Cisco\AudioFiles

(Do not delete the AudioFiles folder if you wish to preserve agent recordings from an off-board Recording & Statistics server.)

6. Under the C:\Program Files\Installshield Installation Information folder, delete the following folders.

Note that this is a hidden folder. You may need to change your Windows Explorer Folder Options to enable viewing hidden files and folders.

{1F99B160-BDCE-11D5-84FE-0001031A6A35}

{2A879B13-E744-11D4-849E-0001031A6A35}

{2DF142C0-11F6-11D4-8770-00105AA752A8}

{3AFB74C0-527B-11D4-8776-00105AA752A8}

```
{3E2F65E8-7773-11D4-8466-0001031C0C0B}
{3F2EEAA1-1F49-11D4-8770-00105AA752A8}
{4FE45CA0-9E24-11D5-84F4-0001031A6A35}
{536A8CD0-F07E-11D4-849F-0001031A6A35}
{671EAD40-79FA-11D5-84E8-0001031A6A35}
{7816039C-78FE-11D4-8466-0001031A6A35}
{AEF488C0-5B62-11D5-84E0-0001031A6A35}
{B2C70A61-0941-11D4-8770-00105AA752A8}
{BF7D7545-3373-11D5-84D1-0001031A6A35}
{FD3E6760-4B71-11D4-8773-00105AA752A8}
```

7. Reboot the computer before attempting to reinstall any Cisco Desktop applications.

# **General Problems**

| Problem  | The configuration files located on the share were deleted, and now none of the Cisco Desktop applications function.                                                     |
|----------|----------------------------------------------------------------------------------------------------|
| Solution | To replace the shared configuration files, you must uninstall Cisco Desktop Administrator, and then reinstall CRS.                                                      |
|          | <b>NOTE:</b> You will have to configure teams, workgroups, and the Agent Desktop interface again, since those settings were lost with the previous configuration files. |

# **Agent Desktop Problems**

# **Agent Interface**

| Problem  | Every time I hang up the telephone, Agent disappears.                                                                                                    |
|----------|----------------------------------------------------------------------------------------------------|
| Solution | In normal mode, Agent automatically minimizes when there are no active calls. Set up this behavior in Desktop Administrator. To prevent the Agent window from minimizing, click <b>User Interface</b> , and then select the <b>Miscellaneous</b> tab. Select <b>Keep Open</b> . |
| Problem  | There is a message in the status bar but it is too long to read.                                                                                                    |
| Solution | Double-click the status bar to bring up a message box with the full text.                                                                                                    |
|          |                                                                                                    |
| Problem  | I have made changes in Desktop Administrator, but they are not having an effect in Agent.                                                                                                    |
| Solution | You must restart Agent in order for the changes to take effect.                                                                                                    |
|          |                                                                                                    |
| Problem  | In Agent, I used the file menu to change from Normal to Always on<br>Top. When I restart Agent, the setting is not saved.                                                                                                    |
| Solution | Changes made to local settings via Agent are only temporary<br>overrides of the global settings. Permanent changes must be made<br>via Desktop Administrator.                                                                                                    |
|          |                                                                                                    |
| Problem  | Sometimes during a conference call, a conference member shows up as <unavailable>.</unavailable>                                                                                                    |
| Solution | <unavailable> represents a party outside the switch. The switch<br/>sends the trunk number of the external party to the desktop, where<br/>it has no meaning. Agent replaces the trunk number with<br/><unavailable>.</unavailable></unavailable>                               |

| Problem  | When I start Agent, I get two messages, one for Enterprise Data<br>and the other for Call/Chat. The message is identical for both and<br>reads, "Cisco Agent Desktop was unable to properly initialize."                                                                                                    |
|----------|----------------------------------------------------------------------------------------------------|
| Solution | You must register the file fastcallserverproxy.dll with the system.<br>To do this, open a DOS session (click <b>Start–Programs–</b><br><b>Command Prompt</b> ) and navigate to the folder that contains<br>fastcallserverproxy.dll (typically this is C:\Program<br>Files\Cisco\Desktop\bin). At the prompt type: |
|          | Windows 9x:<br>C:\windows\system\regsvr32 fastcallserverproxy.dll                                                                                                    |
|          | Windows NT and 2000:<br>C:\winnt\system32\regsvr32 fastcallserverproxy.dll                                                                                                    |
|          | and press Enter. Then close the DOS window and restart Agent.                                                                                                    |
|          |                                                                                                    |
| Problem  | I sent my supervisor an emergency chat message but he never received it.                                                                                                    |
| Solution | Supervisors receive emergency chat messages only if they are<br>monitoring into the same team as that of the agent who sent the<br>message.                                                                                                    |
|          |                                                                                                    |
| Problem  | While running Agent Desktop, I keep getting the error message,<br>"Macro file failed to open."                                                                                                    |
| Solution | Try turning off any virus scanning applications on your desktop.<br>Virus scanning applications attempt to intercept calls to open a file<br>to do their own processing first. This may cause the file to be<br>opened in such a way that restricts other applications from opening<br>the file.                  |
|          |                                                                                                    |
| Problem  | The agent can't view any skills statistics in Agent Desktop.                                                                                                    |
| Solution | If an agent is not assigned to a skill group, no skills statistics are available.                                                                                                    |

| Problem  | When the agent starts Agent Desktop, a call appearance is displayed showing that the agent is on a call, even though there is no active call on the agent's phone.                                                                                                    |
|----------|----------------------------------------------------------------------------------------------------|
| Solution | On startup, Agent Desktop asks the CTI server for a snapshot of<br>any existing phone calls to display to the user. Occasionally the CTI<br>server returns invalid data. To dismiss the invalid data, click the<br>Drop button on the toolbar. If the call appearance persists, the<br>agent may have to close Agent Desktop, pick up the phone receiver<br>to get a dial tone, hang up, and then restart Agent Desktop. |
|          |                                                                                                    |
| Problem  | While trying to uninstall Agent Desktop, I get a Dr. Watson error                                                                                                    |

- message that names MediaClient.exe as a problem and Agent Desktop doesn't uninstall completely.
- Solution When Agent Desktop closes improperly, MediaClient.exe does not terminate automatically. If it is left running, it prevents Agent Desktop from uninstalling correctly. You must close it manually by pressing Ctrl + Alt + Delete and closing it in the Task Manager window, or by rebooting your machine.

- **Problem** The error message, "A required file, jvm.dll, was not found" is generated when trying to start Agent Desktop.
- **Solution** Agent Desktop requires Java Virtual Machine version 1.3.1 to run. If there is another application on the PC that uses a different version, and that version is listed first in the environmental variable path, then this error message is returned.

The user should not have more than one version of Java Virtual Machine on the PC in order for Agent Desktop run correctly. Note that this may interfere with the running of other applications that use different versions.

| Problem  | After upgrading Agent Desktop with Media Termination, when I try<br>to log in I notice that the volume slider has disappeared. I receive an<br>error message, "Either your phone or the CallManager is offline."                                                                                     |
|----------|----------------------------------------------------------------------------------------------------|
| Solution | A portion of the installation did not complete successfully. Run the upgrade again. If the problem persists, contact support.                                                                                                    |
|          |                                                                                                    |
| Problem  | After a server autorecovery, media termination agents are unable to log in. They receive the error message, "Unable to start Media Termination."                                                                                                    |
| Solution | By default, Media Termination attempts to connect to the<br>CallManager every 2 seconds for 30 tries. If the connection is not<br>made in that time, it times out. If this is a persistent problem, you<br>can increase the number of attempts made by adding the registry<br>key on the agent's PC: |
|          | HKEY_CURRENT_USER\Software\Spanlink\Media<br>Termination\config                                                                                                    |
|          | The key is in DWORD format, and may be any value above 30 (the default).                                                                                                    |
|          |                                                                                                    |
|          |                                                                                                    |
| Problem  | After successfully installing Agent Desktop with Media Termination,<br>I installed Cisco CTI OS Agent Phone. Now I can't log into Agent<br>Desktop and get the error, "Can't find MediaTermClient."                                                                                                  |
| Solution | Cisco CTI OS Agent Phone also installs media termination, and the executable has the same name as the one for Agent Desktop's media termination executable. Therefore Agent Desktop no longer functions correctly.                                                                                   |
|          | These two applications cannot exist on the same PC. To correct the problem, remove CTI OS Agent Phone, Agent Desktop, and Base, and then reinstall Agent Desktop with Media Termination.                                                                                                    |

# **Call Control**

|          | Problem  | I can make and receive internal calls but get errors when I try to make an external call.                                                                                                    |
|----------|----------|----------------------------------------------------------------------------------------------------|
|          | Solution | You must configure the dial string properly for outgoing calls. Some<br>switches are set up to automatically dial a 9 to get an outside line,<br>while others require you to dial a 9. The dial string must take into<br>account how the switch is set up.            |
|          | Problem  | My call control action does not work properly.                                                                                                    |
|          | Solution | Try performing the same action manually using the dial pad.<br>Telephone numbers are formatted the same way when used in call<br>control actions as they are when making calls manually. Make sure<br>that the dial string is configured properly for outgoing calls. |
|          |          |                                                                                                    |
|          | Problem  | I have four actions assigned to an event, but only the first two run.                                                                                                    |
|          | Solution | When executing a set of actions, execution is halted if any of the actions fail. This is because some actions may depend on previous actions executing correctly. Find out why the third action is failing and correct it.                                            |
| Dial Pad |          |                                                                                                    |
|          |          |                                                                                                    |
|          | Problem  | The only phone book appearing on the dial pad dialog box is the recent call list.                                                                                                    |
|          | Solution | The administrator disabled the phone books.                                                                                                    |
|          |          |                                                                                                    |
|          | Problem  | I have global phone books but no personal phone book.                                                                                                    |
|          | Solution | The administrator disabled personal phone books.                                                                                                    |

| Droblom    | When editing a phone back I can't add an entry ofter editing the                                                                                                    |
|------------|----------------------------------------------------------------------------------------------------|
| Fioblem    | first name, last name, or notes.                                                                                                    |
| Solution   | You must enter a phone number before the Add button is enabled.                                                                                                    |
|            |                                                                                                    |
|            |                                                                                                    |
| Problem    | I can edit the personal phone book, but not other phone books.                                                                                                    |
| Solution   | The personal phone book is not shared by other agents. The other phone books are shared, and may be edited only by the administrator.                                                             |
| Log Viewer |                                                                                                    |
|            | _                                                                                                    |
|            |                                                                                                    |
| Problem    | I can't find the Log Viewer executable.                                                                                                    |
| Solution   | Log Viewer is now part of Agent, and can be accessed by choosing the option <b>File–View Logs</b> from the Agent menu bar.                                                                        |
|            |                                                                                                    |
| Problem    | When opening the Log Viewer, $\langle N/A \rangle$ is displayed in the first row.                                                                                                    |
| Solution   | If there is no data for the selected day, the first row of the log viewer is filled with $\langle N/A \rangle$ .                                                                                  |
|            |                                                                                                    |
|            |                                                                                                    |
| Problem    | I changed the viewing options but pressed cancel. Why weren't the changes to the filters canceled?                                                                                                |
| Solution   | There is a cancel button for each of the filter dialog boxes. Once a filter has been accepted, it is saved. The cancel button on the options dialog box only cancels changes made to the columns. |

#### Macros

| Problem | The keystroke macros I created do not play back correctly on |
|---------|--------------------------------------------------------------|
|         | dropped events.                                              |

Solution If you are running Agent in normal mode (maximized when a call is received, and minimized when there are no call appearances), keystroke macros may play back to the wrong window. When Agent minimizes after a call is dropped, it steals focus from the target keystroke macro window. To fix this, place a [Delay] <milliseconds> command at the beginning of the keystroke macro. This allows time for Agent to minimize before playing back the keystroke macro. For example:

[DELAY] 1000 [APPLICATION:NOTEPAD=UNTITLED - NOTEPAD]

Problem Macros are not playing back correctly.

- **Solution** When playing keystrokes to a window, Agent must first find the window. When recording the macro, Agent saves the window's title and class name (an internal Windows variable associated with a window). On playback, Agent searches in this order:
  - 1. Find a window with the saved title and class name.
  - 2. Find a window with the saved class name.
  - 3. Find a window with the saved title.

If Agent does not find a window matching one or more of these criteria, it displays an error message.

If there are two windows with the same name and class, Agent may play back the macro to the incorrect window.

If there are several windows with the same class name, and the title of the target window has changed, Agent may play back the macro to the incorrect window.

Some compilers/class libraries use the same class name for all windows. If you have developed an in-house application, you may need to change the class name in your application.

| Problem  | My keystroke macro will not play back even though the target application is running.                                                                                                    |
|----------|----------------------------------------------------------------------------------------------------|
| Solution | Agent uses the application's class name and title to find the target<br>application. Some applications change title and class name when<br>changing screens. If this happens, Agent may not be able to locate<br>the target application. Try using just the window title or class name<br>to find the target application. |
|          | <b>Example 1</b> : Find both the title (NOTEPAD) and class (UNTITLED - NOTEPAD).                                                                                                    |
|          | [APPLICATION:NOTEPAD=UNTITLED - NOTEPAD]<br>[SHIFT] D<br>et cetera.                                                                                                    |
|          | <b>Example 2</b> : Find just the class (NOTEPAD):                                                                                                    |
|          | [APPLICATION:NOTEPAD=]<br>[SHIFT] D<br>et cetera.                                                                                                    |
|          | <b>Example 3</b> : Find just the title (UNTITLED - NOTEPAD):                                                                                                    |
|          | [APPLICATION:=UNTITLED - NOTEPAD]<br>[SHIFT] D<br>et cetera.                                                                                                    |
|          |                                                                                                    |
| Problem  | I created a macro and put in some delays. Now the PC appears to lock up while the macro runs.                                                                                                    |
| Solution | When a macro runs, the operating system takes over the PC and locks out all user input. This is a characteristic of the operating system. Try to minimize the length of time your macro runs.                                                                                                    |
| Problem  | My keystroke macro plays the wrong keys to the wrong window.                                                                                                    |
| Solution | Make sure macro playback starts from the same place every time it<br>runs. Have the macro start from the same starting window with the<br>cursor in the same starting position as when the macro was<br>recorded.                                                                                                    |

| Problem | When my macro is played back, it seems to be missing keystrokes, |
|---------|------------------------------------------------------------------|
|         | or my PC locks up.                                               |

**Solution** Due to the wide variety of systems and configurations, macro playback speed can vary. To slow down the rate at which a macro plays back keystrokes, add this section to the **fastcalllocal.ini** file:

[MacrosMisc] DelayTime=<n milliseconds>

where <n milliseconds> is some value in milliseconds to delay between each macro event.

- **Problem** After my macro runs, focus remains on the application to which it played. How do I make the macro change focus to Agent (or some other application)?
- **Solution** To change focus to Agent, edit the macro and insert this line at the end:

[APPLICATION:FASTCALL\_AGENT=FASTCALL AGENT]

You can also change focus to an application other than Agent. To determine the line to insert, create a dummy macro and play a few keystrokes to the application. When you finish recording, cut and paste the application's text identifier from the dummy macro to the macro you wish to edit.

- **Problem** Sometimes when a macro is running, my PC appears to lock up for short periods of time.
- Solution A [DELAY] statement in a macro causes the system user-input hook to keep control of your system. The PC runs but rejects all user input until the macro finishes playing. To limit this problem, use the shortest delays possible.

| Problem          | I pressed Ctrl + Alt + Del while a macro was running, and now the Agent window is locked up.                                                                                                    |
|------------------|----------------------------------------------------------------------------------------------------|
| Solution         | You cannot click <b>Start</b> or press <b>Ctrl+ Break</b> , <b>Ctrl + Esc</b> , or <b>Ctrl +</b><br><b>Alt + Del</b> when recording a macro. The Windows operating system<br>unhooks the system keyboard hook when Start is pressed. |
| Adia Termination |                                                                                                    |

# **Media Termination**

| Problem  | I am using Cisco Desktop Agent with Media Termination on a<br>computer with multiple network adapter cards. When I switch from<br>using one NIC to the other to connect to the network, media<br>termination will not start and I cannot log in. (An example of this<br>situation is running media terminated CAD on a laptop that can<br>connect to the network using either an Ethernet or wireless<br>connection.) |
|----------|----------------------------------------------------------------------------------------------------|
| Solution | Each NIC has its own MAC address. The Cisco CallManager must<br>be able to associate a MAC address with an extension in order for<br>CAD to function correctly. If the CallManager knows about only one<br>of the multiple NICs, only that one will work.                                                                                                    |
|          | If an agent is going to use a computer with multiple NICs,<br>CallManager must be configured to recognize each NIC's MAC<br>address.                                                                                                    |
|          |                                                                                                    |
| Problem  | A media terminated CAD agent cannot log in for the first time after the CallManager has failed over.                                                                                                    |
| Solution | A media terminated CAD agent should log in at least once when the<br>primary CallManager is running (provided that the CRS setup<br>points to a cluster of CallManagers). Otherwise, the agent cannot<br>log in after a CallManager failover occurs.                                                                                                    |
|          | The MedaClient must have at least one successful connection to<br>and registration with a CallManager before failover occurs, because<br>it is after this successful connection/registration that the<br>MediaClient requires and receives from the CallManager<br>information about all the other CallManagers in the cluster. If it is not                                                                          |

received, the MediaClient has no way of knowing with which other CallManager to connect.

# Work Flow

| Problem  | I made some changes in Work Flow Setup, and when I decided to cancel the changes, they were already saved.                                                                                                    |
|----------|----------------------------------------------------------------------------------------------------|
| Solution | When you create a new action, any changes are automatically saved before returning to the Select Action dialog box.                                                                                                    |
|          |                                                                                                    |
| Problem  | I cannot get a rule to work based on an internal extension number.                                                                                                    |
| Solution | When Agent compares the telephone numbers, if the dial string number format includes a leading x, then the telephone numbers in the list must also include a leading x.                                                                                                    |
|          |                                                                                                    |
| Problem  | I'm having trouble with an action that launches my external application.                                                                                                    |
| Solution | Sometimes the operating system can be confused by spaces in<br>directories and file names. If you have an application such as<br>C:\Program Files\Acme\Search Database.exe /t/x. you may<br>need to add quotes around the directory and executable. For<br>example, the above would be "C:\Program Files\Acme\Search<br>Database.exe" /t/x |
| Problem  | When Agent attempts to launch an external application. I get the                                                                                                    |
|          | following error: "Error Launching ApplicationThe system cannot find the file specified."                                                                                                    |
| Solution | When creating a launch external application action, you must include the extension of the application you wish to launch. For example, to launch Windows Notepad, C:\Windows\Notepad.exe is correct, while C:\Windows\Notepad is incorrect.                                                                                                |

|          | If the path to the executable or an argument contains spaces, it must be enclosed in quotes, for instance, "C:\Program Files\MyFile.doc". |
|----------|----------------------------------------------------------------------------------------------------|
| Problem  | I configured a task button to send an email message, and changed the hint to Send Email (Ctrl + S). The shortcut keys do not work.        |
| Solution | For any task button, you may only change the hint text. You cannot change the shortcut key.                                               |

# **Call/Chat Problems**

| Problem  | Call/Chat and Supervisor do not work properly on PCs with multiple IP addresses.                                                                                                    |
|----------|----------------------------------------------------------------------------------------------------|
| Solution | Call/Chat and Supervisor are both CORBA servers and CORBA clients. When they start up, the CORBA server arbitrarily picks one on the IP addresses to use when forming its Interoperable Object Reference (IOR). The IOR is what clients (in this case, the client is the Chat Server) use to connect to the server (Call/Chat or Supervisor). If one of the IP addresses is inaccessible to the Chat server, then it will be unable to send data to Call/Chat or Supervisor. |
|          | You can force Call/Chat and Supervisor to use a particular IP<br>address by setting the environment variable OMNIORB_<br>USEHOSTNAME to the IP address that you wish to use. The<br>variable must be set before starting Agent or Supervisor.                                                                                                    |
|          | To set the environment variable:                                                                                                    |
|          | <b>Windows NT</b> : In the Control Panel, double-click System. In the<br>System Properties dialog, select the Environment tab. In the<br>Variable field, enter OMNIORB_USEHOSTNAME, and in the Value<br>field, enter the IP address you wish to use. Click OK.                                                                                                    |
|          | WIndows 2000: In the Control Panel, double-click System. In the<br>System Properties dialog, select the Advanced tab. Click the<br>Environment Variable button and then Add to add OMNIORB_<br>USERHOSTNAME and the IP address to the System Variable list.                                                                                                    |
|          | Windows 98: Open the autoexec.bat file. Add the command:                                                                                                    |
|          | SET OMNIORB_USEHOSTNAME=(IP address)                                                                                                    |
|          | where (IP address) is the IP address you wish to use. Save the autoexec.bat file and reboot the computer.                                                                                                    |
|          |                                                                                                    |
| Problem  | Upon completing a conference, Call/Chat and Supervisor Desktop show an extra party on the call.                                                                                                    |
| Solution | Occasionally, each agent receives different data from the CTI<br>server. For example, Customer (555-5555) calls Agent A. The CTI<br>server reports 555-5555 to AGent A as the calling number. Agent A<br>then conferences in AGent B. However, in this case the CTI server                                                                                                    |

|          | reports "unavailable" as the customer number to Agent B. When the<br>time comes to merge the data from the two agents (Agent A, Agent<br>B, customer number and "unavailable"), an extra party is added<br>because the customer number and "unavailable" cannot be<br>distinguished.                                                            |
|----------|----------------------------------------------------------------------------------------------------|
|          |                                                                                                    |
| Problem  | When I try to launch callchat.exe, a message appears telling me to run Cisco Desktop, and then quits.                                                                                                    |
| Solution | Although Call/Chat is a separate executable, it is dependent on<br>Agent for information. When Agent is started, it attempts to start<br>Call/Chat. If the launch fails, Agent will still run, but Call/Chat will be<br>unavailable.                                                                                                    |
|          |                                                                                                    |
| Problem  | Agent reports that it can't launch Call/Chat.                                                                                                    |
| Solution | Call/Chat is dependent of the Call/Chat Server for communication<br>with other call/chat applications, and will not launch if there are<br>problems with this server. Check with the administrator to make<br>sure that this server is running and that the host address for it is<br>properly set.                                             |
|          |                                                                                                    |
| Problem  | How can I tell if the Call/Chat server is running?                                                                                                    |
| Solution | On the PC where the server is installed, open Windows Control<br>Panel and double-click <b>Services</b> (Windows NT) or Administrative<br>Tools–Services (Windows 2000). The Cisco Desktop Call Chat<br>Server should be listed.                                                                                                    |
|          | If it's status is not Started, select it and click Start.                                                                                                    |
|          |                                                                                                    |
| Problem  | After completing a conference call, Call/Chat and Supervisor Desktop show an extra party on the call.                                                                                                    |
| Solution | Occasionally, each agent receives different data from the CTI server. For example, a customer (555-5555) calls Agent A. The CTI server reports 555-5555 as the calling number to Agent A. Agent A then conferences in Agent B. However, in this case the CTI server reports <unavailable> as the customer number to Agent B. When</unavailable> |

the time comes to merge the data from the two agents (Agent A, Agent B, customer number, and <Unavailable>), an extra party is added because the customer number and <Unavailable> cannot be distinguished.

# **Call/Chat Server Problems**

| Problem  | The following error occurs when trying to start the Call/Chat server:                                                                                                 |
|----------|----------------------------------------------------------------------------------------------------|
|          | Could not start the FastCall Chat Server Service on \\[computer]<br>Error 2140: An internal Windows NT error occurred.                                                |
| Solution | Windows NT: Look at the Windows NT event log to see why the service failed to start.                                                                                  |
|          | <ol> <li>Click Start–Programs–Administrative Tools–Event<br/>Viewer.</li> </ol>                                                                                       |
|          | 2. On the Log menu, click Application.                                                                                                    |
|          | <ol> <li>Select a message that displays Cisco Desktop Chat Server<br/>as the source. This should provide more information on the<br/>cause of the failure.</li> </ol> |
|          | <b>Windows 2000</b> : Look at the Windows 2000 event log to see why the service failed to start.                                                                      |
|          | 1. Click Start–Settings–Control Panel–Administrative<br>Tools–Event Viewer.                                                                                           |
|          | 2. Click Application log in the tree control.                                                                                                    |
|          | 3. Select a message that displays <b>Cisco Desktop Chat Server</b> as the source. This should provide more information on the                                         |

cause of the failure.

# **Desktop Administrator Problems**

| Problem  | During Desktop Administrator installation, I tried to install the configuration files on a network drive. I got the following error:                                                                                                    |
|----------|----------------------------------------------------------------------------------------------------|
|          | "The drive does not support long file names. You must choose a drive that support long file names. See your network administrator for more information."                                                                                                    |
| Solution | You must enable long file name support on the network drive, or<br>choose another drive that does support them. You can also install<br>the configuration files on the administrator PC. You must enable File<br>Sharing If you install the configuration files on the administrator PC. |
|          |                                                                                                    |
| Problem  | I cannot create a new work flow group.                                                                                                    |
| Solution | The work flow group name is already used for another group, and/or the work flow group name is not a valid Windows directory name.                                                                                                    |
|          |                                                                                                    |
| Problem  | I cannot restore a Desktop Administrator backup.                                                                                                    |
| Solution | The Desktop Administrator config directory is write-protected,<br>and/or Desktop Administrator cannot create the config directory to<br>which to restore the files.                                                                                                    |
|          |                                                                                                    |
| Problem  | I received an error message indicating that Directory Services (LDAP) size has exceeded the limit.                                                                                                    |
| Solution | Make sure the setting on the Directory Services server for items returned in a search is high enough (MaxPageSize for Active Directory). This number should be at least:                                                                                                    |
|          | (max. # agents or devices $\times$ 5) + 100                                                                                                    |

# **Enterprise Data Problems**

| Problem  | Enterprise Data does not display data on outbound calls.                                                                                                    |
|----------|----------------------------------------------------------------------------------------------------|
| Solution | Enterprise Data only displays data for inbound calls.                                                                                                    |
|          |                                                                                                    |
| Problem  | Enterprise Data does not display data for inbound calls.                                                                                                    |
| Solution | The agent's phone must be on the list of devices that the Enterprise<br>server is monitoring. Make sure that the Enterprise Data server is<br>properly installed and running. If everything appears to be working<br>correctly, try rebooting the PC on which it is installed. After the PC<br>has been rebooted, restart Agent at the agents' desktops. |
| Problem  | Enterprise Data displays data after a call has been dismissed.                                                                                                    |
| Solution | Enterprise Data displays data from the last call until a new call is received. This allows agents to use the enterprise data for after-call work.                                                                                                    |
|          |                                                                                                    |
| Problem  | When starting Desktop Administrator, I received the error message,<br>"Cisco Desktop Administrator is running," but the application does<br>not appear as a button on the Windows taskbar.                                                                                                    |
| Solution | Follow these steps:                                                                                                    |
| 1        | . Press <b>Ctrl-Alt-Delete</b> to start the Windows Task Manager, and then click the Processes tab.                                                                                                    |
| 2        | <ol> <li>Select the process SplkView.exe, and then click End Process to<br/>stop it.</li> </ol>                                                                                                    |
| 3        | 8. Start Desktop Administrator again.                                                                                                    |

| Problem | While shutting down Desktop Administrator, I received the error |
|---------|-----------------------------------------------------------------|
|         | message, "The RPC Server is unavailable."                       |

**Solution** Follow these steps:

- 1. Press **Ctrl-Alt-Delete** to start the Windows Task Manager, and then click the Processes tab.
- 2. Select the process **SplkView.exe**, and then click **End Process** to stop it.

Problem

blem While starting Desktop Administrator, I received the error mesage, "Erro loading application *application\_name*," where *application\_name* is one of the following:

- Enterprise Administrator
- Destkop Administrator
- ICD Administrator
- Personnel

**Solution** Ensure the following executables are in the ...\Program Files\Cisco\Desktop\bin folder:

- TSSPAdm.exe
- Administrator.exe
- IPCCAdm.exe
- Personnel.exe

If they are not there, reinstall Desktop Administrator.

If the executables are in the bin folder, double-click each file to self-register them with the Windows operating system.

# **Enterprise Server Problems**

| Problem  | How can I check to see if Enterprise Server is completely installed?                                                                                                    |
|----------|----------------------------------------------------------------------------------------------------|
| Solution | Open Windows Control Panel and double-click <b>Services</b> . The Cisco Desktop Enterprise Server should be listed.                                                                                       |
|          | If it is not listed, reinstall the Enterprise server.                                                                                                    |
|          |                                                                                                    |
| Problem  | How can I tell if the Directory Services server is running?                                                                                                    |
| Solution | Open Windows Control Panel and double-click <b>Services</b> . Check<br>the status of <b>Cisco Directory Services</b> ; if the status is not <b>Started</b> ,<br>select it and click <b>Start</b> .        |
|          |                                                                                                    |
| Problem  | How can I tell if the Enterprise server is running?                                                                                                    |
| Solution | Open Windows Control Panel and double-click <b>Services</b> . Check<br>the status of <b>Cisco Desktop Enterprise Server</b> ; if the status is not<br><b>Started</b> , select it and click <b>Start</b> . |
|          |                                                                                                    |
| Problem  | When the user attempts to start Enterprise Service, the following error displays:                                                                                                    |
|          | "Could not start the Cisco Enterprise Service on \\ <computer></computer>                                                                                                    |
|          | Error 2140: An internal Windows NT error occurred."                                                                                                    |
| Solution | Look at the Windows NT event log to see why the Service failed to start.                                                                                                    |
|          | <ol> <li>Click Start–Programs–Administrative Tools–Event<br/>Viewer.</li> </ol>                                                                                                    |
|          | 2. On the Log menu, click Application.                                                                                                    |
|          | 3. Select a message that displays <b>Enterprise Server</b> as the source. This should provide more information on the cause of the failure.                                                               |

I

| Problem  | No screen pops appear when the user makes calls to and from devices.                                                                                                    |
|----------|----------------------------------------------------------------------------------------------------|
| Solution | Try the following:                                                                                                    |
|          | <ul> <li>Use a testing program to make sure the device is being<br/>monitored.</li> </ul>                                                                                                    |
|          | <ul> <li>Check to see if the Sync server is running.</li> </ul>                                                                                                    |
|          | <ul> <li>Check to see if the CRA engine is running.</li> </ul>                                                                                                    |
|          | <ul> <li>Check to see if an agent is logged in to the device.</li> </ul>                                                                                                    |
|          | I                                                                                                    |
| Problem  | Nothing happens when the user calls a particular device.                                                                                                    |
| Solution | Try the following:                                                                                                    |
|          | Make sure the device is being monitored.                                                                                                    |
|          | <ul> <li>Check the NT event log to see if there are any error<br/>messages for the device.</li> </ul>                                                                                                    |
|          |                                                                                                    |
| Problem  | Agents report that Enterprise Data does not display some data for a call.                                                                                                    |
| Solution | When the Enterprise server goes through autorecovery while a call<br>is in queue, custom enterprise data (data saved by the IVR script)<br>will not appear in the Enterprise Data window. Calls that get in<br>queue after the server recovers will show all enterprise data.                                         |
|          |                                                                                                    |
| Problem  | Agents report that the DNIS displayed in Enterprise Data is incorrect.                                                                                                    |
| Solution | If a call arrives at the agent's phone while the Enterprise server is<br>going through autorecovery, the DNIS shown in the Enterprise Data<br>window will be incorrect. This results from the Enterprise server<br>seeing only partial CTI data during autorecovery. Subsequent calls<br>will be displayed correctly. |
| Problem  | The agent reports that enterprise data appears only intermittently.                                                                                                    |
|----------|----------------------------------------------------------------------------------------------------|
| Solution | If the logging level is set too high, Enterprise server performance<br>impeded. Check the configuration file ssCTIconfig.cfg to ensure<br>that the debug level is set no higher than 2 (for debugging and<br>testing) or 0 (for normal operation). |

# **IP Phone Agent Problems**

| Problem  | The agent can't log into the IP Phone Agent service.                                                                                                    |
|----------|----------------------------------------------------------------------------------------------------|
| Solution | Although CallManager allows usernames and passwords to be<br>entered in both uppercase and lowercase, the IP Phone Agent<br>service does not recognize uppercase letters. |
|          | Ensure that all agent usernames and passwords in CallManager are in lowercase.                                                                                            |
|          |                                                                                                    |
| Problem  | Enterprise data does not pop on the IP phone when the phone rings or when it is answered.                                                                                 |
| Solution | Verify that:                                                                                                    |
|          | <ul> <li>the phone and any route points used are monitored by the<br/>Enterprise server.</li> </ul>                                                                       |
|          | <ul> <li>the phone is associated with the telecaster user in<br/>CallManager.</li> </ul>                                                                                  |
|          | the agent is logged into the phone.                                                                                                    |
|          | <ul> <li>if the agent logs into Cisco Agent Desktop using the same<br/>phone and user ID, enterprise data does pops correctly.</li> </ul>                                 |
|          | the user telecaster exists in CallManager, and that it uses<br>the password telecaster.                                                                                   |
|          | the enterprise data field labels do not contain the following symbols:                                                                                                    |
|          | <> left and right angle brackets                                                                                                    |
|          | & ampersand                                                                                                    |
|          | ' apostrophe                                                                                                    |
|          | " double quote                                                                                                    |
|          | (space) spacebar                                                                                                    |
|          | These symbols prevent enterprise data from being displayed on the IP phone.                                                                                               |

I

|          | Log the agent out, unplug the phone, and then plug it back<br>in. This ensures there is a hard reset. This might be<br>necessary if the phone previously pointed to a different<br>CallManager.                                                                                                    |
|----------|----------------------------------------------------------------------------------------------------|
| Problem  | I'm trying to get IP Phone Agent to work, and can't find the file it is trying to reference–IPAgentinitial.jsp. Where is this file?                                                                                                    |
| Solution | In setting up the IP Phone Agent service in Cisco CallManager, you reference a file called IPAgentInitial.jsp. However, this file is actually implemented by a file called IPAgentIntial.class. For more information on setting up IP Phone Agent, see the section, "Configuring Cisco CallManager IP Phones to Work With IP Phone Agent" in the Installation Guide. |
| Problem  | The IP Phone Agent service doesn't work.                                                                                                    |
| Solution | Check to see if the Cisco CallManager where the IP Phone Agent<br>service is configured is functioning. If it is down, so is the phone<br>service.                                                                                                    |
|          | Restart Cisco CallManager to restore the IP Phone Agent service.                                                                                                    |

# **License Administration Problems**

| Problem  | I received the following message: "There are no licenses available.<br>Please contract your Administrator for help."                                                                                                    |
|----------|----------------------------------------------------------------------------------------------------|
| Solution | All licenses are currently in use. Contact your sales representative to obtain additional licenses.                                                                                                    |
|          |                                                                                                    |
| Problem  | I received the following message: "Cisco Agent Desktop cannot<br>locate the license file. Please contract your Administrator for help."                                                                                                    |
| Solution | Reinstall Agent Desktop.                                                                                                    |
|          |                                                                                                    |
| Problem  | I received the following message: "Cisco Agent Desktop has had<br>problems opening the license file, LicenseFile. If. It is possible that<br>the license file has been moved and is no longer available. Please<br>contact your Administrator for help." |
| Solution | Look at the License.log file for specific error information and verify that the license file has not been moved.                                                                                                    |

## **Recording and Statistics Server Problems**

| Problem  | The CPU usage on the VoIP Monitor service PC has gone to 99%, and the PC has locked up.                                                                                                    |
|----------|----------------------------------------------------------------------------------------------------|
| Solution | This can happen in several scenarios. It may occur when you disable the sniffing adapter through the Windows Network and Dialup Connections window while the VoIP Monitor service is running. Re-enabling the sniffer adapter while the VoIP Monitor service is running will not solve the problem. You must stop the VoIP Monitor service, re-enable the sniffer adapter, and then restart the VoIP Monitor service to restore normal functionality. |
|          | This may also occur if you install Cisco Security Agent (CSA) and<br>do not reboot the computer when prompted. Manually rebooting the<br>computer will correct the situation.                                                                                                    |
|          |                                                                                                    |
| Problem  | The Recording and Statistics server is not recording the audio file.                                                                                                    |
| Solution | Check the following:                                                                                                    |
|          | • Make sure that a SPAN port has been created on the switch for the PC's network port where the VoIP monitor server is connected.                                                                                                    |
|          | <ul> <li>Make sure that the Recording and Statistics server service has<br/>permission to write to the AudioFiles folder.</li> </ul>                                                                                                    |
|          | • Make sure that the location of the AudioFiles folder as set in the registry entry HKEY_LOCAL_MACHINE\SOFTWARE\<br>Spanlink\FastCall RASCAL Server is the same as that of the shared AudioFiles folder.                                                                                                    |
|          | • If the file system where the audio files are saved is FAT32, there is a limitation of 21,844 objects in the folder. If the folder has reached this limit, delete unused audio files, or convert the drive to the NTSF file system.                                                                                                    |
|          | To check the user of the service, open the Control Panel. Windows NT: double-click <b>Services</b> . In Windows 2000: double-click <b>Administrative Tools</b> and then <b>Services</b> .                                                                                                    |

|          | Search for the service named Cisco Desktop Rascal Server and click the Startup button. Account should be selected and a domain account given along with the password.                                                                                                    |
|----------|----------------------------------------------------------------------------------------------------|
|          |                                                                                                    |
| Problem  | Supervisors cannot play back or save recordings.                                                                                                    |
| Solution | If the drive where the audio files are stored is changed from a FAT32 file system to an NTFS file system, supervisors need to have their permissions set so they can read and write files on the shared directory.                                                                                                    |
|          | Files recorded under the FAT32 system can be accessed, but files<br>recorded under the NTFS system have a higher level of security and<br>require explicit permissions to be accessed. See Chapter 3,<br>"Permissions Requirements" for more information.                                                                          |
|          |                                                                                                    |
| Problem  | The Recording and Statistics server is returning an error when retrieving the Global ID or it is returning zero (0).                                                                                                    |
| Solution | Check the following:                                                                                                    |
|          | <ul> <li>Verify that the FCRasSvr database has been created in the SQL<br/>server. This will require the SQL server tool Enterprise Manager.<br/>Or, you can try creating an ODBC connection to the SQL server<br/>and try to select FCRasSvr as the database. It will not appear in<br/>the list if it does not exist.</li> </ul> |
|          | <ul> <li>Make sure that the server is connected to the database by<br/>checking the log file\log\FCRasSvr.log for the error string<br/>FCRVS306.</li> </ul>                                                                                                    |
|          | If the database does not exist and is on the same host as the server,<br>then run the following command: osql–U sa –P <i>sa password</i> –i<br><i>drive and directory where server is installed</i> \RASCAL<br>Server\db\instrasdb.sql.                                                                                            |
|          | Otherwise, copy the above file instrasdb.sql to the host where the database will exist and run the above command.                                                                                                    |

| Prot | olem  | The supervisor is not able to monitor, but there is a 1KB .wav file in the audio files directory.                                                         |
|------|-------|----------------------------------------------------------------------------------------------------|
| Solu | ution | If a new VoIP Monitor domain was created, restart the Recording<br>and Statistics server. It currently does not know that the new VoIP<br>Monitor exists. |
| Prot | olem  | Agent Desktop is returning "No Data Found" when I try to view agent or call logs.                                                                         |
| Solu | ution | There is no data present in the database. The selected agent must<br>have taken calls on the day selected for there to be data in the<br>database.        |

# **Supervisor Desktop Problems**

| Problem  | Call/Chat and Supervisor Desktop do not work properly on PCs with multiple IP addresses.                                                                                                    |
|----------|----------------------------------------------------------------------------------------------------|
| Solution | Call/Chat and Supervisor are both CORBA servers and CORBA clients. When they start up, the CORBA server arbitrarily picks one on the IP addresses to use when forming its Interoperable Object Reference (IOR). The IOR is what clients (in this case, the client is the Chat Server) use to connect to the server (Call/Chat or Supervisor). If one of the IP addresses is inaccessible to the Chat server, then it will be unable to send data to Call/Chat or Supervisor. |
|          | You can force Call/Chat and Supervisor to use a particular IP<br>address by setting the environment variable OMNIORB_<br>USEHOSTNAME to the IP address that you wish to use. The<br>variable must be set before starting Agent or Supervisor.                                                                                                    |
|          | To set the environment variable:                                                                                                    |
|          | <b>Windows NT</b> : In the Control Panel, double-click System. In the System Properties dialog, select the Environment tab. In the Variable field, enter OMNIORB_USEHOSTNAME, and in the Value field, enter the IP address you wish to use. Click OK.                                                                                                    |
|          | WIndows 2000: In the Control Panel, double-click System. In the<br>System Properties dialog, select the Advanced tab. Click the<br>Environment Variable button and then Add to add OMNIORB_<br>USERHOSTNAME and the IP address to the System Variable list.                                                                                                    |
|          | Windows 98: Open the autoexec.bat file. Add the command:                                                                                                    |
|          | SET OMNIORB_USEHOSTNAME=(IP address)                                                                                                    |
|          | where (IP address) is the IP address you wish to use. Save the autoexec.bat file and reboot the computer.                                                                                                    |
|          |                                                                                                    |
| Problem  | When I click on an agent to start monitoring, Supervisor displays the speaker icon next to the call but I get no sound.                                                                                                    |
| Solution | Check these things:                                                                                                    |
|          | Move the volume slider all the way to the right.                                                                                                    |
|          | Verify that the sound card in the PC is working properly.                                                                                                    |

|          | <ul> <li>Verify that the agent is on a call, and is talking.</li> </ul>                                                                                                    |
|----------|----------------------------------------------------------------------------------------------------|
|          | Verify that the SPAN port on the switch has been configured<br>correctly. IF the monitor server has been moved, or new<br>agent IP phones have been added, then you may need to<br>reconfigure the SPAN port.                                                                                                    |
|          | <ul> <li>Check the Windows NT/2000 application log on the<br/>Voice-Over IP Monitor server for errors.</li> </ul>                                                                                                    |
|          |                                                                                                    |
| Problem  | The sound quality is poor, and sounds choppy like a motorboat.                                                                                                    |
| Solution | Try this:                                                                                                    |
|          | <ul> <li>Adjust the Sound Buffers registry entry. Set it higher; and if<br/>that doesn't work set it down to 3 and work your way up.</li> </ul>                                                                                                    |
|          | <ul> <li>Adjust the Jitter Buffer registry entry. It should be at least<br/>400; try setting it higher. If that doesn't work you may have to<br/>use a different sound card.</li> </ul>                                                                                                    |
|          |                                                                                                    |
|          |                                                                                                    |
| Problem  | The sound is lagged. There is a noticeable delay between when the agent speaks and when I hear the sound on the PC sound card.                                                                                                    |
| Solution | A little lag time is normal. Since the voice is being sent in discrete<br>packets across the network, which may have some delay variance.<br>The software buffers up a few seconds before playback. Try<br>adjusting the Jitter Buffer registry entry. You may be able to set it as<br>low as 50 ms, however, if the network gets congested this may<br>cause the monitor to sound choppy. |
|          |                                                                                                    |
| Problem  | I don't see any of my teams or other personalized settings in my<br>Supervisor window.                                                                                                    |
| Solution | If you add Supervisor to your Startup menu and your configuration<br>files are on a network, it is possible that your configuration files<br>aren't loaded before Supervisor starts because your PC hasn't had<br>time to map the network drives. As a result, your personalized<br>settings will not show.                                                                                |
|          | Close Supervisor and start it again, and your personal settings will be loaded. To avoid the problem in the future, remove Supervisor                                                                                                    |

|          | from the Startup menu, and create a desktop shortcut icon to use to start the program.                                                                                                    |
|----------|----------------------------------------------------------------------------------------------------|
|          |                                                                                                    |
| Problem  | I scrolled the Data View (or Message View) pane sideways to view more information, and the toolbar icons disabled.                                                                                                    |
| Solution | Click anywhere in the Team View pane to enable the toolbar again.                                                                                                    |
| Problem  | I clicked the Record button to record an agent conversation and nothing happened.                                                                                                    |
| Solution | There is no visible message shown to you if a recording fails. If<br>nothing happens, assume that the request failed. You will know that<br>a recording succeeds if the icon next to the agent's conversation in<br>the Team View pane changes to the recording icon.                                                                                                    |
|          |                                                                                                    |
| Problem  | I tried to change an agent's state and nothing happened.                                                                                                    |
| Solution | There is no visible message shown to you if an agent state change<br>request fails. If nothing happens, assume that the request failed.<br>You will know that an agent state change succeeds if the icon next<br>to the agent's name in the Team View pane changes to the current<br>agent state icon.                                                                                                    |
|          |                                                                                                    |
| Problem  | After completing a conference call, Call/Chat and Supervisor Desktop show an extra party on the call.                                                                                                    |
| Solution | Occasionally, each agent receives different data from the CTI server. For example, a customer (555-5555) calls Agent A. The CTI server reports 555-5555 as the calling number to Agent A. Agent A then conferences in Agent B. However, in this case the CTI server reports <unavailable> as the customer number to Agent B. When the time comes to merge the data from the two agents (Agent A, Agent B, customer number, and <unavailable>), an extra party is added because the customer number and <unavailable> cannot be distinguished.</unavailable></unavailable></unavailable> |

| Problem  | Why doesn't the barge-in feature work every time I use it?                                                                                                    |
|----------|----------------------------------------------------------------------------------------------------|
| Solution | This problem occurs due to a limitation in the CallManager that allows only a single conference controller for the lifetime of the call.                                                                                                    |
|          | Consider the scenario in which an agent is talking to a customer<br>and is unable to answer all the customer's questions. The agent<br>conferences in the queue, which connects the customer to the next<br>available agent. Before the call is delivered to the next agent, the<br>first agent (the conference controller) drops the call, leaving the<br>customer in queue. |
|          | Once the agent drops out of the call, Supervisor Desktop no longer<br>tracks it. When the call is delivered to the next agent, Supervisor<br>Desktop resumes tracking what is now a two-party call. However,<br>since it was a conference call at one point, and the original<br>conference controller has disconnected, barge-in will not work.                              |
|          | The workaround is to instruct agents to transfer customers to the queue rather than conference customers to the queue.                                                                                                    |
|          |                                                                                                    |
| Problem  | Silent monitoring and recording are disabled.                                                                                                    |
| Solution | Silent monitoring and recording are disabled after a network<br>interface card drvier is updated. To solve this problem, reinstall the<br>VoIP Monitor server.                                                                                                    |

| Problem | I recorded a call, but when I try to play it back in Supervisor Log |
|---------|---------------------------------------------------------------------|
|         | Viewer, nothing happens.                                            |

**Solution** Make sure that the PC's sound card is set as the preferred audio device in the Windows Sounds and Media Properties dialog box.

Choose **Start > Settings > Control Panel**, and then double-click the Sounds and Media icon (Windows 2000) or Multimedia icon (Windows 98) to display the Sounds and Media Properties dialog box. Select the Audio tab. Uder Sound Playback, choose your sound card from the dropdown list, and then click **OK**.

- **Problem** The Barge-In and Intercept buttons are enabled, but when I click either button, nothing happens.
- **Solution** Supervisor Desktop retrieves the Agent Desktop extension from the phonedev.ini file. This extension is written to the phonedev.ini file every time Agent Desktop logs in. If you start Supervisor Desktop before Agent Desktop, and use a different extension for each, barge-in and intercept will not work as expected.

We recommend that you always start Agent Desktop before Supervisor Desktop to ensure that they both use the same extension.

#### Problem The supervisor changed his password using the File > Change Password menu in Supervisor Desktop. However, he has forgotten the new password and needs the password changed back to the default.

- **Solution** Before resetting the supervisor's password, note the ICD Resource settings in CRS Administrator, and to which teams the supervisor is assigned in Desktop Administrator.
  - 1. In CallManager's Userid window, remove the supervisor's ICD extension.
  - In CRS Administrator, choose Subsystems > ICD > Resources and verify that the supervisor's userID is no long listed.

- In Desktop Administrator, synchronize Directory Services. Select the Locations node and then choose Setup > Synchronize Directory Services from the menu.
- 4. In CallManager's userid window, add the supervisor's ICD extension back in.
- 5. In CRS Administrator, choose **Subsystems** > **ICD** > **Resources** and verify that the supervisor's user ID is listed.
- 6. Add the supervisor's user ID to the relevant Resource Group or Skills.
- In Desktop Administrator, synchronize Directory Services again. Select the Locations node, and then choose Setup > Synchronize Directory Services from the menu.
- 8. In Desktop Administrator, choose the Supervisors subnode under Personnel Configuration and assign the user ID as a supervisor.
- 9. Choose the Teams subnode and assign the supervisor to the appropriate teams.

## **Tomcat Webserver Problems**

| Problem  | How can I tell if the Tomcat webserver is installed correctly?                                                                                                    |
|----------|----------------------------------------------------------------------------------------------------|
| Solution | Perform the following tests:                                                                                                    |
|          | <ul> <li>On the PC where the IP Phone Agent server is installed, check<br/>Services in the Control Panel to see if the Tomcat service and<br/>the IP Phone Agent server are running.</li> </ul>                                                 |
|          | <ul> <li>Verify you can see Tomcat's html index page. In your web<br/>browser, enter the URL http://<ip address="" machine<br="" of="" the="">where Tomcat is installed&gt;:8088/.</ip></li> </ul>                                              |
|          | <ul> <li>Attempt to display the following page in your web browser<br/>without an error: http://<ip address="" machine="" of="" the="" where<br="">Tomcat is installed&gt;:8088/ipphone/jsp/sciphonexml/<br/>IPAgentInitial.jsp</ip></li> </ul> |
|          | If these tests fail, check the following:                                                                                                    |
|          | • JRE is installed on your PC.                                                                                                    |
|          | <ul> <li>Ensure these two entries are set in the\IP Phone<br/>Agent\Tomcat\conf\wrapper.properties file:</li> </ul>                                                                                                    |
|          | wrapper.tomcat_home=\IPPhon~1\Tomcat                                                                                                    |
|          | wrapper.java_home=\JavaSoft\JRE\1.3 or 1.3.1                                                                                                    |
|          | <b>Note</b> : DOS may truncate any long file names to conform to the 8.3 filename format. These entries must use the short DOS file names your machine has created for the file.                                                                |
|          | • The file that maps URLs with JSP pages to the correct java servlets, web.xml, must be in the\Tomcat\webapps\ipphone\ web-inf directory.                                                                                                    |
|          | <ul> <li>This entry must be set in the registry:<br/>HKEY_LOCAL_MACHINE\\SOFTWARE<br/>\\Spanlink\\TAI\\Setup\\TOMCAT HOME = c:\program<br/>Files\Cisco\Desktop\IP Phone Agent Interface\Tomcat\</li> </ul>                                      |
|          | • If port 8088 does not work, check the port parameter in the file Tomcat/conf/server.xml for the correct value.                                                                                                    |
|          |                                                                                                    |